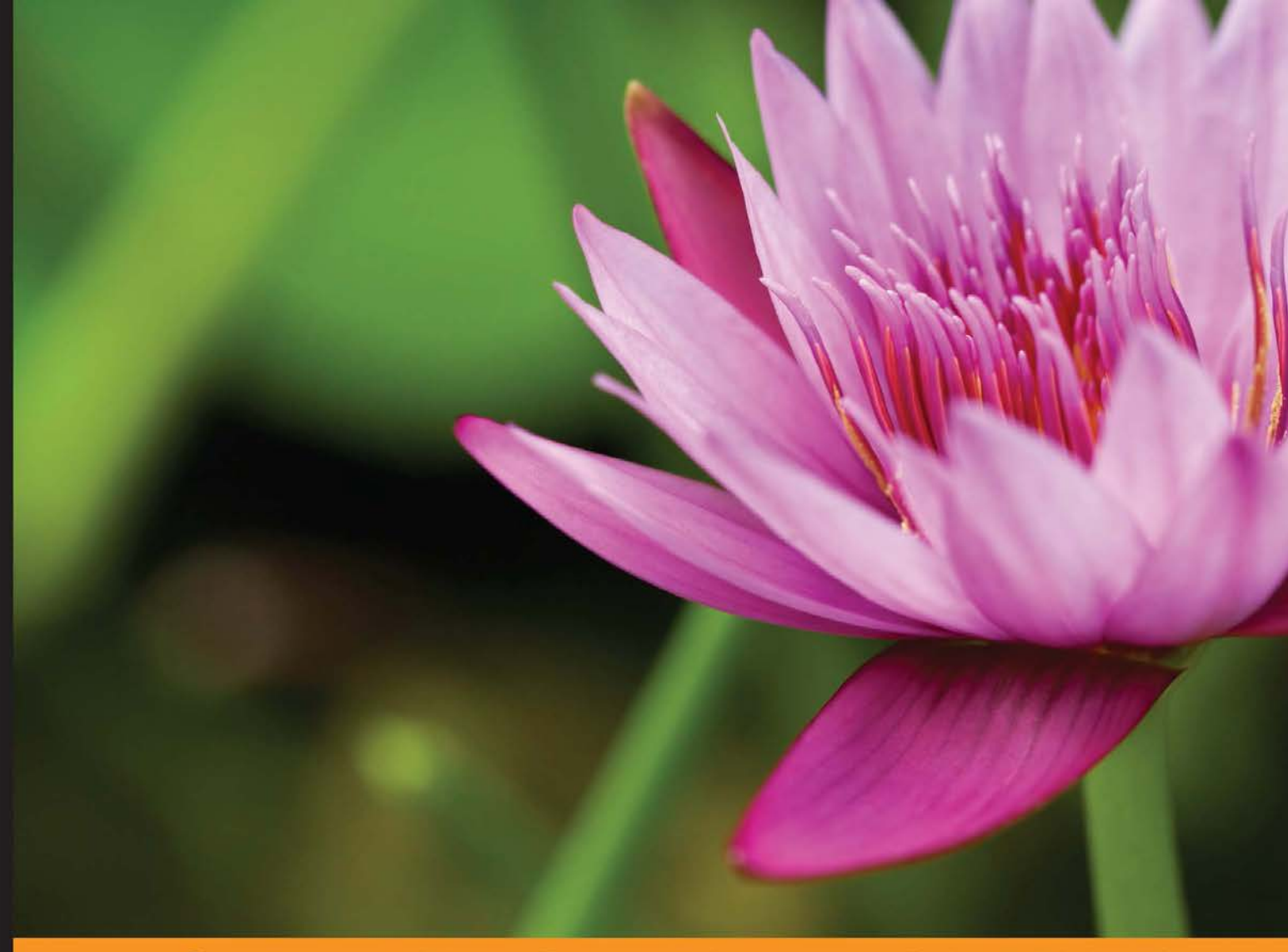

Community Experience Distilled

# WordPress Responsive Theme Design

Develop and customize your very own responsive WordPress themes quickly and efficiently

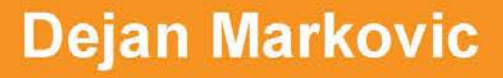

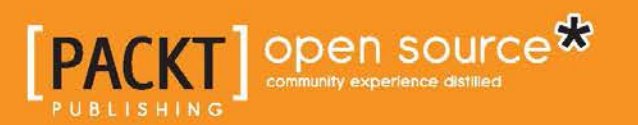

# WordPress Responsive Theme Design

Develop and customize your very own responsive WordPress themes quickly and efficiently

Dejan Markovic

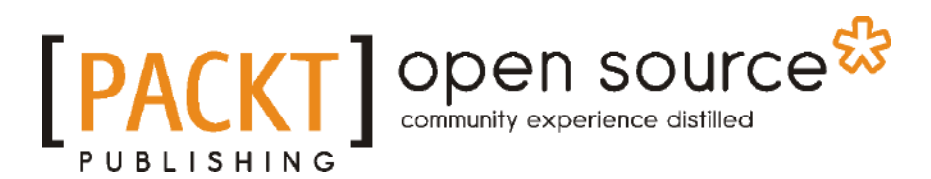

**BIRMINGHAM - MUMBAI** 

#### WordPress Responsive Theme Design

Copyright © 2015 Packt Publishing

All rights reserved. No part of this book may be reproduced, stored in a retrieval system, or transmitted in any form or by any means, without the prior written permission of the publisher, except in the case of brief quotations embedded in critical articles or reviews.

Every effort has been made in the preparation of this book to ensure the accuracy of the information presented. However, the information contained in this book is sold without warranty, either express or implied. Neither the author, nor Packt Publishing, and its dealers and distributors will be held liable for any damages caused or alleged to be caused directly or indirectly by this book.

Packt Publishing has endeavored to provide trademark information about all of the companies and products mentioned in this book by the appropriate use of capitals. However, Packt Publishing cannot guarantee the accuracy of this information.

First published: June 2015

Production reference: 1260615

Published by Packt Publishing Ltd. Livery Place 35 Livery Street Birmingham B3 2PB, UK.

ISBN 978-1-78528-845-6

www.packtpub.com

## Credits

Author Dejan Markovic

Reviewers Rory Ashford John Eckman Mattia Migliorini

Commissioning Editor Dipika Gaonkar

Acquisition Editors Neha Nagwekar Larissa Pinto

Content Development Editor Rohit Kumar Singh

Technical Editors Mrunal M. Chavan Rahul C. Shah

#### Copy Editors

Sonia Michelle Cheema Gladson Monteiro Vikrant Phadke Stuti Srivastava Neha Vyas

Project Coordinator Mary Alex

Proofreaders Simran Bhogal Safis Editing Maria Gould

Indexer Monica Ajmera Mehta

Production Coordinator Nilesh R. Mohite

Cover Work Nilesh R. Mohite

## About the Author

**Dejan Markovic** is the president of NYTO Group (http://www.nytogroup. com/), a premium web development company with offices conveniently located in both Toronto and New York. He is an experienced web developer with the extensive knowledge of both frontend and backend technologies (PHP, ASP.NET, JavaScript, ColdFusion, HTML5, CSS3, WordPress, Joomla, Drupal, to name just a few).

As Dejan strongly believes in returning back to the community, he developed and contributed to 2 free WordPress plugins: Buffer My Post (https://wordpress.org/plugins/buffer-my-post/) and Tweet Old Custom Post (https://wordpress.org/plugins/tweet-old-custom-post/). He is also one of the organizers of WPToronto meetup group and the WordCamp Toronto, an annual WordPress conference.

You can always find him on various WordCamps (especially the ones within driving distance from Toronto) or exploring the nature, art & love for food across Canada & US. Should you have any questions, comments, concerns or just want to say hello, you can shoot him an email at dejan@dejanmarkovic.com. He would love to hear your thoughts about this book.

Dejan was a technical reviewer of the book *Learning Yeoman* (http://www.amazon.com/ Learning-Yeoman-Jonathan-Spratley/dp/1783981385). This is his first time as an author. I would like to thank my girlfriend, life partner, and future wife, Tina, who always stood beside me through my best and worst times. Thank you for your help and understanding, and your tremendous and unconditional support. Without you, all of this would have been impossible. Tina, you are my shining star!

I would also like to thank my mother, Spasenija, who is still my inspiration and a great example of a survivor who went through a lot. Thank you Mama for everything!

This book would not have been possible without the support and love of my brother, Marko, my beautiful sister-in-law, Nikolina, and the best nephews and niece anyone could have – Stefan, Luka, and Angelina. I love you all very much and thank you for your understanding (especially my nephews and niece) as I had to work on this book even while staying at your home during the holidays. I am so sorry that I didn't have more free time to play with you.

My soon-to-be brother-in-law, Tosha Serbian, has created the logo for the theme Topcat that we used in this book. Tosha, thank you for your help and advice. It is greatly appreciated!

Many thanks to Neha Nagwekar, Neetu Mathew, Rohit Kumar Singh, Larissa Pinto, and the rest of the Packt Publishing team.

*I have recently lost two family members that were important to me, and this section is dedicated to them:* 

Our beloved Dragisa,

You've left us quietly, as you have lived your entire life. Your heart, which taught us honesty, integrity, and loyalty, has stopped. We are left here alone, without you, with all those memories of true appreciation and friendship. Your time was colored with modesty, generosity, and self-sacrificing and strenuous work. You were our backbone in the hardest times and with your generosity you accepted us as your own. We will be forever grateful. May you have eternal glory!

Dear Noki,

You were the light that was shining on us. Your passion to help everybody and your reliability are something that people will remember you by.

*I will never forget you and I will always love you with all my heart. Your will be my brother forever!* 

## About the Reviewers

**Rory Ashford** is an English web developer. He currently manages the studio at Code Blue Digital. In his spare time, he has built the Gridtacular responsive grid system, Wordpress BEM Menus, and other open source projects.

I would like to thank my girlfriend, Caroline, for her patience (and her coffee). She put up with me when reviewing this book in the midst of buying and moving into our new house.

**John Eckman** is the chief executive officer of 10up, a distributed digital agency that focuses on designing and delivering great web publishing experiences on WordPress.

He received a BA from Boston University, a master's degree in information systems from Northeastern University, and a PhD from the University of Washington, Seattle. John is an active contributor to a number of open source projects and communities, and a founder and organizer of WordCamp Boston. He posts blogs at www.openparenthesis.org and tweets as @jeckman.

**Mattia Migliorini**, also known as deshack, is a freelance web designer and developer who loves WordPress. He is always on the lookout for amazing responsive designs. He is also an open source evangelist and a member of the Ubuntu community. Mattia currently works both as a freelancer and for VB Italia Srl, an Italian e-commerce company.

## www.PacktPub.com

#### Support files, eBooks, discount offers, and more

For support files and downloads related to your book, please visit www.PacktPub.com.

Did you know that Packt offers eBook versions of every book published, with PDF and ePub files available? You can upgrade to the eBook version at www.PacktPub. com and as a print book customer, you are entitled to a discount on the eBook copy. Get in touch with us at service@packtpub.com for more details.

At www.PacktPub.com, you can also read a collection of free technical articles, sign up for a range of free newsletters and receive exclusive discounts and offers on Packt books and eBooks.

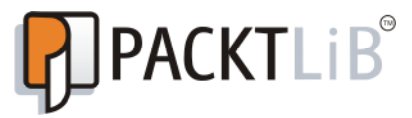

https://www2.packtpub.com/books/subscription/packtlib

Do you need instant solutions to your IT questions? PacktLib is Packt's online digital book library. Here, you can search, access, and read Packt's entire library of books.

#### Why subscribe?

- Fully searchable across every book published by Packt
- Copy and paste, print, and bookmark content
- On demand and accessible via a web browser

#### Free access for Packt account holders

If you have an account with Packt at www.PacktPub.com, you can use this to access PacktLib today and view 9 entirely free books. Simply use your login credentials for immediate access.

# Table of Contents

| Preface                                                | V  |
|--------------------------------------------------------|----|
| Chapter 1: Responsive Web Design with WordPress        | 1  |
| The concepts of RWD                                    | 2  |
| Controlling Viewport                                   | 2  |
| Scaling                                                | 4  |
| The screen density                                     | 5  |
| Problems and solutions with the screen density         | 5  |
| Techniques in RWD                                      | 6  |
| Media queries                                          | 6  |
| Breakpoints                                            | 8  |
| Fluid grids                                            | 9  |
| Flexible images and media                              | 10 |
| Setting up the WordPress environment                   | 11 |
| Installing and setting up WordPress                    | 11 |
| Setting up the underscores theme                       | 12 |
| Installing the WordPress theme's unit test data        | 13 |
| Installing the Developer plugin                        | 14 |
| Summary                                                | 15 |
| Chapter 2: Understanding the WordPress Theme Structure | 17 |
| Setting WordPress permalinks                           | 17 |
| What is a WordPress theme?                             | 19 |
| Template files                                         | 20 |
| The page structure of template files                   | 23 |
| Theme subfolders                                       | 31 |
| Summary                                                | 33 |
| Chapter 3: Getting Started with Responsive Layout      | 35 |
| Choosing the right tool for our project                | 35 |
| How to set up functions.php                            | 37 |

Table of Contents

| How to set up styles.css                                   | 42       |
|------------------------------------------------------------|----------|
| The em and rem values                                      | 44       |
| Adding media queries                                       | 50       |
| Summary                                                    | 52       |
| Chapter 4: Learn How to Create the Header and Navigation   | 53       |
| Making our layout centered                                 | 54       |
| Dealing with the header                                    | 55       |
| How to create a menu and make it responsive and accessible | 61       |
| Menu basics<br>Styling our menu                            | 61<br>62 |
| How to make our menu accessible                            | 65       |
| How to make our menu responsive                            | 67       |
| Summarv                                                    | 71       |
| Chapter 5: Customizing Single Post Templates               | 73       |
| Analyzing single post templates                            | 74       |
| Analyzing the content-single.php file                      | 79       |
| Template improvements                                      | 84       |
| Header improvements                                        | 85       |
| Implementing changes to the post template                  | 87       |
| Styling post's metadata                                    | 89       |
| Content section                                            | 93       |
| Tags                                                       | 98       |
| Post navigation                                            | 99       |
| Summary                                                    | 102      |
| Chapter 6: Responsive Widgets, Footer, and Comments        | 103      |
| Widgets                                                    | 103      |
| Sidebars                                                   | 105      |
| Styling sidebars                                           | 112      |
| Editing the footer                                         | 116      |
| Working with comments                                      | 125      |
| Styling comments title                                     | 127      |
| Styling comments                                           | 128      |
| Summary                                                    | 130      |
| Summary<br>Observer 7: Werking with the area and Videos    | 133      |
| Chapter 7: working with images and videos                  | 135      |
| Featured images                                            | 135      |
| Setting up a teatured image                                | 13/      |
| Resizing realured images                                   | 138      |
| imaye captions                                             | 140      |
| inaye yanenes                                              | 142      |

| <i>Ta</i>                                                 | ble of Contents |
|-----------------------------------------------------------|-----------------|
| Making the gallery responsive                             | 146             |
| Working with videos                                       | 148             |
| Summary                                                   | 149             |
| Chapter 8: Working with Template Files                    | 151             |
| The WordPress template hierarchy                          | 152             |
| Excerpts                                                  | 154             |
| Featured images                                           | 157             |
| Customizing the paging navigation                         | 158             |
| Styling sticky posts                                      | 162             |
| Modifying archive.php                                     | 163             |
| Modifying 404.php                                         | 165             |
| Modifying search.php                                      | 166             |
| Summary                                                   | 168             |
| Chapter 9: Working with Static Pages and Adding the Extra |                 |
| Functionality with Plugins                                | 169             |
| Home page                                                 | 170             |
| The home page template                                    | 171             |
| Styles for the home template                              | 172             |
| Slider plugin                                             | 174             |
| The Services section (list of services)                   | 176             |
| Making our home page responsive                           | 181             |
| The Contact Us page                                       | 183             |
| Summary                                                   | 186             |
| Chapter 10: Submitting Your Theme to WordPress.org        | 187             |
| Polishing code before submission                          | 188             |
| Applying the editor styles                                | 193             |
| Validating the HTML and CSS code                          | 195             |
| Validating the JavaScript code                            | 196             |
| Validating the PHP code                                   | 197             |
| Debugging the setup                                       | 197             |
| Multiple wp-config.php sets                               | 198             |
| Adding the readme.txt file                                | 200             |
| Adding the screenshot.png file                            | 201             |
| Running a theme check plugin                              | 201             |
| Summary                                                   | 202             |
| Index                                                     | 203             |

# Preface

If you want to leave your mark in the wonderful world of WordPress, then continue reading. This book will teach you how to develop and customize your very own responsive theme in WordPress. The added benefits for you are that you will get a lot of useful tips and tricks throughout the book intended to make your life easier. We will provide you with the essentials in the development of the responsive theme in WordPress and the rest is up to you and your imagination!

#### What this book covers

*Chapter 1, Responsive Web Design with WordPress,* introduces you to the concepts and techniques of responsive web design and walks you through the process of setting up a WordPress environment.

*Chapter 2, Understanding the WordPress Theme Structure,* teaches you about the WordPress theme architecture and the purpose of the most important template files.

*Chapter 3, Getting Started with Responsive Layout,* starts your development journey where you will learn how to choose the right tool for your project (text editor or IDE), how to set up functions.php and styles.css, set fonts and font-icons, add morenizr.js and respond.js essential scripts, and how to add media queries.

*Chapter 4, Learn How to Create the Header and Navigation,* teaches you about the most important component of any website – navigation!

*Chapter 5, Customizing Single Post Templates,* focuses on the post templates and their components: title, meta, and navigation. In this chapter, we are setting up a basic layout that we will later expand with the index templates and static pages.

Preface

*Chapter 6, Responsive Widgets, Footer, and Comments,* introduces you to the magic world of widgets, footer, sidebar, and comments with a lot of useful tips and tricks.

*Chapter 7, Working with Images and Videos,* starts with something fun and, as some might say, the most interesting components of any website – images and videos. In this chapter, you will learn about featured images, image captions, image galleries, and how to work with videos.

*Chapter 8, Working with Template Files,* focuses on the most important files for the WordPress themes. In this chapter, you will understand the WordPress template hierarchy, understand the functionality of archive pages and you will find excerpts on how to customize the paging navigation, style and sticky post, and also how to modify archive.php, 404.php, and search.php.

*Chapter 9, Working with Static Pages and Adding the Extra Functionality with Plugins,* wraps up the development part of our book. In this chapter, you will learn about static pages, sliders, shortcodes, how to make your home page responsive, and how to make the contact us page.

*Chapter 10, Submitting Your Theme to WordPress.org,* covers how to test your theme and polish your code before the submission, and helps you learn how to submit your theme to the WordPress.org repository.

#### What you need for this book

The software applications that are recommended for this project are XAMPP, WAMP, and MAMP please choose one that fits your needs. Also, it would be beneficial to have the WordPress installed locally or on the hosted environment.

#### Who this book is for

This book is intended for all of you WordPress enthusiasts who want to develop and customize your very own WordPress responsive theme. Some knowledge of WordPress, PHP, MySQL, HTML, and CSS is expected from you.

#### Conventions

In this book, you will find a number of text styles that distinguish between different kinds of information. Here are some examples of these styles and an explanation of their meaning.

Code words in text, database table names, folder names, filenames, file extensions, pathnames, dummy URLs, user input, and Twitter handles are shown as follows: "Make sure that the theme directory is named topcat and not topcat\_start."

A block of code is set as follows:

```
@media only screen and (max-width: 480px) {
   //mobile styles
   // up to 480px size
}
```

When we wish to draw your attention to a particular part of a code block, the relevant lines or items are set in bold:

<div id="page" class="hfeed site topcat\_page">

**New terms** and **important words** are shown in bold. Words that you see on the screen, for example, in menus or dialog boxes, appear in the text like this: "The tagline can be found and set in wp-admin by navigating to **Settings** | **General**."

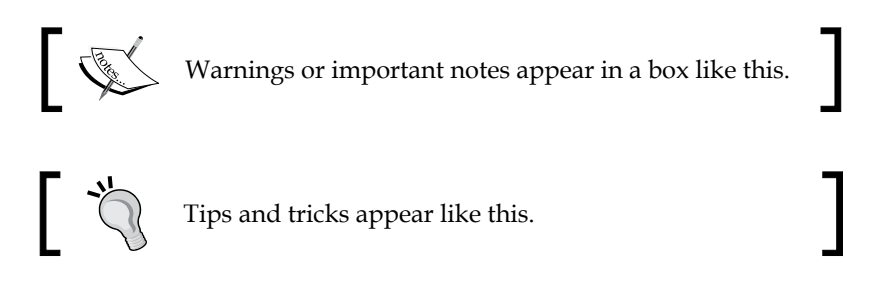

#### **Reader feedback**

Feedback from our readers is always welcome. Let us know what you think about this book — what you liked or disliked. Reader feedback is important for us as it helps us develop titles that you will really get the most out of.

To send us general feedback, simply e-mail feedback@packtpub.com, and mention the book's title in the subject of your message.

If there is a topic that you have expertise in and you are interested in either writing or contributing to a book, see our author guide at www.packtpub.com/authors.

Preface

#### **Customer support**

Now that you are the proud owner of a Packt book, we have a number of things to help you to get the most from your purchase.

#### Downloading the example code

You can download the example code files from your account at http://www.packtpub.com for all the Packt Publishing books you have purchased. If you purchased this book elsewhere, you can visit http://www.packtpub.com/support and register to have the files e-mailed directly to you.

#### Downloading the color images of this book

We also provide you with a PDF file that has color images of the screenshots/ diagrams used in this book. The color images will help you better understand the changes in the output. You can download this file from http://www.packtpub.com/ sites/default/files/downloads/84560S\_ColorImages.pdf.

#### Errata

Although we have taken every care to ensure the accuracy of our content, mistakes do happen. If you find a mistake in one of our books — maybe a mistake in the text or the code — we would be grateful if you could report this to us. By doing so, you can save other readers from frustration and help us improve subsequent versions of this book. If you find any errata, please report them by visiting http://www.packtpub.com/submit-errata, selecting your book, clicking on the Errata Submission Form link, and entering the details of your errata. Once your errata are verified, your submission will be accepted and the errata will be uploaded to our website or added to any list of existing errata under the Errata section of that title.

To view the previously submitted errata, go to https://www.packtpub.com/books/ content/support and enter the name of the book in the search field. The required information will appear under the **Errata** section.

#### Piracy

Piracy of copyrighted material on the Internet is an ongoing problem across all media. At Packt, we take the protection of our copyright and licenses very seriously. If you come across any illegal copies of our works in any form on the Internet, please provide us with the location address or website name immediately so that we can pursue a remedy.

Please contact us at copyright@packtpub.com with a link to the suspected pirated material.

We appreciate your help in protecting our authors and our ability to bring you valuable content.

#### Questions

If you have a problem with any aspect of this book, you can contact us at questions@packtpub.com, and we will do our best to address the problem.

# 1 Responsive Web Design with WordPress

Responsive web design (RWD) is a web design approach aimed at crafting sites to provide an optimal viewing experience – easy reading and navigation with a minimum of resizing, panning, and scrolling – across a wide range of devices (from mobile phones to desktop computer monitors).

 $Reference: {\tt http://en.wikipedia.org/wiki/Responsive\_web\_design.}$ 

To say it simply, **responsive web design** (**RWD**) means that the responsive website should adapt to the screen size of the device it is being viewed on.

When I began my web development journey in 2002, we didn't have to consider as many factors as we do today.

We just had to create the website for a 17-inch screen (which was the standard at that time), and that was it. Yes, we also had to consider 15, 19, and 21-inch monitors, but since the 17-inch screen was the standard, that was the target screen size for us. In pixels, these sizes were usually 800 or 1024. We also had to consider a fewer number of browsers (Internet Explorer, Netscape, and Opera) and the styling for the print, and that was it.

Since then, a lot of things have changed, and today, in 2015, for a website design, we have to consider multiple factors, such as:

- A lot of different web browsers (Internet Explorer , Firefox, Opera, Chrome, and Safari)
- A number of different operating systems (Windows (XP, 7, and 8), Mac OS X, Linux, Unix, iOS, Android, and Windows phones)
- Device screen sizes (desktop, mobile, and tablet)

- Is content accessible and readable with screen readers?
- How the content will look like when it's printed

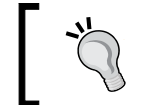

Throughout the book, we will use the RWD abbreviation for responsive web design, the IE abbreviation for Internet Explorer, and the FF abbreviation for Firefox browsers.

Today, creating different design for all these listed factors and devices would take years. This is where a responsive web design comes to the rescue.

In this chapter, we will cover:

- The concepts of RWD
- Techniques in RWD
- Setting up the WordPress environment

#### The concepts of RWD

I have to point out that the mobile environment is becoming more important factor than the desktop environment. Mobile browsing is becoming bigger than the desktopbased access, which makes the mobile environment very important factor to consider when developing a website. Simply put, the main point of RWD is that the layout changes based on the size and capabilities of the device its being viewed on. The concepts of RWD, that we will learn next, are: Viewport, scaling and screen density.

#### **Controlling Viewport**

On the desktop, Viewport is the screen size of the window in a browser. For example, when we resize the browser window, we are actually changing the Viewport size.

On mobile devices, the Viewport size is also independent of the device screen size. For example, Viewport is 850 px for mobile Opera and 980 px for mobile Safari, and the screen size for iPhone is 320 px.

If we compare the Viewport size of 980 px and the screen size of an iPhone of 320px, we can see that Viewport is bigger than the screen size. This is because mobile browsers function differently. They first load the page into Viewport, and then they resize it to the device's screen size. This is why we are able to see the whole page on the mobile device.

If the mobile browsers had Viewport the same as the screen size (320 px), we would be able to see only a part of the page on the mobile device.

In the following screenshot, we can see the table with the list of Viewport sizes for some iPhone models:

| Search: iphone   |            |                  |                |                            |                             |
|------------------|------------|------------------|----------------|----------------------------|-----------------------------|
| Device Name 🔶    | Platform 🔶 | Pixel<br>Density | Screen<br>Size | Portrait Viewport<br>Width | Landscape Viewport<br>Width |
| Apple iPhone 3G  | iOS        | 163dpi           | 3.5"           | 320                        | 480                         |
| Apple iPhone 3GS | iOS        | 163dpi           | 3.5"           | 320                        | 480                         |
| Apple iPhone 4   | iOS        | 326dpi           | 3.5"           | 320                        | 480                         |
| Apple iPhone 4S  | iOS        | 326dpi           | 3.5"           | 320                        | 480                         |
| Apple iPhone 5   | iOS        | 326dpi           | 4"             | 320                        | 568                         |

We can control Viewport with CSS:

@viewport {width: device-width;}

Or, we can control it with the meta tag:

<meta name="viewport" content="width=device-width">

In the preceding code, we are matching the Viewport width with the device width.

Because the Viewport meta tag approach is more widely adopted, as it was first used on iOS and the @viewport approach was not supported by some browsers in this book, we will use the meta tag approach.

We are setting the Viewport width in order to match our web content with our mobile content, as we want to make sure that our web content looks good on a mobile device as well.

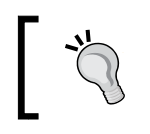

We can set Viewports in the code for each device separately, for example, 320 px for the iPhone. The better approach will be to use content="width=device-width".

#### Scaling

Scaling is extremely important, as the initial scale controls the zoom aspect of the content for the initial look of the page. For example, if the initial scale is set to 3, the content will be loaded in the size of 3 times of the Viewport size, which means 3 times zoom. Here is the look of the screenshot for initial scale=1 and initial scale=3:

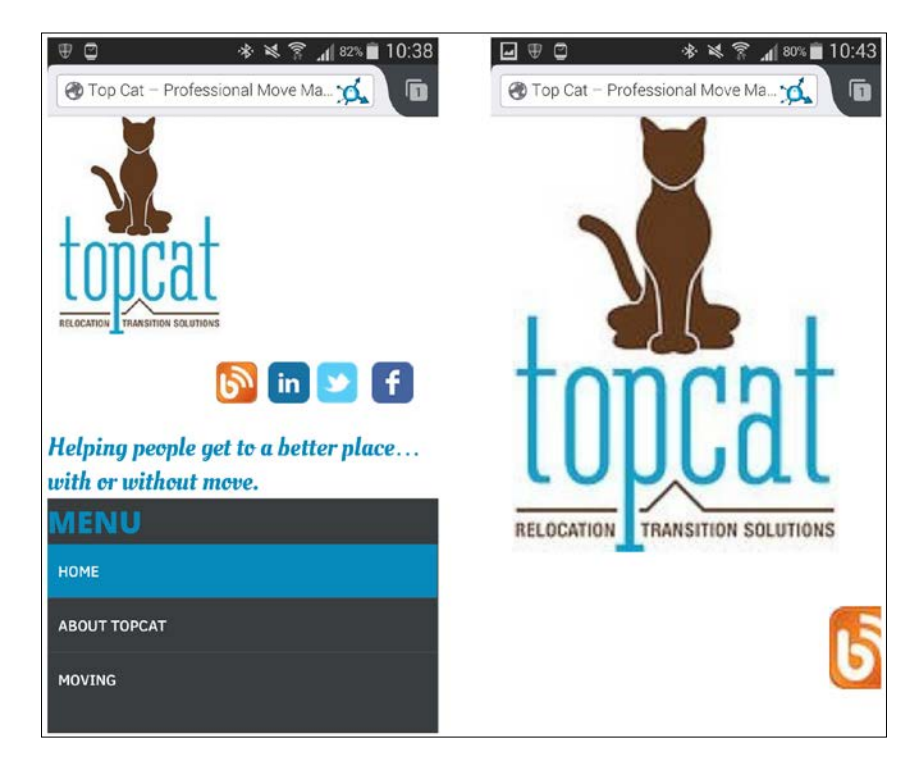

As we can see from the preceding screenshots, on the initial scale 3 (three times zoom), the logo image takes the bigger part of the screen.

It is important to note that this is just the initial scale, which means that the user can zoom in and zoom out later, if they want to.

Here is the example of the code with the initial scale:

```
<meta name="viewport" content="width=device-width, initial-
scale=1, maximum-scale=1">
```

In this example, we have used the maximum-scale=1 option, which means that the user will not be able to use the zoom here. We should avoid using the maximum-scale property because of accessibility issues. If we forbid zooming on our pages, users with visual problems will not be able to see the content properly.

#### The screen density

As the screen technology is going forward every year or even faster than that, we have to consider the screen density aspect as well. Screen density is the number of pixels that are contained within a screen area. This means that if the screen density is higher, we can have more details, in this case, pixels in the same area.

There are two measurements that are usually used for this, **dots per inch** (**DPI**) and **pixels per inch** (**PPI**). DPI means how many drops a printer can place in an inch of a space. PPI is the number of pixels we can have in one inch of the screen. If we go back to the preceding screenshot with the table where we are showing Viewports and densities and compare the values of iPhone 3G and iPhone 4S, we will see that the screen size stayed the same at 3.5 inch, Viewport stayed the same at 320 px, but the screen density has doubled, from 163 dpi to 326 dpi , which means that the screen resolution also has doubled from 320\*480 to 640\*960. The screen density is very relevant to RWD, as newer devices have bigger densities and we should do our best to cover as many densities as we can in order to provide a better experience for end users.

Pixels' density matters more than the resolution or screen size, because more pixels is equal to sharper display.

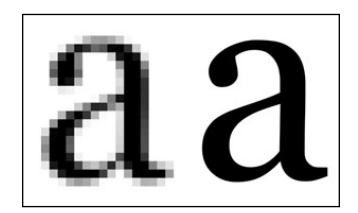

There are topics that need to be taken into consideration, such as hardware, reference pixels, and the device-pixel-ratio, which we will not cover here, as it's out of the scope of this book.

# Problems and solutions with the screen density

Scalable vector graphics and CSS graphics will scale to the resolution.

This is why we will use Font Awesome icons in our project. Font Awesome icons are available for download at http://fortawesome.github.io/Font-Awesome/icons/.

Font Icons is a font that is made up of symbols, icons, or pictograms (whatever you prefer to call them) that you can use in a webpage just like a font. They can be instantly customized – size, drop, shadow, or anything you want can be done with the power of CSS.

The real problem triggered by the change in the screen density is images, as for high-density screens, we should provide higher resolution images.

There are several ways through which we can approach this problem:

- By targeting high-density screens (providing high-resolution images to all screens)
- By providing high-resolution images where appropriate (loading high-resolution images only on devices with high-resolution screens)
- By not using high-resolution images

As this book covers only the essentials, we will use the second approach, providing high-resolution images where appropriate.

### **Techniques in RWD**

RWD consists of three coding techniques:

- Media queries (adapt content to specific screen sizes)
- Fluid grids (for flexible layouts)
- Flexible images and media (that respond to changes to screen sizes)

More detailed information about RWD techniques by Ethan Marcote, who is the person who coined the term Reponsive Web Design, is available at http://alistapart.com/article/responsive-web-design.

#### **Media queries**

Media queries are CSS modules, or as some people like to say, just a conditional statement, which tells the browsers to use a specific type of style, depending on the size of the screen and other factors, such as print (specific styles for print). They are here for a long time already, as I was using different styles for print in 2002.

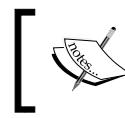

If you wish to know more about media queries, refer to W3C Candidate Recommendation 8 July 2002 at http://www.w3.org/TR/2002/CR-css3-mediaqueries-20020708/.

Here is an example of media query declaration:

```
@media only screen and (min-width:500px) {
  font-family: sans-serif;
}
```

Let's explain the preceding code.

The "@media" code means that it is a media type declaration.

The "screen and" part of the query is an expression or condition (in this case, it means only screen and no print).

The following conditional statement means that everything above 500 px will have the font family of sans serif:

```
(min-width:500px) {
  font-family: sans-serif;
}
```

Here is another example of a media query declaration:

```
@media only screen and (min-width: 500px), screen and
(orientation: portrait) {
  font-family: sans-serif;
}
```

In this case, if we have two statements and if one of the statements is true, the entire declaration is applied (either everything above 500 px or the portrait orientation will be applied to the screen)

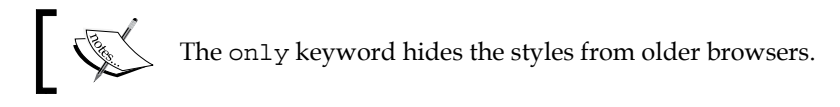

As some older browsers don't support media queries, we will use a respond.js script, which will "patch" support for them.

Polyfill (or polyfiller) is code that provides features that are not built or supported by some web browsers. For example, a number of HTML5 features are not supported by older versions of IE (older than 8 or 9), but these features can be used if polyfill is installed on the web page. This means that if the developer wants to use these features, he/she can just include that polyfill library and these features will work in older browsers.

Responsive Web Design with WordPress

#### **Breakpoints**

Breakpoint is a moment when layout switches, from one layout to another, when some condition is fulfilled, for example, the screen has been resized. Almost all responsive designs cover the changes of the screen between the desktop, tablets, and smart phones.

Here is an example with comments inside:

```
@media only screen and (max-width: 480px) {
   //mobile styles
   // up to 480px size
}
```

Media query in the preceding code will only be used if the width of the screen is 480 px or less.

```
@media only screen and (min-width:481px) and (max-width: 768px) {
   //tablet styles
   //between 481 and 768px
}
```

Media query in the preceding code will only be used the width of the screen is between the 481 px and 768 px.

```
@media only screen and (min-width:769px) {
   //desktop styles
   //from 769px and up
}
```

Media query in the preceding code will only be used when the width of the screen is 769 px and more.

The minimum width value in desktop styles is 1 pixel over the maximum width value in tablet styles, and the same difference is there between values from tablet and mobile styles. We are doing this in order to avoid overlapping, as that could cause problem with our styles.

There is also an approach to set the maximum width and minimum width with em values. Setting em of the screen for maximum will mean that the width of the screen is set relative to the device's font size. If the font size for the device is 16 px (which is the usual size), the maximum width for mobile styles would be 480/16=30. Why do we use em values? With pixel sizes, everything is fixed; for example, h1 is 19 px (or 1.5 em of the default size of 16 px), and that's it. With em sizes, everything is relative, so if we change the default value in the browser from, for example, 16 px to 18 px, everything relative to that will change.

Therefore, all h1 values will change from 19 px to 22 px and make our layout "zoomable". Here is the example with sizes changed to em:

```
@media only screen and (max-width: 30em) {
   //mobile styles
   // up to 480px size
}
@media only screen and (min-width:30em) and (max-width: 48em) {
   //tablet styles
   //between 481 and 768px
}
@media only screen and (min-width:48em) {
   //desktop styles
   //from 769px and up
}
```

#### Fluid grids

The major point in RWD is that the content should adapt to any screen it's viewed on. One of the best solutions to do this is to use fluid layouts where our content can be resized on each breakpoint.

In fluid grids, we define a maximum layout size for the design. The grid is divided into a specific number of columns to keep the layout clean and easy to handle. Then we design each element with proportional widths and heights instead of pixel based dimensions. So whenever the device or screen size is changed, elements will adjust their widths and heights by the specified proportions to its parent container.

```
Reference: http://www.lstwebdesigner.com/tutorials/fluid-grids-in-
responsive-design/.
```

To make the grid flexible (or elastic), we can use the % points, or we can use the em values, whichever suits us better. We can make our own fluid grids, or we can use grid frameworks. As there are so many frameworks available, I would recommend that you use the existing framework rather than building your own.

Grid frameworks could use a single grid that covers various screen sizes, or we can have multiple grids for each of the break points or screen size categories, such as mobiles, tablets, and desktops.

#### Frameworks positives

The key positive features of frameworks are:

- **Faster prototyping**: Our clients can see and approve our prototypes faster.
- **Faster development**: The cost borne by the client is reduced. We can now complete more projects within the same time period.

#### Frameworks negatives

The key negative features of frameworks are:

- It takes some time to learn the framework rules
- They are usually class-based with non-semantic class names, which can clutter up our code
- They add extra container elements, which makes our HTML code bigger
- They are large in size and that increases the page loading time

Some of the notable frameworks are **Twitter's Bootstrap**, **Foundation**, and **SemanticUI**. I prefer Twitter's Bootstrap, as it really helps me speed up the process and it is the most used framework currently.

#### Flexible images and media

Last but not the least important, are images and media (videos). The problem with them is that they are elements that come with fixed sizes. There are several approaches to fix this:

- Replacing dimensions with percentage values
- Using maximum widths
- Using background images only for some cases, as these are not good for accessibility
- Using some libraries, such as Scott Jehl's picturefill
- Taking out the width and height parameters from the image tag and dealing with dimensions in CSS

We will tackle this quest in more detail in Chapter 7, Working with Images and Videos.

#### Setting up the WordPress environment

In order to achieve a responsive design for a WordPress site, you need a WordPress theme that employs the basic techniques of RWD.

In this section, we will cover:

- Installing and setting up WordPress
- Setting up underscores (the starter theme) and explaining why we use it
- Installing the WordPress theme's unit test data
- Installing the Developer plugin

#### Installing and setting up WordPress

Before we begin with any coding, we need to make sure that we set up our development environment. There are numerous ways we can do it, but my preference is to have:

- Local installation on the hard drive
- Automatic syncing to our server (this step is optional)

I perform autosyncing to my server because my local environment is Windows and my server environment is Linux (CentOS). Through many years of development, I've seen many times that local and server environment differences can cause a lot of headache, so I try to test the code on both while I am working.

In order to make your life easier, I would recommend that you download the PHP development environments. For Windows, there are three PHP development environments that I highly recommend:

- XAMPP (www.apachefriends.org/index.html)
- WAMP (www.wampserver.com/en/)
- Bitnami (www.bitnami.com/stack/wordpress)

These packages will install and configure Apache, Mysql, and PHP automatically for you. Only Bitnami will install WordPress for you as well. All of them are pretty good and the choice just depends on your preference. I use XAMPP as I am used to it.

For Mac OS X, I recommend:

- MAMP (www.mamp.info/en/)
- XAMPP (www.apachefriends.org/index.html)
- Bitnami (www.bitnami.com/stack/wordpress)

I was using MAMP on Mac OS X and had no issues. MAMP Pro is even better, as it provides more options to make our life easier, and it is well worth the investment. When these packages are installed, WordPress should be downloaded from http:/ www.wordpress.org/download/. After it is downloaded, WordPress should be unpacked (unzipped) and placed in web server's public directory with the project name; in my case, on Windows with XAMPP installed, this is C:\xampp\htdocs\topcat.

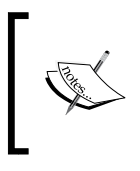

Our project, which we will use in this book as an example, is called topcat. Here is a great guide in how to install WordPress locally at http://codex.wordpress.org/Installing\_WordPress.

After WordPress is installed, our \_s or underscores starter theme should be downloaded and installed.

#### Setting up the underscores theme

Underscores (\_s) is the starter theme for WordPress. It has been created by the people from Automattic (the company that stands behind WordPress) and numerous contributors. Why is this theme so good? It is good because it follows all the rules from WordPress.org, and it really makes our lives easier, as we don't have to start developing the theme from scratch. There are a number of starter themes that can be used for the projects, and I have closed this one as it's really popular and has a lot of features implemented (page templates, customizer, layouts, and languages) in order to make our lives easier.

If you are an inexperienced developer and you want to follow me from now on, I suggest that you go and download the same version of the theme as the one I downloaded from: https://github.com/dejanmarkovic/topcat\_start. Make sure that the theme directory is named topcat and not topcat\_start. If you want to start with the finished code, then please download this version from: https:// github.com/dejanmarkovic/topcat. On the other hand, if you prefer to start with the latest \_s version (at your own risk, as the code might change a lot further in this book), you can download it from https://github.com/Automattic/\_s/, or from here http://underscores.me/.

The good thing about downloading the theme from the underscores website rather than from GitHub is that you can set a theme name there.

Now let's get started:

- 1. Put the theme in the themes directory. The theme location should look like this C:\xampphtdocs\topcat\wp-content\themes\topcat (on Windows).
- 2. Activate the theme by clicking on the **Activate** button in wp-admin. Your screen should look like this:

Don't worry, we will soon be changing this flat-looking theme into a nicelooking responsive web design.

3. When installed, the theme's preview should look like this:

# Installing the WordPress theme's unit test data

Unit test data fills the WordPress database with sample posts, pages and comments spanning across different post types, image sizes, tags, and categories. It makes our lives easier while developing the theme, as we don't have to add all that content ourselves and we are sure when we test the code of our theme with all that content loaded that we will be able to see if something breaks.

We can test the features of our theme by using the unit test data that is also used by the WordPress.org theme team when we submit our theme. It can be downloaded from: https://wpcom-themes.svn.automattic.com/demo/themeunit-test-data.xml.

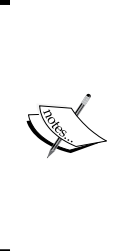

More information about theme testing is available at http://codex. wordpress.org/Theme\_Unit\_Test and at http://codex. wordpress.org/Theme\_Development#Theme\_Testing\_Process. If you have your own content that you want to use, you can use it. I certainly recommend that you use the WordPress theme's unit test data as it covers all the cases for themes, and the WordPress.org team uses it when they test your theme for approval. Responsive Web Design with WordPress

#### Installing the Developer plugin

In the final step in this chapter, we have to install the Developer plugin. We can install it by going to plugin section of wp-admin and then by searching for that plugin at http://localhost/topcat/wp-admin/plugin-install.php. Here is the screenshot of how the exact result should look like:

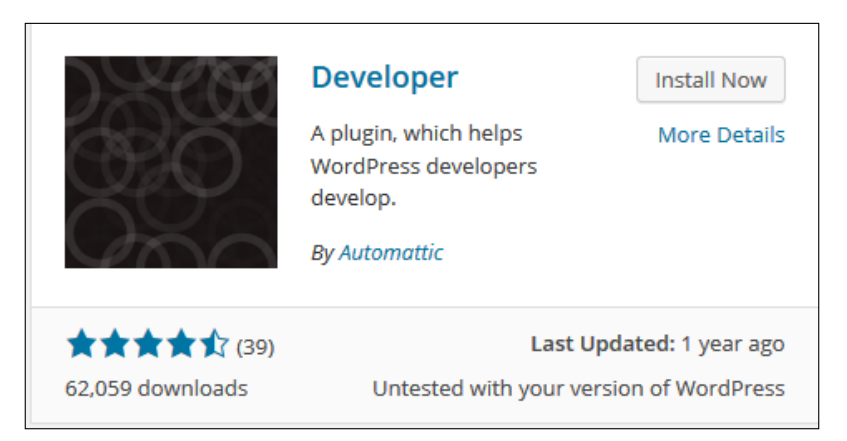

Note that the author of the plugin should be Automattic. Or, we can download the .zip file from https://wordpress.org/plugins/developer.

Now, perform the following steps:

- 1. During the installation, you will be prompted to choose between three options:
  - ° The plugin for a self-hosted WordPress installation
  - ° The theme for the self-hosted WordPress installation
  - ° The theme for the WordPress.com VIP website
- 2. Please choose the second option.
- 3. Because the Developer plugin actually consists of many smaller plugins, we should install the ones that we need.

- 4. I am going to choose the following:
  - Debug Bar (It provides a debug menu in the WordPress admin bar. In the debug menu, you can view query, cache, and other relevant debugging information).
  - ° Debug Bar Console (It adds a PHP/MySQL console to the debug bar).
  - <sup>°</sup> Debug Bar Cron (It adds a new panel to Debug Bar that displays information about scheduled events within WordPress).
  - Debug Bar Extender (It extends the debug bar with features such as variable lookup, profiler, and so on)
  - Monster widget (It provides a quick and easy method to add all core widgets to a sidebar for testing purposes. This means that it will add all core widgets at one place so that we can easily see whether something had broke the layout.)
  - Regenerate thumbnails (Each WordPress theme has its own image/ thumbnail settings. So, if we switch from one theme to another, we should regenerate the thumbnails in order to make sure that thumbnails properties match the settings in the theme.
  - ° Theme Check (It tests the theme against the latest standards and practices and provides the feedback.) We are going to use is in *Chapter 10, Submitting Your Theme to WordPress.org,* before we submit our theme to WordPress.org.

This is my choice of plugins within the developer pack that I use, and you are free to use others if you want. If you want to change any of the settings that you have already chosen, you can go to **Tools** | **Developer** in wp-admin and change them there.

#### Summary

In this chapter, we first covered RWD concepts such as Viewport scaling and the screen density. Secondly, we covered the RWD techniques: media queries, fluid grids, and flexible media. Finally, we spent some time setting up our WordPress environment by installing WordPress, underscores theme, WordPress theme's unit test data, and the Developer plugin.

In the next chapter, we will cover the WordPress theme architecture and the purpose of the most important template files.

# 2 Understanding the WordPress Theme Structure

As we have already installed and set up WordPress and our starter underscores theme, we are now continuing our journey and, in this chapter, we will learn about the WordPress theme architecture and the purpose of the most important template files.

Without further ado, in this chapter we will cover:

- The WordPress permalinks functionality
- WordPress theme structure
- WordPress template files

#### **Setting WordPress permalinks**

When users come to our page, for example, http://localhost/topcat/about, they usually see the permalink that is set as a post name, or they just see the post ID. It all depends on the current settings in wp-admin. The permalinks section can be reached by going to **Settings** | **Permalinks**. Default settings are always set on a post ID, but recommended settings should be set to the post name because of **Search Engine Optimization** (**SEO**) purposes. The about post name makes more sense than p=123 in http://localhost/topcat/p=123.
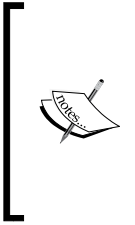

With SEO, we are optimizing the website properties in order to make our website more appealing to search engines. With permalinks, we are making our URL readable and searchable by humans. It is easier to find the term *dejan markovic wordpress* if we have a page for it, as in the dejanmarkovic.com/wordpress example, rather than dejanmarkovic.com/page=?123.

Here is an example of the permalinks settings in wp-admin:

| Common Settings           |                                                 |  |
|---------------------------|-------------------------------------------------|--|
| ○ Default                 | http://localhost/topcat/?p=123                  |  |
| O Day and name            | http://localhost/topcat/2014/10/31/sample-post/ |  |
| $\bigcirc$ Month and name | http://localhost/topcat/2014/10/sample-post/    |  |
| O Numeric                 | http://localhost/topcat/archives/123            |  |
| Post name                 | http://localhost/topcat/sample-post/            |  |
| ○ Custom Structure        | http://localhost/topcat /%postname%/            |  |

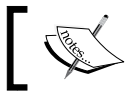

Please note that permalinks in the preceding screenshot are set to **Post name**.

Then again, when the user comes to our page, http://localhost/topcat/about, and the about permalink is recognized in the backend as the post ID (as that's how the posts are stored in the database), the database will figure out whether the page is of the post type, page, or something else.

Refer to the following figure for an explanation of the steps numbered from top to bottom:

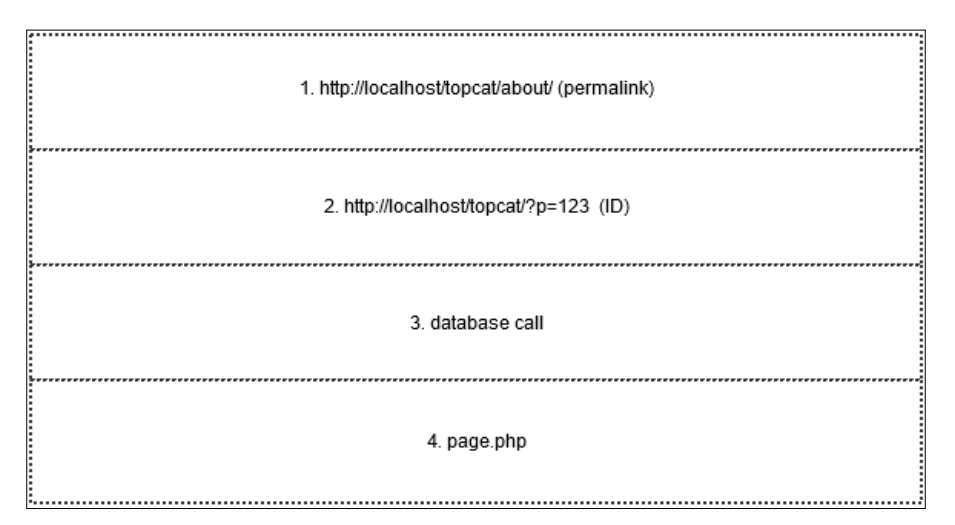

In this case, because the about page is of the page type, page.php is loaded.

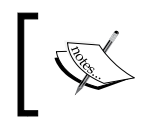

Note that WordPress saves posts, pages, categories, and menu items with their custom IDs in the database system, so the database can check the type of the item by ID.

#### What is a WordPress theme?

WordPress theme is a group of files (template files) that are working together to display the content to end users. Themes are extensions, like plugins, to the WordPress core file and their purpose is to customize the front-end of the website. They also allow users who have access to the dashboard (usually admins) to customize the look of the website.

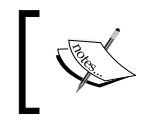

Note that WordPress admin themes have been gaining popularity in 2015 and these themes are used to change the look of the WordPress dashboard (admin).

#### Template files

The style.css file is a CSS file where theme information is stored. There are a number of variables in this file, as we can see in the following screenshot:

```
/*
Theme Name: TopCat
Theme URI: http://dejanmarkovic.com/themes/topcat
Author: <u>Dejan Markovic</u>,
Author URI: http://dejanmarkovic.com/
Description: TopCat is corporate portfolio theme
Version: 0.1
License: GNU General Public License v2 or later
License: URI: http://www.gnu.org/licenses/gpl-2.0.html
Text Domain: <u>topcat</u>
Tags: blue, gray, white, black, one-column, two-columns, left-sidebar, right-sidebar, responsive-layout
```

Let's examine each of these variables. They are as follows:

- Theme Name: This is the name of the theme.
- Theme URI: This is the location of the theme. I am using the location on my http://dejanmarkovic.com/ website until my theme gets approved by the theme team at WordPress.org. Then I will move the theme to a location on the WordPress.org website.
- Author: This is the name of the author of the theme (in this case, yours truly).
- Author URI: This is the author's website URL.
- Description: This is the place where we should describe the theme with as many details as we can, because this value will attract our users/customers. As we have just started, I have provided only the basics. I highly recommend that you update this value when you complete your journey in order to make your theme more interesting and unique.
- Version: This is our current version of this theme. When our theme gets published, we should change the version number each time we make a substantial change.

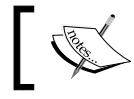

Note that we should not change the version number for every simple change but for each commit.

## For example, if we fix the bug, that fix will contain multiple changes, but we will commit the code to WordPress.org only once. Just before committing the code to WordPress.org, we should change the version value.

- License: We should state the license we are using for this theme. As we are going to submit our theme to WordPress.org, it should have the same license as WordPress: **GNU General Public License v2**.
- License URI: This is the location of the LICENSE file.
- Text Domain: This is used for localization (making your theme translation ready). We will make our theme translation-ready, and we will cover that in more detail later in this book.
- Tags: This variable is where you can choose the tags that describe your theme features/options. For this option, we should only use the tags that are allowed on WordPress.org. Please use the https://wordpress.org/themes/tag-filter page as a reference and click on the Feature Filter option in order to see the tags. If your theme has the same features as mine, please feel free to use the tags that I've used.

When we complete the settings of our variables, we can see the results by going to **Appearance** | **Themes** and then clicking on the **Active: TopCat** option on TopCat's area in wp-admin, as you can see in the following screenshot:

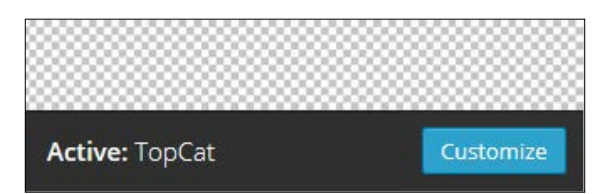

A software license is a legal instrument (usually by way of contract law, with or without printed material) governing the use or redistribution of software. Under the United States copyright law, all software is copyright protected, except material in the public domain. A typical software license grants an end user permission to use one or more copies of software in ways where such a use would otherwise potentially constitute copyright infringement of the software owner's exclusive rights under copyright law.

-http://en.wikipedia.org/wiki/Software\_license

Understanding the WordPress Theme Structure

Then, we can click on the **Customize** button in order to be forwarded to the theme details page, as shown in the following screenshot:

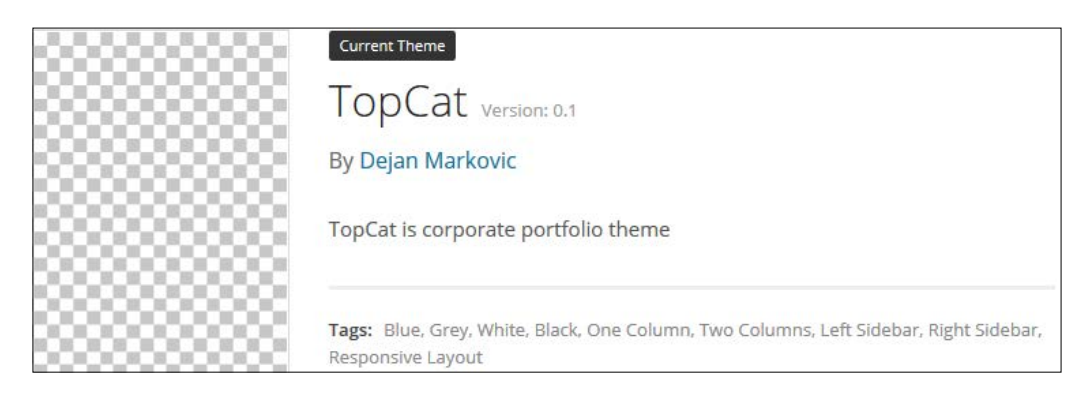

As we can see in the preceding screenshot, the name, author, description, and tags are displayed.

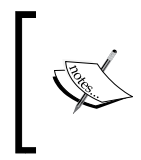

Please note that we have an image on the left-hand side that looks like the chessboard. This is actually the default image's screenshot.png file provided with the theme. We will change this image later on to display our theme layout.

#### The page structure of template files

Here is a screenshot showing the files in our template directory:

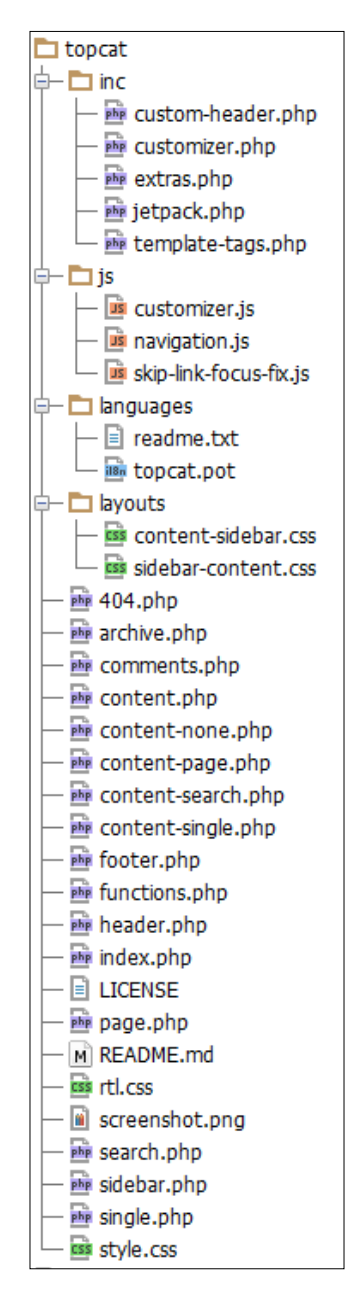

WordPress pages are made from the following sections, which are actually all separate files:

- header.php
- Content files such as index.php, page.php, single.php, and so on
- footer.php
- sidebar.php (optional)

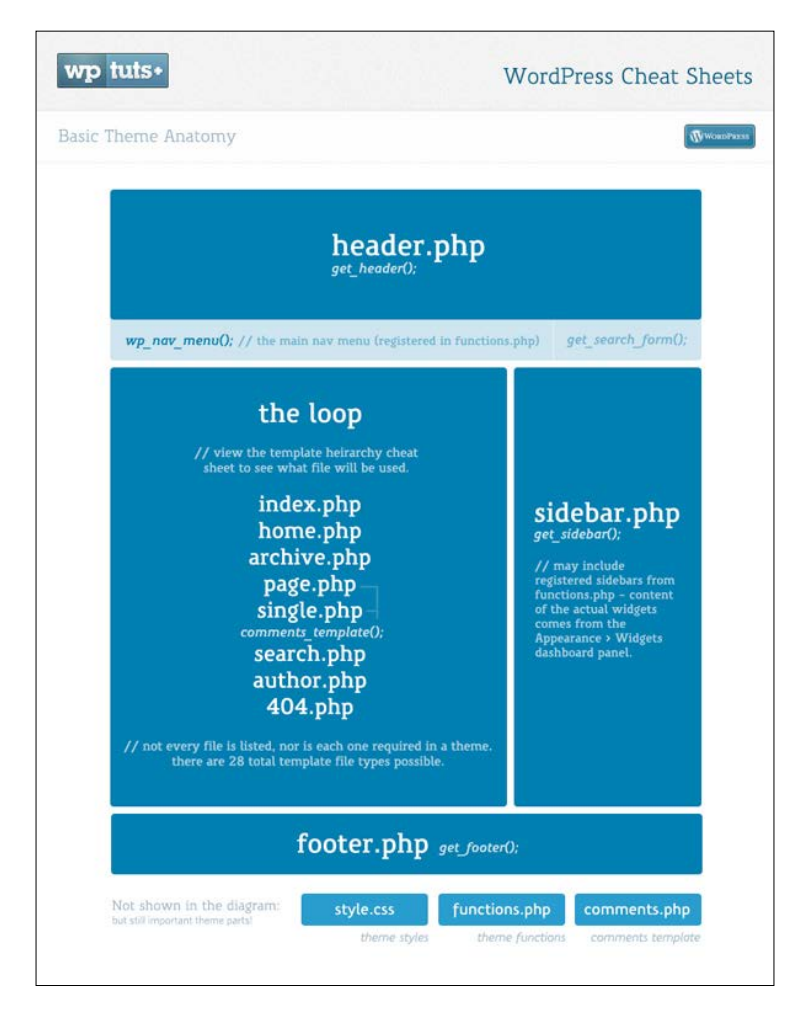

The header.php page contains all the elements that are needed at the top of each HTML page, including doctype, opening HTML, meta, title tags, blog info, style sheets, and website navigation.

The content files are scaffolding files, which have a scaffolding code that calls the header, footer, and other files based on the content type.

The footer.php file contains the information that goes at the bottom of your page (closing tags and, in some cases, calls to footer sidebars/widgets).

The sidebar.php file is where sidebar information is found (this is an optional file, as some themes may not have sidebars).

The index.php file is one of the most important scaffolding template files. Its purpose is to show the blog's index page or any other index page. It is also used if the system can't locate the designated template page, such as page.php and single.php, that we are going to cover further.

In cases where we have a blog, we just go to the root of the blog (the index page) and it will load content.php in the loop for each blog post, like the one shown in the following screenshot:

```
get_header(); ?>
     <div id="primary" class="content-area">
        <main id="main" class="site-main" role="main">
ħ
         <?php if ( have_posts() ) : ?>
             <?php /* Start the Loop */ ?>
             <?php while ( have_posts() ) : the_post(); ?>
                 <?php
                     /* Include the Post-Format-specific template for
                      * If you want to override this in a child the
                      * called content-___.php (where ____ is the Po
                     */
                     get_template_part( 'content', get_post_format()
                 25
             <?php endwhile; ?>
             <?php topcat_paging_nav(); ?>
         <?php else : ?>
             <?php get_template_part( 'content', 'none' ); ?>
         <?php endif; ?>
         </main><!-- #main -->
     </div><!-- #primary -->
<?php get_sidebar(); ?>
 <?php get_footer(); ?>
```

As you can see in the preceding screenshot, we have function calls to get\_header(), get\_footer(), and get\_sidebar(). With these calls, we are calling the header. php, footer.php, and sidebar.php files. We can also check whether there are posts in the database with the if( have\_posts() ) code. If there are posts, then it will call the content template, the content.php page, with the get\_template\_part( 'content', get\_post\_format() ); code. If there are no posts in the database, then it calls the content-none.php template.

There is another interesting call in our code and that is topcat\_paging\_nav(). This is the call for pagination. It has our theme name, topcat, in it. This prefix was added on the http://underscores.me/ page when I chose the theme name. The prefix (topcat) was added to all theme functions and it is supposed to make them unique and avoid causing conflicts. Here is an excerpt that explains this from the WordPress codex:

All the functions in your Plugin need to have unique names that are different from functions in the WordPress core, other Plugins, and themes. For that reason, it is a good idea to use a unique function name prefix on all of your Plugin's functions. A far superior possibility is to define your Plugin functions inside a class (which also needs to have a unique name).

-http://nacin.com/2010/05/11/in-wordpress-prefix-everything/

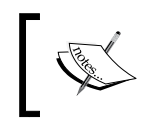

More information on this provided by Andrew Nacin, who is one of the lead developers for WordPress, is available at http://nacin.com/2010/05/11/in-wordpress-prefix-everything/.

If you want to publish your theme, then you should make sure to change the topcat prefix to something else that is unique.

The content files are described as follows:

- page.php: This is a scaffolding file for pages and it has similar code to index.php. It has the\_content(); call that calls content-page.php.
- single.php: This is the scaffolding file that will be used if our about
  permalink (mentioned previously) links to a post instead of the page,
  and it will load the content from content-single.php.
- search.php: This is a scaffolding file where search results are shown.
- archive.php: This is a scaffolding file that displays archived pages.
- comments.php: This is a scaffolding file that displays comments.
- 404.php: This is a scaffolding template for 404 pages.

- rtl.css: In the root folder, we also have rtl.css, which is the CSS file for right-to-left languages (languages that are written from right to left).
- LICENSE: This file is obviously used for licensing purposes. As we are going to publish this theme on WordPress.org, the license should be GPLv2 (the same as the WordPress license).
- README.md: This file is used for project descriptions on GitHub.
- functions.php: This is a file where we are able to add our own functionality to a theme that is not a part of the WordPress core. In order to do this, we can also call the WordPress core functions.

As the file is too big for this book, I have extracted the code into small excerpts, which we will analyze together:

On line 11 of the preceding screenshot, we have a conditional statement that means: 'if the content width is not set, we are setting it to 640 px'. The code for this is as follows:

```
if ( ! isset( $content_width ) ) {
   $content_width = 640; /* pixels */
}
```

We need to have the setup function for our theme and, on line 15 of the following screenshot, we check whether the topcat\_setup function is already declared somewhere else:

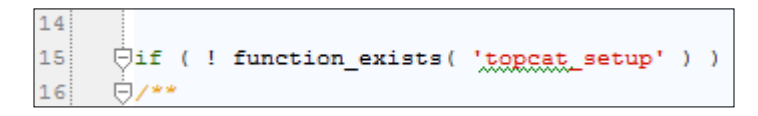

On line 21 of the following screenshot, we are setting up the topcat\_setup function, which sets the theme's defaults and adds support for some features that we will cover in detail later in this chapter.

Understanding the WordPress Theme Structure

On line 31 of the next screenshot, we are adding support for localization (support for our theme to be translated into other languages):

31 load\_theme\_textdomain( 'topcat', get\_template\_directory() . '/languages' );

On line 34 of the following screenshot, we are adding links to RSS feeds from comments and posts to the header:

```
33 // Add default posts and comments RSS feed links to head.
34 add_theme_support( 'automatic-feed-links' );
```

On line 45, we are registering our theme's primary menu, as shown in the following figure:

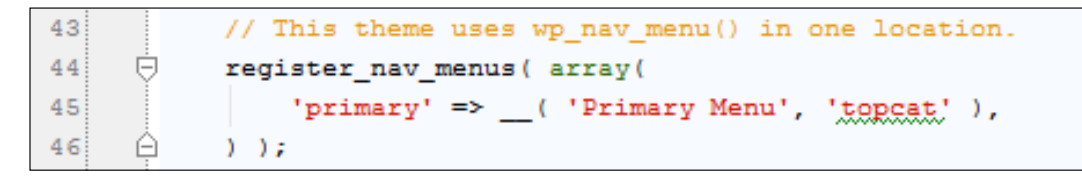

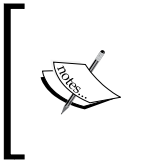

Note that adding links to RSS feeds from comments and posts to the header is good for SEO purposes as we should insert as much information as we can for search engines such as Google to pick that information. If more information is provided, our site will be easier to find.

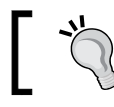

Also note that WordPress themes can have multiple menus.

On line 45 of the following screenshot, we are adding HTML5 support for search forms, comments, and so on. This means that HTML5 tags will replace the old HTML tags for these elements.

```
48
     Ė
49
           * Switch default core markup for search form, comment form, and comments
50
           * to output valid HTML5.
51
     Ĥ
           */
52
     Ó
           add_theme_support( 'html5', array(
53
               'search-form', 'comment-form', 'comment-list', 'gallery', 'caption',
54
           ));
```

In the following code screenshot, support for post formats such as video, image, and others is enabled:

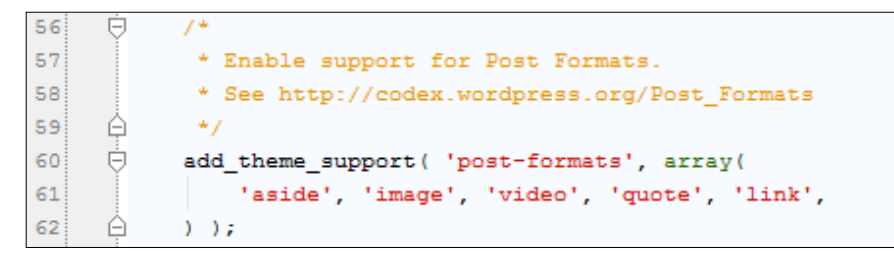

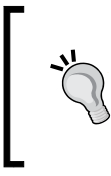

A Post Format is a piece of meta information that can be used by a theme to customize its presentation of a post. The Post Formats feature provides a standardized list of formats that are available to all themes that support the feature.

-https://codex.wordpress.org/Post Formats

On line 65, we are adding the support for the custom background in wp-admin. This option can be reached by going to **Appearance** | **Background**, as shown in the following screenshot:

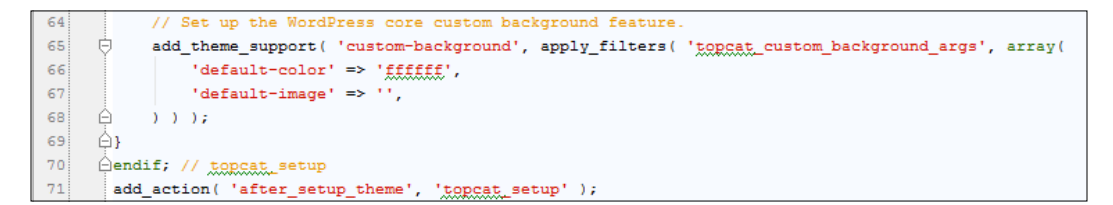

On line 78 of the following screenshot, we are setting up our first sidebar:

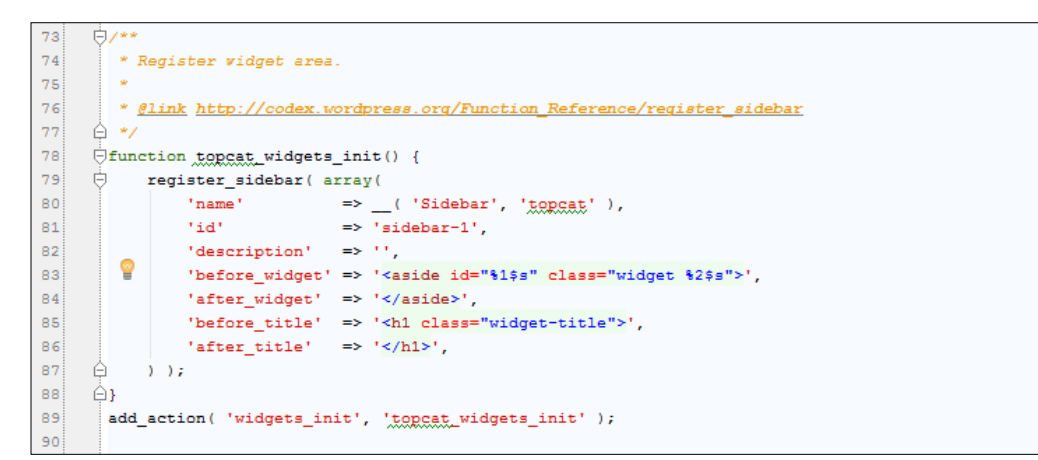

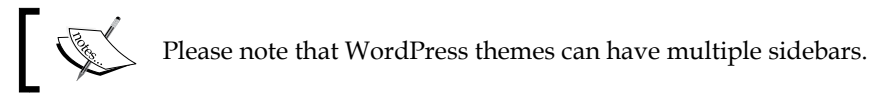

We will add more sidebars later in this book.

On line 94 of the following screenshot, we are adding the call for our default styles style.css and scripts such as navigation:

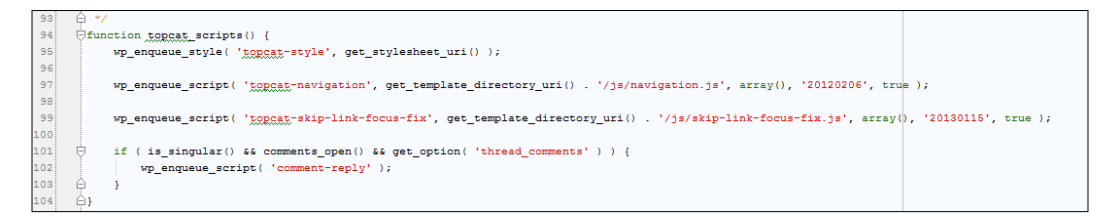

If we want to add some custom CSS and JavaScript, we should use the wp\_enque\_ style() and wp\_enque\_script() functions, respectively, as shown next:

```
wp_enqueue_style( 'topcat-style', get_stylesheet_uri() );
wp_enqueue_script( 'topcat-navigation',
get_template_directory_uri() . '/js/navigation.js', array(),
'20120206', true );
wp_enqueue_script( 'topcat-skip-link-focus-fix',
get_template_directory_uri() . '/js/skip-link-focus-fix.js',
array(), '20130115', true );
if ( is_singular() && comments_open() && get_option(
'thread_comments' ) ) {
   wp_enqueue_script( 'comment-reply' );
}
```

In the next section, we are performing the following steps:

- 1. Adding support to the custom header (this code is commented out as the functionality is optional).
- 2. Adding template tag functionality.
- 3. Adding the extras.php file for custom functions that are not associated with template files.
- 4. Making additions to the theme customizer.
- 5. Adding support for the Jetpack plugin.

These steps are shown in the following screenshot:

```
107
      ė/**
108
       * Implement the Custom Header feature.
109
      À */
110
       //require get_template_directory() . '/inc/custom-header.php';
111
112
      .
⊡∕**
113
       * Custom template tags for this theme.
114
      · ≙ */
115
       require get_template_directory() . '/inc/template-tags.php';
116
117
      ė/**
118
        * Custom functions that act independently of the theme templates.
119
      · ⊖ */
       require get_template_directory() . '/inc/extras.php';
120
121
122
      .
⊡∕**
123
        * Customizer additions.
124
      · ⊖ */
125
       require get_template_directory() . '/<mark>inc</mark>/customizer.php';
126
127
      ė/**
128
       * Load Jetpack compatibility file.
129
      À */
130
       require get_template_directory() . '/inc/jetpack.php';
131
```

#### Theme subfolders

In this part, we will cover the subfolders of the \_s theme. Let's go from the bottom to the top.

In the layouts folder, we have two CSS files, content-sidebar.css and sidebarcontent.css, which are layout templates. In this book, we will use contentsidebar.css, as our sidebar will be on the right-hand side on some pages.

The languages folder is used for localization (language) files that have the .pot extension.

In the js folder, we should store any of our JavaScript files. We already have some files that are there by default:

- navigation.js: This file is used for navigation.
- customizer.js: This file is used for theme customizer functionality.

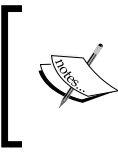

Since Version 3.4, WordPress has added support for the theme customizer. This option allows the user to change the theme's looks and settings by just going to the customize section of their theme by navigating to **Appearance** | **Customize**.

- skip-link-focus-fix.js: Users of Opera and WebKit browsers that use the keyboard instead of a mouse when click on a skiplink the browsers don't properly move the focus to its target. This file fixes the focus problem in the Opera and WebKit browsers when using skip links.
- skip links: This is a functionality that we implement on a page if the page has multiple sections. When the user clicks on that link, the page jumps to the designated section.
- inc folder: This is the place where we should put the files that extend the functionality of the theme. We already have some files there, as follows:
  - ° custom-header.php: This is the file containing our custom header functionality (this file is optional)
  - ° customizer.php: This contains extensions for the theme customizer mentioned previously
  - extras.php: This contains custom functions not associated with template files
  - ° jetpack.php: This is the file where support for the Jetpack plugin is added

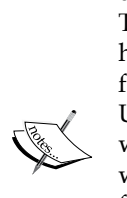

What is Jetpack? Jetpack is a group of features and plugins that are used on WordPress.com and can be installed on self-hosted websites. The good thing about it is that all these features were tested on high-traffic websites such as WordPress.com and they are optimized for best performance. Because of all that, they are less buggy too. Usually, if someone has a problem/conflict with Jetpack on his/her website, it's because other custom plugins or a theme have conflicts with it and not because Jetpack itself is a problem. If we need a feature for our website that is covered with Jetpack, I would suggest that you use Jetpack rather than a custom plugin that has not been tested as Jetpack. On the other hand, I would strongly recommend that you use only features that you need rather than enabling all features, as that will really slow down your website. Template tags, which are contained in the template-tags.php file, are actually WordPress functions that we can call in order to have some functionality. For example, topcat\_posted\_on() will display the time and author information for the post. The topcat\_post\_nav() function will display the previous/next functionality.

### Summary

At the beginning of this chapter, we covered the permalinks functionality of WordPress. Then we covered template files and the page structure of those files. We also covered the functions.php file in detail. Finally, we analyzed the theme subfolders and files in it, including support for the Jetpack plugin and its functionality.

In the next chapter, we are going to start customizing our theme files, such as functions.php and style.css, and making our theme responsive.

## **3** Getting Started with Responsive Layout

By now, you have familiarized yourself with the WordPress theme architecture, how to install and setup WordPress, as well as setup the WordPress environment.

Now, we are getting into more fun stuff.

In this chapter, we will get started with the responsive layout and we will cover the following in detail:

- Choosing the right tool for our project
- Setting up functions.php
- Setting up styles.css
- Setting fonts
- Setting font icons
- Adding essential scripts, such as modernizr.js and respond.js
- Adding media queries

#### Choosing the right tool for our project

Before we begin analyzing and editing the code, we should decide which IDE or editor we should use. Some people only use text editors, and for them, I recommend that they use the following:

- Notepad++
- SublimeText on Windows
- TextMate, Sublime Text, TextWrangler or BBEdit on Mac

If you prefer using **Integrated Development Environment** (**IDE**) tools as I do , then there are three tools in the market that can be used, as follows:

- **PhpStorm**: You have to pay for this tool but it's worth every penny. PhpStorm can be downloaded from: https://www.jetbrains.com/ phpstorm/.
- **NetBeans**: This tool is available for free and can be downloaded from: https://netbeans.org/features/php/.
- **PHPEclipse**: This is also a free tool, which can be downloaded from: http://www.phpeclipse.com/.

I have tried both PHPEclipse and PhpStorm. PHPEclipse is a fine tool but it takes a lot of time to configure. When it is configured, it can be buggy as some features will not work. So, we would have to go online and search for fixes, and this can take some time. For example, source control (such as Git or SVN) integration is really good in PhpStorm, while it is just okay in PHPEclipse. I was working on a consulting project and had a lot of problems with PHPEclipse. My colleague, who is working for a reputable WordPress company, told me to try PhpStorm. I was resistant at first as PhpStorm is not free but when I tried it, I never looked back. I just got the newsletter last month from JetBrains (the makers of PhpStorm) and they now have a full WordPress integration in PhpStorm 8.0. For more information on PhpStorm's integration with WordPress you can: https://confluence.jetbrains.com/ display/PhpStorm/WordPress+Development+using+PhpStorm.

The notable feature that is interesting is the WordPress coding style or the WordPress coding standards support. WordPress has its own coding standards that are really recommended, which are shown as follows, especially if you are planning to create a theme or plugin, so your code can be consistent with the WordPress core and with the code from other developers.

More information about WordPress Coding Standards is available here:

- WordPress PHP Coding Standards (https://make.wordpress.org/core/ handbook/coding-standards/php/)
- WordPress HTML Coding Standards (https://make.wordpress.org/ core/handbook/coding-standards/html/)
- WordPress CSS Coding Standards (https://make.wordpress.org/core/ handbook/coding-standards/css/0)
- WordPress JavaScript Coding Standards (https://make.wordpress.org/ core/handbook/coding-standards/javascript/)

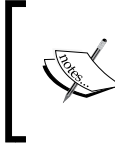

Note that when you set up the code style, **Options** works only when you type new code, which is fine. There is another option, **PHP Code Sniffer**, which will actually re-edit your code in order to match the WordPress Coding Standards.

If you are planning to submit your theme to WordPress.org, I highly recommend using PhpStorm with the WordPress support enabled. PhpStorm has 30-day trial option and maybe, this time will be enough for you to finish the project or at least to test the tool properly, as follows:

- **Support for WordPress hooks**: Hooks are the options that allow a custom plugin or theme to hook into the WordPress core. This means that the core will call your custom functionality and threat is a part of it.
- Search on WordPress.org from the editor: It is a great feature that saves time when opening a new tab or window in a browser and searching for stuff.
- Integration with WP-CLI: It's the WordPress command-line tool. With this, you can install, enable/disable plugins, integration, and so on. PhpStorm also has a great built-in integration for JavaScript technologies such as, Sass, Less, Stylus, Compass, JavaScript, CoffeeScript, AngularJS, TypeScript, Emmet, and Grunt. What more we can ask for!

Some of my friends are using NetBeans, and they are happy with it. I just didn't want to spend more time on a free tool when I can use a paid tool that works perfectly and saves me a lot of time.

#### How to set up functions.php

We have analyzed functions.php in detail in the previous chapter. Now, we are going to delve further into it and customize it to fulfill our needs.

In functions.php,on line 12, the line of code is shown as:

\$content\_width = 640;

Here, we have defined the size of the content part in our posts and pages.

Then, we also check to see whether the topcat\_setup function is already declared somewhere else:

```
if ( ! function_exists( 'topcat_setup' ) )
```

Getting Started with Responsive Layout

We have analyzed this code previously, and we should also mention that it enables our theme to have child themes and makes our function pluggable. For example, if someone wants to create the child theme from our theme, they can create the function with the same name in the child theme's functions.php file. The function will overwrite our functions.php file as the child theme's functions.php file precedes our theme's functions.php file.

On line 45, we should uncomment the following line as this feature enables the image support integrated in our theme:

```
add_theme_support( 'post-thumbnails' );
```

On line 110, we should uncomment this code:

require get\_template\_directory() . '/inc/custom-header.php';

Here, this code adds the **Header** option to the **Appearance** menu (navigate to **Appearance** | **Header**), where a user can add the header image to our template as shown here:

| Custom Header            | ·                                                                                                    |  |
|--------------------------|----------------------------------------------------------------------------------------------------|--|
| Header updated. Visit yo | our site to see how it looks.                                                                                                    |  |
| Header Image             |                                                                                                    |  |
| Preview                  | <u> Top Cat – Professional Move Management &amp; Organizing Experts</u>                                                                                                    |  |
|                          | Just another WordPress site                                                                                                    |  |
| Select Image             | ge<br>You can select an image to be shown at the top of your site by uploading from your computer or choosing from your media librar<br>selecting an image you will be able to crop it.<br>Images should be at least 1000 pixels wide. Suggested width is 1000 pixels. Suggested height is 250 pixels. |  |
|                          | Choose an image from your computer:                                                                                                    |  |
|                          | Or choose an image from your media library:<br>Choose Image                                                                                                    |  |

Since this is 2015, we would rather choose custom fonts than basic and outdated fonts. This is why I have chosen two fonts for our use: one for headings (Open Sans) and other one for content (Ubuntu).

As we're using custom fonts, we should load the theme from somewhere. There are two options to consider:

- Firstly, to have the fonts available locally (within our theme).
- Then, to load fonts from an online repository like Google fonts (there are a number of repositories online. Google fonts is one of the most famous because of the Google brand).

Since we are going to submit our theme to WordPress.org repository and our theme has to pass the tests, we are going to use the first option. This option is also a bit better as the local fonts would load a little bit faster.

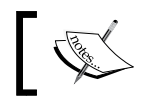

Note that fonts and CSS files are available in the Code folder of this chapter, however, I will explain how we can obtain them anyway.

Firstly, we have to download the fonts and CSS code that will assign these fonts to the @font-face variable. In order to get the fonts and CSS code, we should search for the font face and name on Google. For example, one of the font faces is called Open Sans. I found the first result at http://www.fontsquirrel.com/fonts/opensans. In order to download both, we should choose the **Webfont Kit** tab and click on the **DOWNLOAD** @FONT-FACE KIT button. When we download the fonts, we should put the font files in the fonts folder and the CSS files in the css folder.

A font should have multiple files, sometimes in three or more files.

For example, consider the following files:

- OleoScript-Regular.eot
- OleoScript-Regular.woff
- OleoScript-Regular.ttf
- OleoScript-Regular.svg

In this case, there are four files for this font.

How do we know how many files should be in our download?

To answer this question, we should open the CSS file attached to our download, and we will be able to see these file names in it:

```
font-face {
  font-family: 'Oleo Script';
  src: url('../fonts/OleoScripRegular/OleoScript-Regular.eot');
  src: url('../fonts/OleoScripRegular/OleoScript-
  Regular.eot?#iefix') format('embedded-opentype'),
        url('../fonts/OleoScripRegular/OleoScript-Regular.woff')
  format('woff'),
        url('../fonts/OleoScripRegular/OleoScript-Regular.ttf')
  format('truetype'),
        url('../fonts/OleoScripRegular/OleoScript-
        Regular.svg#OleoScript-Regular') format('svg');
  }
```

Getting Started with Responsive Layout

So, for each font, we should have a separate CSS file with the name as the font name (for example, oleo-script.css), where we define it as @font-face. In our case, we are going to use one font for headings (Open Sans) and two for the content (Ubuntu and Oleo Script).

Then, we should add this code in the topcat\_scripts() function:

```
//font for the headings
wp_register_style( 'topcat-headings-font',
get_template_directory_uri() . '/css/open-sans.css' );
wp_enqueue_style( 'topcat-headings-font' );
//font for the content
wp_enqueue_style( 'topcat-content-font',
get_template_directory_uri() . '/css/ubuntu.css' );
wp_enqueue_style( 'topcat-description-font',
get_template_directory_uri() . '/css/oleo-script.css' );
```

#### Downloading the example code

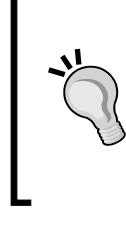

You can download the example code files for all Packt books you have purchased from your account at http://www.packtpub.com. If you purchased this book elsewhere, you can visit http://www. packtpub.com/support and register to have the files e-mailed directly to you.

As we can see from the preceding code, the font for the headings has more code. The problem is that I wanted to use the Open Sans font that is already used by the WordPress core, but our theme did not recognize it. The solution for this is to register our own font.

For icons, we will use font.awesome and this code should also be added to the topcat\_scripts() function:

```
//font awesome icons
wp_enqueue_style( 'topcat-fontawesome', get_template_directory_uri()
.'/css/font-awesome.min' );
```

Since we want to build a professional theme, we will also have to add some scripts that would help us add support to the latest technologies of older browsers. These scripts are:

- modernizr.js
- respond.js

Modernizr adds CSS classes to the <html> element for each feature that the user's browser supports, for example, borderradius. For features that a browser doesn't support, Modernizr adds a CSS class prefix of no-, for example, no-borderradius. So, in our CSS, we can target unsupported browsers and provide a fallback using either CSS or JavaScript.

Modernizr can be downloaded by clicking on the desired link on its home page, available at: http://modernizr.com/ or we can just call it from **Content Delivery Network (CDN)**.

Modernizer can be downloaded using these two options:

- Development uncompressed version
- Production compressed version

It is recommended that you go with the development option, as it will be easier to debug if something is wrong. For final products or production websites, I certainly recommend the production version since it is compressed and, therefore, saves sites or pages during load time. There are many options to choose from and it is recommended, excluding the default options that are selected.

Since we are loading all the local scripts, we should load Modernizr with this code:

```
wp_enqueue_script( 'topcat-modernizr',
get_template_directory_uri() . '/js/modernizr.min.js', array(),
false, false );
```

Now, respond.js is the script that enables responsiveness for old browsers that do not support CSS3 media queries, for example, IE8 and older versions. We are going to load it from a local file, too, as follows:

```
wp_enqueue_script( 'topcat-respond', get_template_directory_uri()
. '/js/respond.js', array(), false, false );
```

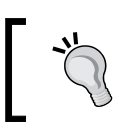

Please make sure to copy the code as it is, as there are options with enqueue scripts that have JavaScript code, which appear in the footer. Those two scripts should be in header.

This is the what the topcat\_scripts() function looks like when all the code is added:

```
function topcat_scripts()
{
    wp_enqueue_style( 'topcat-style', get_stylesheet_uri() );
```

```
wp enqueue script( 'topcat-navigation',
get_template_directory_uri() . '/js/navigation.js', array(),
'20120206', true );
   //font for the headings
   wp deregister style( 'open-sans' );
   wp register style( 'topcat-headings-font',
get template directory uri() . '/css/open-sans.css' );
   wp_enqueue_style( 'topcat-headings-font' );
   //font for the content
   wp_enqueue_style( 'topcat-content-font',
get template directory uri() . '/css/ubuntu.css' );
   //font awesome icons
   wp enqueue style( 'topcat-fontawesome',
get_template_directory_uri() .'/css/font-awesome.min' );
   wp enqueue script( 'topcat-skip-link-focus-fix',
get template directory uri() . '/js/skip-link-focus-fix.js',
array(), '20130115', true );
   wp enqueue script( 'topcat-modernizr',
get_template_directory_uri() . '/js/modernizr.min.js', array(),
false, false );
  wp enqueue script( 'topcat-respond',
get_template_directory_uri() . '/js/respond.js', array(), false,
false );
   if ( is_singular() && comments_open() && get_option(
'thread comments' ) ) {
      wp enqueue script( 'comment-reply' );
   }
}
```

So, make sure your source code matches ours, especially the scripts that we have added.

#### How to set up styles.css

The styles.php file is where our theme settings are set and also where the styles are set. The following image shows you the theme settings that we have covered in the previous chapter; we have a table of contents where each section is shown as styles are broken down into twelve sections:

| 25 | >>> TABLE OF CONTENTS: |
|----|------------------------|
| 26 |                        |
| 27 | 1.0 Reset              |
| 28 | 2.0 Typography         |
| 29 | 3.0 Elements           |
| 30 | 4.0 Forms              |
| 31 | 5.0 Navigation         |
| 32 | 5.1 Links              |
| 33 | 5.2 Menus              |
| 34 | 6.0 Accessibility      |
| 35 | 7.0 Alignments         |
| 36 | 8.0 Clearings          |
| 37 | 9.0 Widgets            |
| 38 | 10.0 Content           |
| 39 | 10.1 Posts and pages   |
| 40 | 10.2 Asides            |
| 41 | 10.3 Comments          |
| 42 | 11.0 Infinite scroll   |
| 43 | 12.0 Media             |
| 44 | 12.1 Captions          |
| 45 | 12.2 Galleries         |
| 46 | */                     |
| 47 |                        |

We will cover only the essential parts that we need to change here.

The Reset section is where the browsers default style sheet is overridden because each browser uses its own style sheets to display the layout. If we load the page with no CSS reset in it, the HTML elements will be styled differently in different browsers, since a default style sheet is used by each browser. By using the Reset CSS, we are making sure that all the browsers are have their default styles set to the initial values that are set by us, as shown here:

| 59 | border: 0;                       |
|----|----------------------------------|
| 60 | font-family: inherit;            |
| 61 | font-size: 100%;                 |
| 62 | <pre>font-style: inherit;</pre>  |
| 63 | <pre>font-weight: inherit;</pre> |
| 64 | margin: 0;                       |
| 65 | outline: 0;                      |
| 66 | padding: 0;                      |
| 67 | vertical-align: baseline;        |

On line 60 of the preceding screenshot, font-family: inherit; and other fonts inherit options. This means that these settings will be inherited from the browser's default style.

On line 61, font-size: 100%; means that the browser will render the font size that is set in the user settings of that browser. For example, in Firefox, the default font size is 16 pixels and you can see these settings if you navigate to **Tools** | **Options** | **Content**. Setting the font size to 100% makes our life easier with rem and em values.

#### The em and rem values

Here, em is the current font size for the element that is associated to it. If the font is not set anywhere on the page, then the default size will be 16 pixels, as this is the default font size for the browser; in em, it will be 16 pixels as well.

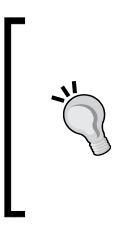

The most popular method used when working with em values is to set the font size on the body to 62.5%. Since the default browser font size is 16 pixels, this makes it 10 pixels (without hard setting it to 10 pixels, which wouldn't cascade). Using 10 as a multiplier is much easier than using 16. This way, if you need a font size of 18 pixels, use a font size of 1.8 em.

What is a multiplier?

For example, if we have this CSS code { font-size: 1.2em; } CSS code, that 1.2 is essentially a multiplier of the current em value. So, if the current em size is 10 pixels, the list tag is going to turn out to be 12 pixels.

Note that in our style.css that we use in the CSS Reset section, we set the font to 62.5%:

```
html {
  font-size: 62.5%; /* Corrects text resizing oddly in IE6/7 when
body font-size is set using em units
http://clagnut.com/blog/348/#c790 */
  overflow-y: scroll; /* Keeps page centered in all browsers
regardless of content height */
  -webkit-text-size-adjust: 100%; /* Prevents iOS text size adjust
after orientation change, without disabling user zoom */
  -ms-text-size-adjust: 100%; /*
www.456bereastreet.com/archive/201012/controlling_text_size_in_should
be together_for_ios_without_disabling_user_zoom/ */
}
```

So, we can calculate our values easily as 1 em is 10 pixels, 2 em is 20 pixels, and so on. The problem with em is that it cascades. For example, if we have the em value set for a list to be 1.2 em and we have a paragraph within this list, the font size for this paragraph would be 1.2 em \* 1.2 em.

Here is the CSS code, where we set the font size for the list and paragraph as 1.2 em:

```
li,p{
  font-size: 1.2em;
}
```

Here is the HTML code where we nest the paragraph within the list:

```
    li>list1
    li>cp>list1 with paragraph inside
```

The outcome for this is:

list1 list1 with paragraph inside

From the preceding image, we can clearly see how the second list with the paragraph has larger fonts. That is the result of cascading.

This is an instance where rem comes to the rescue. Rem is root of em, or for some people, it is the relative em size that is relative to the size defined in the root HTML element. This means that if you want to get 16 pixels in a rem value (that is 1.6 rem), set the font size to 62.5% in Reset CSS (as it is in the reset.css file) or for 18 pixels, it will be 1.8 rem.

We can also see some fixes/hacks for different browsers from line 70 through 82, in the following screenshot, where text and other hacks are applied. Comments beside the code are explained through out this code in more detail:

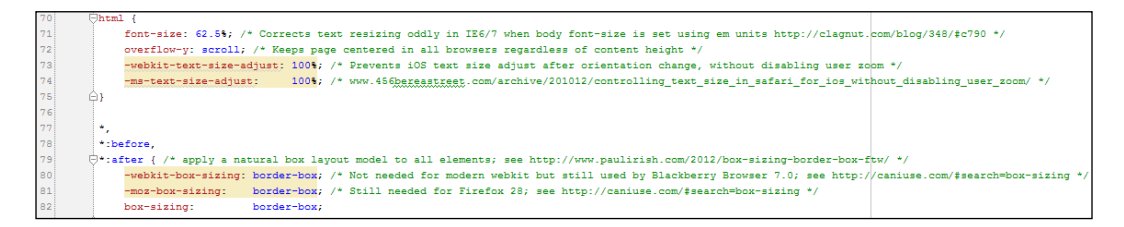

The unspoken rule is that we should never change the Reset CSS and we will follow this rule.

Since the fonts are loaded as we have checked our files earlier, we need to set them for the content and the headings.

We are going to do this in the typography section:

146 body, 147 button, 148 input, 149 select, 150 🖯 textarea { 151 color: #404040; 152 font-family: Ubuntu, sans-serif; 153 font-size: 16px; 154 font-size: 1.6rem; 155 line-height: 1.5;

Here, we have added our custom Ubuntu font in front of sans-serif. We can also see that the font size defined in rem and pixels. Pixel sizes are used as fallback values for older browsers that do not support rem in CSS sections for headers:

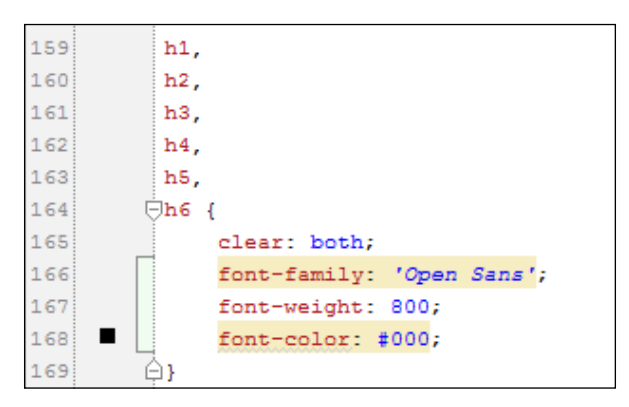

We have added the custom Open Sans family, with a font weight of 800, and the font color is black.

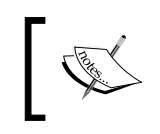

Since the last couple of years, developers have also used **hue-saturation-light** (**hsl**) values for colors that are more customizable. For example, to define the light value of your blue color.

We will add separate layout files for pages that have sidebar, and those files are located in the layouts folder with the content-sidebar.css name (this means that the content is on the left-hand side and the sidebar is on the right-hand side).

We should add the call to enqueue that file in the functions.php <code>topcat\_scripts()</code> function on line 97:

97 wp\_engueue\_style( 'topcat-layout-css', get\_template\_directory\_uri() . '/layouts/content-sidebar.css' );

This is what the page looked like before layout CSS file was added. Note that sidebar items (such as **Recent Posts** and **Recent Comments**) are below the content, as shown here:

| Top Cat – Professional Move Management & Organizing Experts                            |
|----------------------------------------------------------------------------------------|
| Just another WordPress site                                                            |
| HomeSample Page                                                                        |
| content file                                                                           |
| Hello world!                                                                           |
| Posted on <u>October 28, 2014</u>                                                      |
| Welcome to WordPress. This is your first post. Edit or delete it, then start blogging! |
| 1 CommentEdit                                                                          |
| Search                                                                                 |
| Recent Posts                                                                           |
| Recent Comments  • <u>Mr WordPress</u> on <u>Hello world!</u>                          |
| Archives  • October 2014                                                               |
| Categories                                                                             |
| <u>Uncategorized</u>                                                                   |
| Meta                                                                                   |
| • Site Admin                                                                           |
| • Log out                                                                              |
| Entries RSS                                                                            |
| Comments RSS                                                                           |
| WordPress.org                                                                          |
| Proudly powered by WordPress   Theme: topcat by <u>Underscores.me</u> .                |

Getting Started with Responsive Layout

This is what the page looks like after the layout CSS file was added. Sidebar items (such as **Recent Posts** and **Recent Comments**) are on the right-hand side, as shown here:

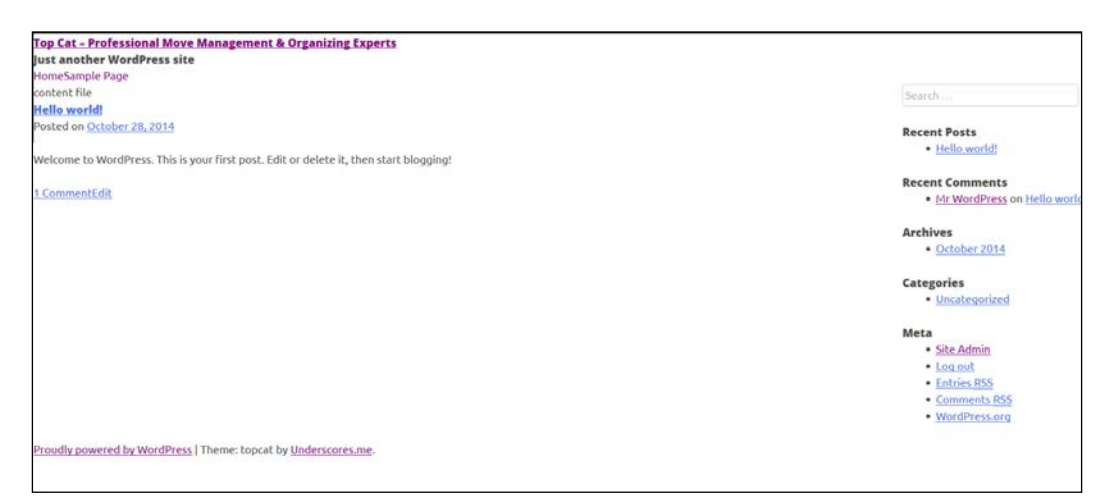

The code for this is:

```
.site-content .widget-area {
  float: right;
  overflow: hidden;
  width: 25%;
}
```

We will change it to:

```
.site-content .widget-area {
  float: right;
  width: 30%;
  padding-left: 1rem; /*dejan added*/
  background: none repeat scroll 0 0 #f8f8f8; /**/
}
```

Here, we have left the float option to right, as that is how the sidebar should float. Then, we added a width of 30%. We have also set the border: 1px red dashed option, since we want to see what's going on with sidebar (whether it's getting squeezed or not) when we resize the page. We have also added the padding-left: 1rem option for cosmetic purposes.

Now, we are going to change the code in the content area. The code here is:

```
.content-area {
  float: left;
  margin: 0 -25% 0 0;
  width: 100%;
}
```

It is changed to:

```
.content-area {
  float: left;
  width: 70%;
  border: 1px blue dashed; /*dejan added*/
}
```

We will let the content float on left, as it should, and we will also have width of 70% for the content, since the sidebar is taking another 30%. For testing purposes, we will have the border set to 1px blue dashed.

This is what the template will look like with dashed borders:

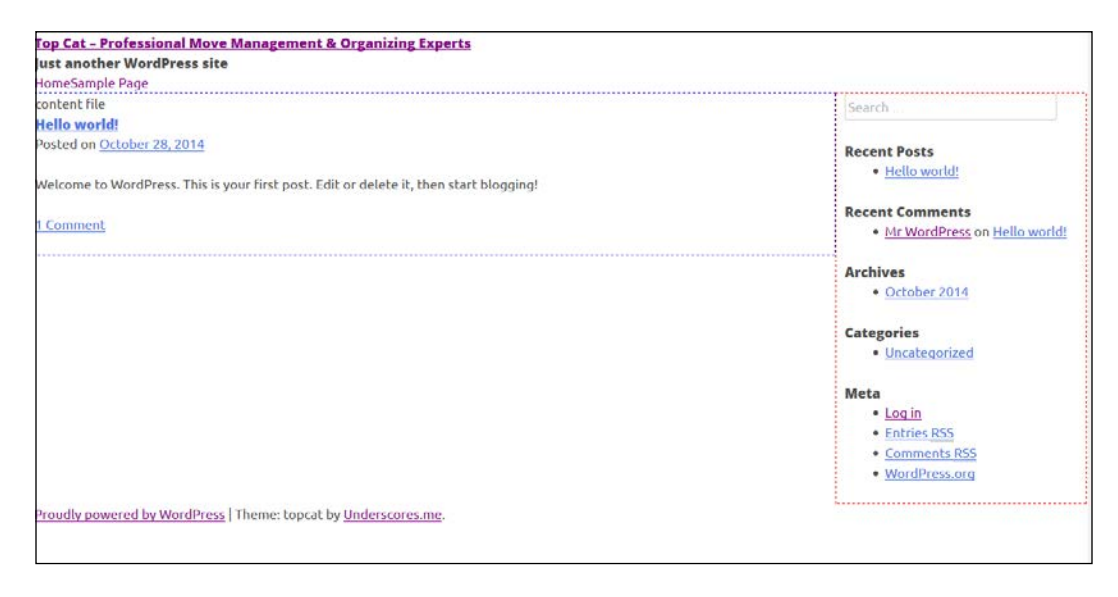

- [49] -

From the previous image, we can see that the content area is takes up 70% of the page and the sidebar takes up 30% of the remaining space.

#### Adding media queries

Our final step is to add media queries. There are many approaches for this and we will use the simplest one to make our life easier. Our media queries have only three categories:

- Mobile styles (@media only screen and (max-width:480px))
- Tablet styles (@media only screen and (min-width:481px) and (max-width:768px))
- Desktop styles (@media only screen and (min-width:769px))

As you can see from the previous code, mobile styles are for screens up to 480px, tablet styles are for the screens from 481px to 768px (note that there is one pixel difference from mobile styles), and finally, desktop styles are from 769px (note the one pixel difference from tablet styles).

If you want to use a more complex boilerplate CSS with media queries, you can find it at: http://www.paulund.co.uk/boilerplate-css-media-queries (this one supports both portrait and landscape modes for popular devices). For now, I highly recommend that you follow our book.

Now, we should cut and paste our content area CSS to our desktop media query, as that is how it should behave on a desktop:

```
/*desktop styles*/
@media only screen and (min-width:769px) {
   .content-area {
    float: left;
    width: 100%;
    border: 1px blue dashed;
    margin-left: -300px;
    padding-left: 300px;
  }
}
```

When we resize the screen to a tablet or phone size, our sidebar will still float on right-hand side, as shown here:

| <u> Top Cat – Professional Move M</u> | anagement & Organizing Experts           |
|---------------------------------------|------------------------------------------|
| Just another WordPress site           |                                          |
| Primary Menu                          |                                          |
| content file                          |                                          |
| Hello world!                          |                                          |
| Posted on October 28, 2014            |                                          |
|                                       |                                          |
| Welcome to WordPress. This is you     | ır first post. Edit or                   |
| delete it, then start blogging!       |                                          |
|                                       |                                          |
| <u>1 Comment</u>                      |                                          |
|                                       | [                                        |
|                                       | Search                                   |
|                                       |                                          |
|                                       | Recent Posts                             |
|                                       | • <u>Hello world!</u>                    |
|                                       | Recent Comments                          |
|                                       | Mr WordPress on Hello world!             |
|                                       |                                          |
|                                       | Archives                                 |
|                                       | • <u>October 2014</u>                    |
|                                       |                                          |
|                                       | Categories                               |
|                                       | <ul> <li><u>Uncategorized</u></li> </ul> |
| L                                     |                                          |

In order to fix this, we will add this code to tablet and phone media queries:

```
/* mobile styles */
@media only screen and (max-width:480px) {
   .site-content .widget-area {
    float: none;
    width: auto;
   }
}
/*tablet styles*/
@media only screen and (min-width:481px) and (max-width:768px) {
   .site-content .widget-area {
    float: none;
    width: auto;
   }
}
```

The float: none option fixes the problem and width: auto makes sure that our sidebar will only take up the space it needs. If, for example, we have used width: 100% (as many people do in those cases), we will have problem if we add the margin or padding, as then our section (in this case sidebar) will go beyond its size. The width: auto option makes sure it stays in proper size. The contentsidebar.css file is available in the Code folder of this chapter, so you can compare it with your changes.

#### Summary

In this chapter, we got started with the responsive layout, learned how to choose the right tool for our project IDE, set up functions.php and styles.css, set fonts and font icons, add essential modernizr.js and respond.js scripts, and add media queries.

In the next chapter, we will dive into the world of header, navigation, and search.

Don't waste any time and start with *Chapter 4*, *Learn How to Create the Header and Navigation*.

# Learn How to Create the Header and Navigation

The header is most likely the first thing people see when they land on your website. In today's world where the next website is only a click away, you only have a few seconds to make the lasting impressions.

Navigation is also the key component of every website and the design of the website navigation has a huge impact on results. Navigation is like a road map for the visitors of your website, showing them the way to go through the website and where they can find the information they are looking for.

That is why this is probably the most important chapter in our book. Grabbing the attention of people clicking on your website and easily pointing them to your website information is the goal of every website, and creating the memorable header and usable navigation is something that every designer should do!

Are you excited so far? I know I am.

So, let's start!
In this chapter, we will learn:

- How to create the header
- How to create and style the navigation menu
- How to make menus accessible with superfish.js
- How to make menus responsive (making them look good across all devices)

### Making our layout centered

Before we deal with the header, we need to customize our page style in order to make everything centered on the page, and we do that by adding a topcat\_page class to line 22 in header.php, as shown:

<div id="page" class="hfeed site topcat\_page">

We also need to add CSS for this class in content-sidebar.css:

```
.topcat_page{
    background: none repeat scroll 0 0 #fff;
    box-sizing: border-box;
    margin: 0px auto 0 !important;
    max-width: 1000px;
    border: 1px black dashed;
}
```

The most important parts of this code are:

- margin: 0px auto 0 !important;: This code makes our content centered.
- max-width: 1000px;: This code makes our content have a maximum width of 1000 pixels.

I have also created the border to be black and dashed with the border: 1px black dashed; code so that we can distinguish this section from others, as shown next:

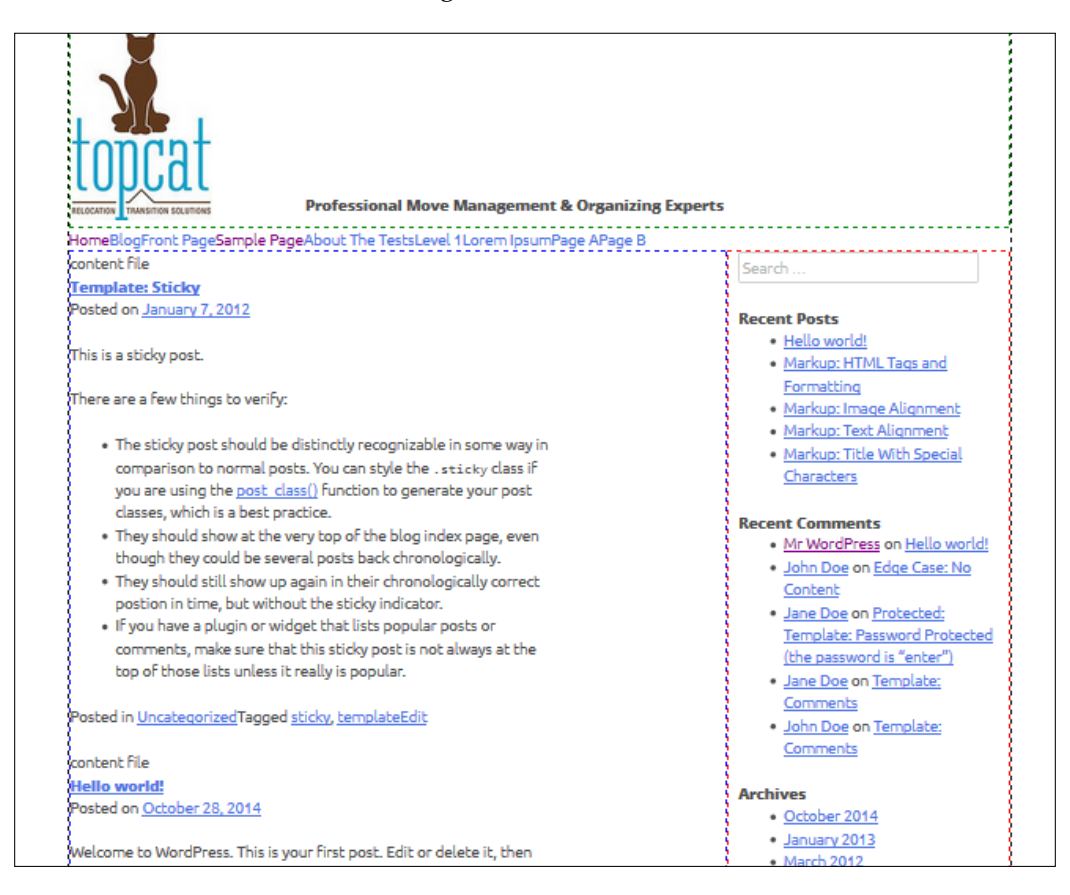

### Dealing with the header

Here is the image of the header of our current TopCat:

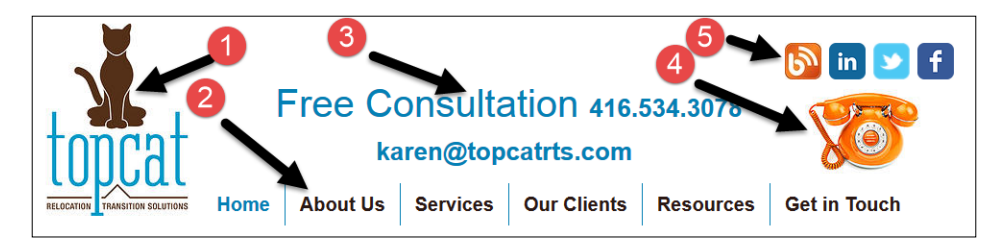

Let's analyze each numbered section:

- Section 1 is our logo.
- Section 2 is the menu for which we will change the look and the structure.
- Section 3 is just an advertisement and the contact information. We will put the tagline (description) there.

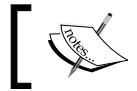

The tagline can be found and set in wp-admin by navigating to **Settings** | **General**.

- In section 4, we have the phone image that takes customers to our contact page. We will take this one out, as we will have a **contact us** link in the menu.
- In section 5, we have social icons that will stay in the top-right corner.

As we have mentioned previously, the header for WordPress websites is handled by the header.php file. In that file, first, we have an HTML markup that any HTML page has and that is mostly the HTML head and meta tags. Then, we have the wp\_ head(); call, and this function call is actually calling wp\_enqueue\_styles() and wp\_enque\_scripts() that we have set in the functions.php file, as you can see in the following screenshot:

```
1
      <?php
2
     +/** The header for our theme. ...*/
 9
      ?><!DOCTYPE html>
10
     11
     .

⊖<head>
12
      <meta charset="<?php bloginfo( 'charset' ); ?>">
13
      <meta name="viewport" content="width=device-width, initial-scale=1">
      <title><?php wp_title( '|', true, 'right' ); ?></title>
14
15
      <link rel="profile" href="http://gmpg.org/xfn/11">
16
      <link rel="pingback" href="<?php bloginfo( 'pingback_url' ); ?>">
17
18
      <?php wp_head(); ?>
19
     </head>
```

After this, the interesting stuff comes, as you can see from the following screenshot::

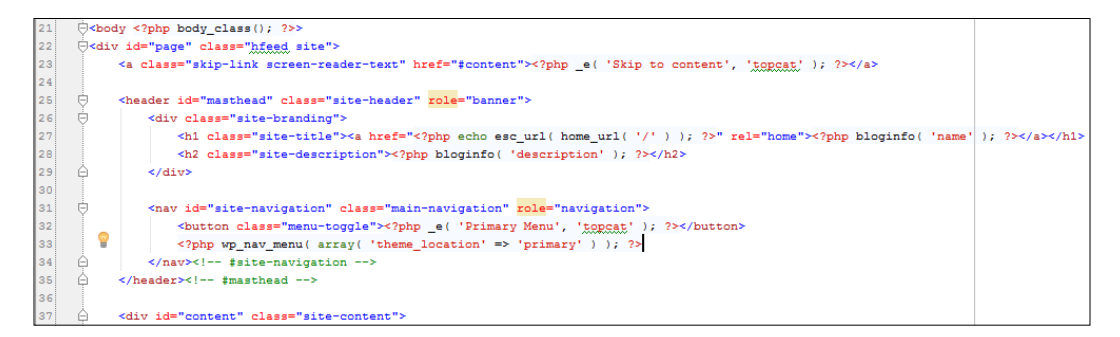

Let's take a look at it:

• First, we have a body\_class(); call, and this is the function that adds specific classes to the <body> tag based on where on the site you are in relation to the WordPress template hierarchy.

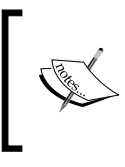

We can pass our own classes by passing myclass as an argument to the function call.

More information is available at http://codex.wordpress. org/Function Reference/body class

- Later on, on line 23. we have a "**Skip to content**" link. This is the link for screen readers to help users who use a screen reader just skip to content, and not to have to link through the menu.
- Then, we have a site title code on line 27 and site description/tagline on line 28.
- Later on, from line 31 till 34, we have a call to the main navigation (main menu).

As the number one is the logo on our first image, we should start from there. In our code, in the previous screenshot, we don't have the image option. However, we had already implemented a custom header option in the previous chapter, and we just have to add the code for the image functionality to our header.php file. This code is available in the custom-header.php file, as shown next:

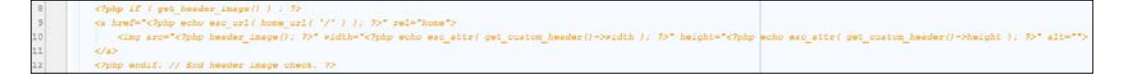

Now, let's copy this code to our header.php file.

As I don't want to display the site name on this occasion, I've nested this code in the site name's link code.

The copied code is as follows:

When the user clicks on the logo, he/she will be taken to our site's root/index page. Before we upload the image, we should set the image size in our custom-header. php file on lines 29 and 30 as you can see in the following image.

| 29 | 'width'  | => 150, |
|----|----------|---------|
| 30 | 'height' | => 200, |

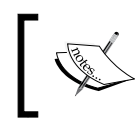

Our logo is located in the chpt3 directory with the image that has a logo.jpg name. Logo's size is 150 x 250, and we should put these values to the width and height options, respectively.

In order to see our image, we have to go to **Appearance** | **Header** in wp-admin and then go to the **Select image** option and upload it.

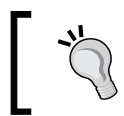

You can upload your own image if you want, but my recommendation is that you follow our book for now, and then later on, if you want, you can change the image. If you decide to use your image and it's a different size than what's there in the custom-header.php file, you will get the option to crop the image. When you upload the image, this is how your header should look like:

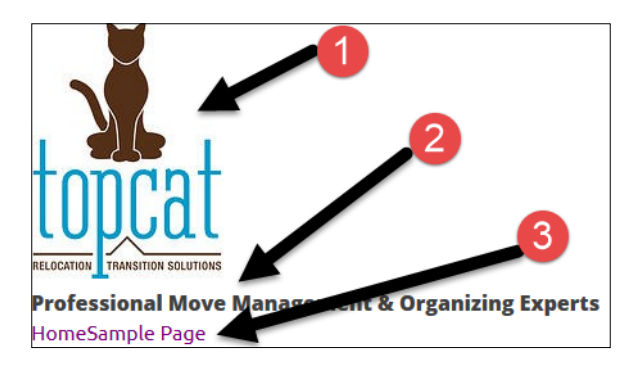

As we can see, section #1 contains the logo. The tagline is in section #2 and the menu is in section #3.

As we can see in the previous screenshot, the site's description (tagline) is under the logo. This is fine for mobile devices, but I recommend that you add .sitedescription{ display: inline; } in the media query for tablets and desktops. This way, the site's description is displayed on the right-hand side of the logo exactly the way we want. As we also want to make the site's description centered on the page, first, we have to deal with the site-branding section, as it's a parent section of the site description:

```
.site-branding{
  position: relative;
  border: 1px #008000 dashed;
}
```

This code makes position relative to the site branding.

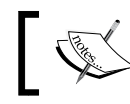

I have created a green dashed border for it to be able to distinguish it other sections.

Learn How to Create the Header and Navigation

Then, in order to make the site description centered, we have to add the following code:

```
.site-description{
  display: inline;
  position: absolute;
  bottom: 0px;
  left: 25%;
  padding: 1em 0;
/* border: 1px orange dashed; */
}
```

The left: 25% property is making the site description centered. The padding: lem 0; property is pushing it up a little bit as well.

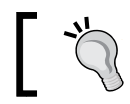

As I like to design my layouts more in code than in Photoshop and as it's more realistic to me, these values may change later on.

I have also added the test code for the social menu in the top-right corner in the header.php file:

```
<div class="social-menu">Social menu here</div>
```

In content-sidebar.css, I have added this:

```
.social-menu{
  display: inline;
  position: absolute;
  top: 10%;
  right: 5%;
```

}

We will tackle the social menu later on when we deal with the main menu.

Here is the current look of our header:

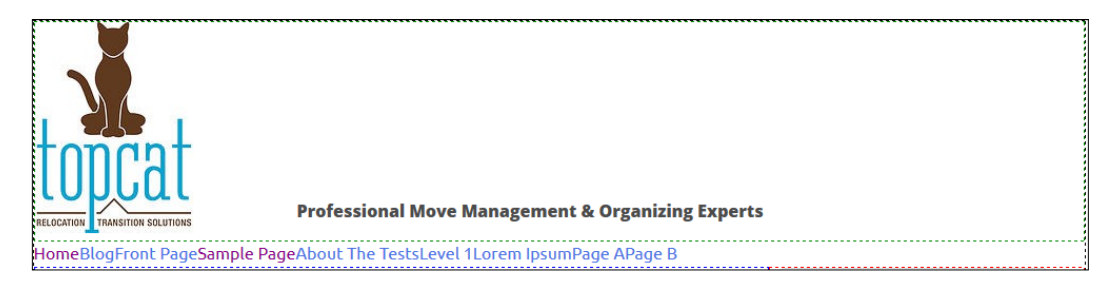

## How to create a menu and make it responsive and accessible

Here is the current look of our menu on the desktop screen:

HomeBlogFront PageSample PageAbout The TestsLevel 1Lorem IpsumPage APage B

Now, let's look at our menu on the mobile screen:

| Primary Menu |
|--------------|
|--------------|

As you can see, the code from *underscores* (\_*s*) changes the look automatically when we change the screen size, but we still have some work to do.

### Menu basics

Our main menu is defined in the functions.php file from lines 43 through 46:

```
// This theme uses wp_nav_menu() in one location.
register_nav_menus( array(
    'primary' => __( 'Primary Menu', 'topcat' ),
    );
```

Then, the menu sections are defined in **Appearance** | **Menus**. If you go to **Manage locations** in this section (the second tab in the header), you will be able to change the assigned menu options.

In order to see the menu, we have this code in header.php:

```
<?php wp_nav_menu( array( 'theme_location' => 'primary' ) ); ?>
```

This calls the primary menu from the theme location.

### Styling our menu

Dealing with the menu is one of the most important parts in the WordPress theme development, as the menu itself is one of the most important parts of any website. Thanks to *underscores* (\_s) and its architecture, all CSS classes are already covered and we only have to add proper styles to them. Our menu is nested in the navigation tag with the main-navigation class and that's the class that we are going to edit first. This class is located in style.css:

```
.main-navigation {
   font-family: 'Open+Sans', sans-serif;
   font-weight: 800;
   float: left;
   width: 100%;
   position: relative;
   display: block;
   clear: both;
   text-transform: uppercase;
   background: #0480b5;
}
```

In this code, we are adding the Open+Sans font family (the same font family that we are planning to use for headings throughout our theme). After that, we are setting the font weight to 800 to make the fonts bolder than they are. Later on, we are floating it to the left and setting the width of the container to 100% in order to make sure that this container takes 100 percent of space. We are also setting the container to display: block in order to make sure nothing else goes on the side of the menu. Later on, we are executing clear: both, as we were using floats (float: left;) previously and we need to clear them. Finally, we our setting our text to uppercase as it's a menu text, and then we set our background to our blue color (background: #0480b5;).

This is how our menu looks like after these changes:

### Now, we have to change the look of our links, and we will do that with the .mainnavigation a class/selector:

```
.main-navigation a {
   font-size: 15px;
   font-size: 1.5rem;
   display: block;
   text-decoration: none;
   color: white;
   padding: 14px 10px;}
```

In this class, we are setting the font size of 15 px, as it helps our menu stand out. We are also using a 1.5 rem size for new browsers, as 15 px is actually the only fallback value for old browsers. Later on, we will display the block settings mentioned in the previous code. After that, we have the text-decoration: none. We need to use this because our menu items are links and we don't want to have underlines below them. Then, we set the link/items color to white, and finally, we set the top and the bottom padding to 14 px and the left and right padding to 10 px. Here is the look of our menu now:

```
HOME BLOG FRONT PAGE SAMPLE PAGE ABOUT THE TESTS LEVEL 1 LOREM IPSUM PAGE A PAGE B
```

It looks awesome, right? We just set the main level, and in the next step, we will style the dropdowns. In order to see how dropdowns look now, hover about the tests section, as shown in the following screenshot:

| HOME BLOG FRONT PAGE SAMPLE PA   | AGE ABOUT THE TESTS LEVEL 1 LOREM IPSUM PAGE A |
|----------------------------------|------------------------------------------------|
| content file                     | Search                                         |
| <u> remplate: Sticky</u>         |                                                |
| Posted on <u>January 7, 2012</u> | Recent Posts                                   |
| This is a sticky post.           | Hello world!     Markup: HTML Tags a           |

As we can see in the previous screenshot, there is a **PAGE IMAGE** sub link and other things under, as dropdowns are not defined yet. We should change some code for the dropdown in the .main-navigation ul ul class/selector:

```
.main-navigation ul ul {
    /*box-shadow: 0 3px 3px rgba(0, 0, 0, 0.2); */
    float: left;
    position: absolute;
    top: 3.1em;
    left: -999em;
    z-index: 99999;
    background: #579DB5;
}
```

In the previous code, I've commented out the box-shadow property, set top to 3.lem, and changed background to light-blue (background: #579DB5;).

Learn How to Create the Header and Navigation

Now we want to get the code that will change the background color when we hover over the navigation items:

```
.main-navigation li:hover > a {
  color: #fff;
  background: #579DB5;
}
```

The navigation item looks like this after the modifications:

HOME BLOG FRONT PAGE

*We are making sure that the main color for fonts is white and that we are putting our background as light blue.* 

With the following code, we will change the background color in the hover for submenu items, which should be the same as our main background color set in the .main-navigation class:

```
.main-navigation ul ul a:hover {
    background: #0480b5;
}
```

The submenu items look as follows now:

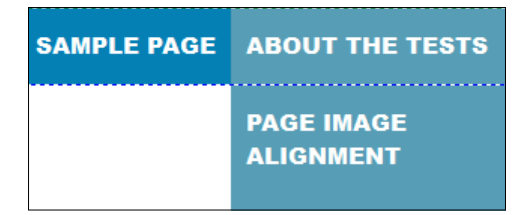

The last part of our code should mark/highlight the current page (the currently active page) in our menu:

```
.main-navigation .current_page_item > a,
.main-navigation .current-menu-item > a,
.main-navigation .current_page_item > a:hover,
.main-navigation .current-menu-item > a:hover {
    background: #579DB5;
}
```

The previous code highlights the current page in the main menu. The following code highlights the page ancestor:

```
.main-navigation .current_page_ancestor {
   background: #579DB5;
}
```

If someone has highlighted the subpage and we go through the menu, we will see that page highlighted. In the third (final) part, we are applying the main blue color, so if somebody selects a sub-item from a sub menu, that will be in the darker color, and this way, it will be more distinguished from other sub menu items:

```
.main-navigation ul ul .current_page_parent,
.main-navigation .current_page_parent .current_page_item > a {
    color: #fff;
    background: #0480b5;
}
```

After all the modifications, the navigation menu looks like this:

| ABOUT THE TESTS | LEVEL 1             | LOREM IPSU | ЛМ       | PAGE A | PAGE B |
|-----------------|---------------------|------------|----------|--------|--------|
|                 | LEVEL 2<br>LEVEL 2A |            | LEVEL 3  |        |        |
|                 |                     |            | LEVEL 3A |        |        |

As you probably noticed, when we hover over some submenu and then its subitems, our menu hides very quickly, and this makes our menu almost unusable. In the next section, we will make our menu accessible, and this will also solve our problem with closing our items too fast.

### How to make our menu accessible

As we can't access some submenu items because the menu closes too fast, we want to make the menu accessible for the people who use only keyboard, or some other device, so that they can access the menu normally. For this purpose, we will use the Superfish jQuery plugin, which is available at: http://users.tpg.com.au/j\_birch/plugins/superfish/download/.

Please download the archive and unpack it. There is a bunch of files and folders there, and we only need superfish.min.js, which is available at dist/js folder. In order to use this, we should copy and paste that file in our theme's js folder. Now, we should load that file the same way that we load other .js files, and we are doing that with wp\_enqueue\_script in the functions.php file:

```
wp_enqueue_script( 'topcat-superfish',
get_template_directory_uri() . '/js/superfish.min.js',
array('jquery'), '20141123', true );
```

We should put this code above all JavaScript wp\_enqueue\_script calls.

In the previous code, we have topcat-superfish, which is the reference name, we have the file location (get\_template\_directory\_uri() . '/js/superfish.min. js'), and we have array('jquery') — this property says that this code needs jQuery in order to run (there is jQuery dependency). Then, '20141123' is a version number (I've put a current date), and finally, true means that this JavaScript call should be placed in the footer. So, let's refresh the page and check whether we can find this line in our footer:

```
<script type='text/javascript' src='http://localhost/topcat/wp-
content/themes/topcat/js/superfish.min.js?ver=20141123'></script>
```

We now need to wire Superfish to our menu. In order to do that, we will create another custom JavaScript file where we will wire it to our menu. So, let's create the global.js file in our theme's .js folder and wp\_enqueue\_script in our functions file just below Superfish's wp\_enqueue\_script() call

```
wp_enqueue_script( 'topcat-global', get_template_directory_uri() .
'/js/global.js', array('topcat-superfish'), '20141123', true );
```

The code is almost the same as the previous one. The only difference is that now the dependency is on Superfish instead of jQuery. Finally, we have to wire our custom Superfish to our menu, and we do that with this code, which should go to global.js:

```
jQuery(document).ready(function($){:
    var sfvar = $('div.menu');
    sfvar.superfish({
        delay: 500,
        speed: 'slow'
    });
});
```

In the preceding code, we are wiring Superfish to our outmost menu item, which is div.menu. Then, we set delay: 500, which determines how long the menu will stay open (to fix our previous problem) if we move the mouse from the menu. The speed: 'slow' property is set for the opening animation (the opening of sub menu items).

### How to make our menu responsive

Our menu looks good on a desktop screen but we have to do some work for mobile screens. Here is the look of our menu now if we resize the browser:

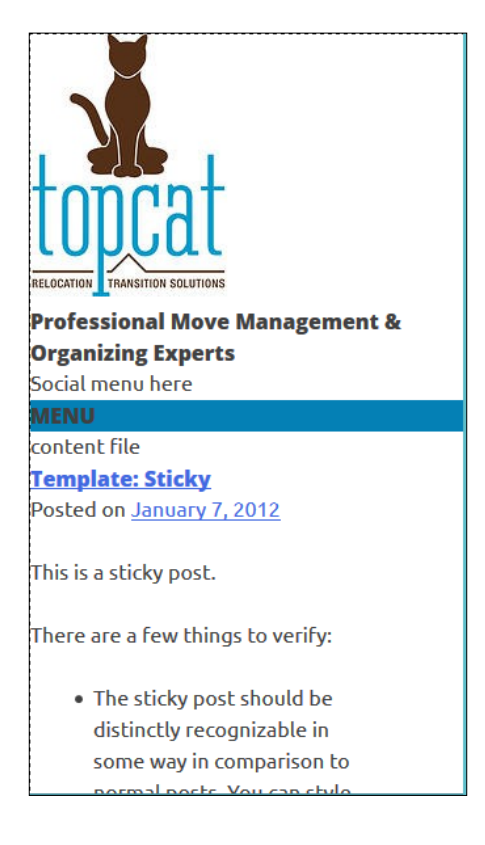

In the preceding screenshot, we can only see the word **MENU**, and that is not a good user experience. Because of that, we need to change the code in the /\* Small menu \*/ section of style.css, where it says @media screen and (max-width: 600px), which means the code inside of the media query. The current code is as follows:

```
.menu-toggle,
.main-navigation.toggled .nav-menu {
    display: block;
    }
    .main-navigation ul {
        display: none;
    }
```

This code is making toggle part a block element, and it is hiding ul in the main navigation. So, let's delete this part first:

```
.main-navigation ul {
   display: none;
}
```

Next, we need to add this code:

```
.main-navigation ul ul {
  display:block;
  width:100%;
  float:none;
  position: relative;
  top:inherit;
  box-shadow:none;
  height:auto;
  margin:0;
}
.main-navigation ul ul a {
  width:100%;
}
```

In the first section, we are making navigation elements as block elements as with the mobile menu, they should all have their own lines. In the second part, we are giving all sub-elements the width of 100%. Let's see how our menu looks now:

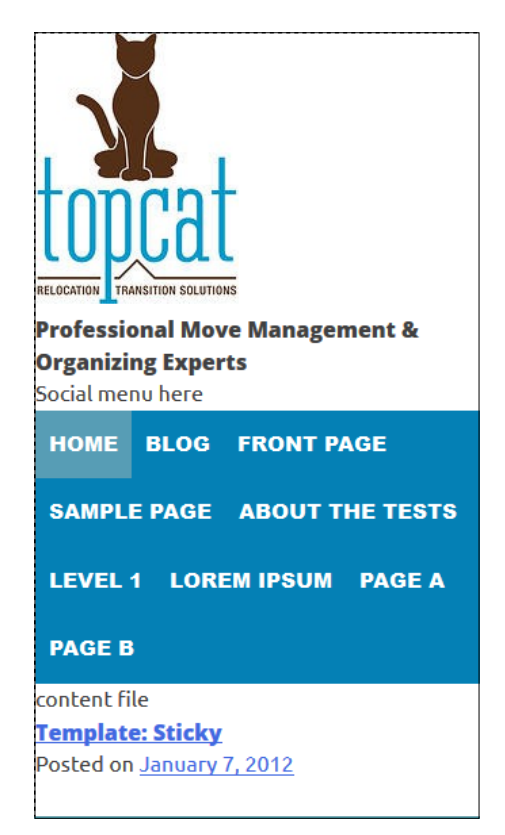

This looks a lot better than before, but our menu elements still aren't in one vertical line as we want. Here is the code that will make this possible:

```
.main-navigation li {
  float: none;
  position: relative;
}
```

Learn How to Create the Header and Navigation

With this code, we are resetting our floats and here is the new look:

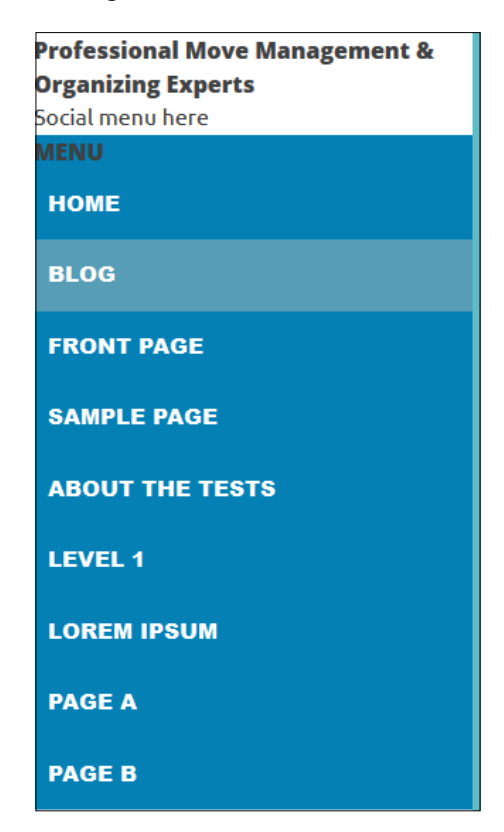

As we can see, it looks a lot better already.

The only issue now is that if we hover over the links that have children, we have the Superfish animation. So, we should disable Superfish for smaller screens, as follows:

```
var sfvar = jQuery('div.menu');
var phoneSize = 600;
jQuery(document).ready(function($) {
    //if screen size is bigger than phone's screen
(Tablet,Desktop)
    if($(document).width() >= phoneSize) {
        // enable superfish
        sfvar.superfish({
            delay: 500,
            speed: 'slow'
        });
    }
```

```
$(window).resize(function() {
    if(body.width() >= phoneSize && !sfvar.hasClass('sf-js-
enabled')) {
        sfvar.superfish({
            delay: 500,
            speed: 'slow'
        });
     }
     // phoneSize, disable superfish
     else if((document).width() < phoneSize) {
        sfvar.superfish('destroy');
     }
   });
});
</pre>
```

Let's analyze the previous code

- First, we are setting a sfvar variable to div.menu, as our menu begins on this tag (div.menu).
- Then, we are setting a phoneSize variable that gets the value of 600, which is the breakpoint for a small/phone menu.
- After this, we are checking whether the HTML screen's width is bigger than a phone screen, and if it is bigger, then we activate Superfish.
- The next code is checking whether the screen has been resized, from the phone size to the desktop size. If it has been, it will enable Superfish, and if the screen was resized from the desktop size to the phone size, Superfish will be disabled by using sfvar.superfish('destroy');.

## Summary

In this chapter, we have styled our headings, and then we have created our main menu and implemented accessibility features in it. Our menu would not be complete if we didn't make it responsive, and we did that too.

In the next chapter, we will learn about post templates by customizing them and making them responsive as well.

# 5 Customizing Single Post Templates

In this chapter, we will work on post templates and their components, such as title, meta, and navigation. Single post templates are usually used for blog posts. They help us set up a basic layout that we can extend later with index templates and static pages.

We will cover the following topics:

- Customizing template elements
- Making template elements responsive

#### Customizing Single Post Templates

In order to understand all these template types, we can use the following image as a reference:

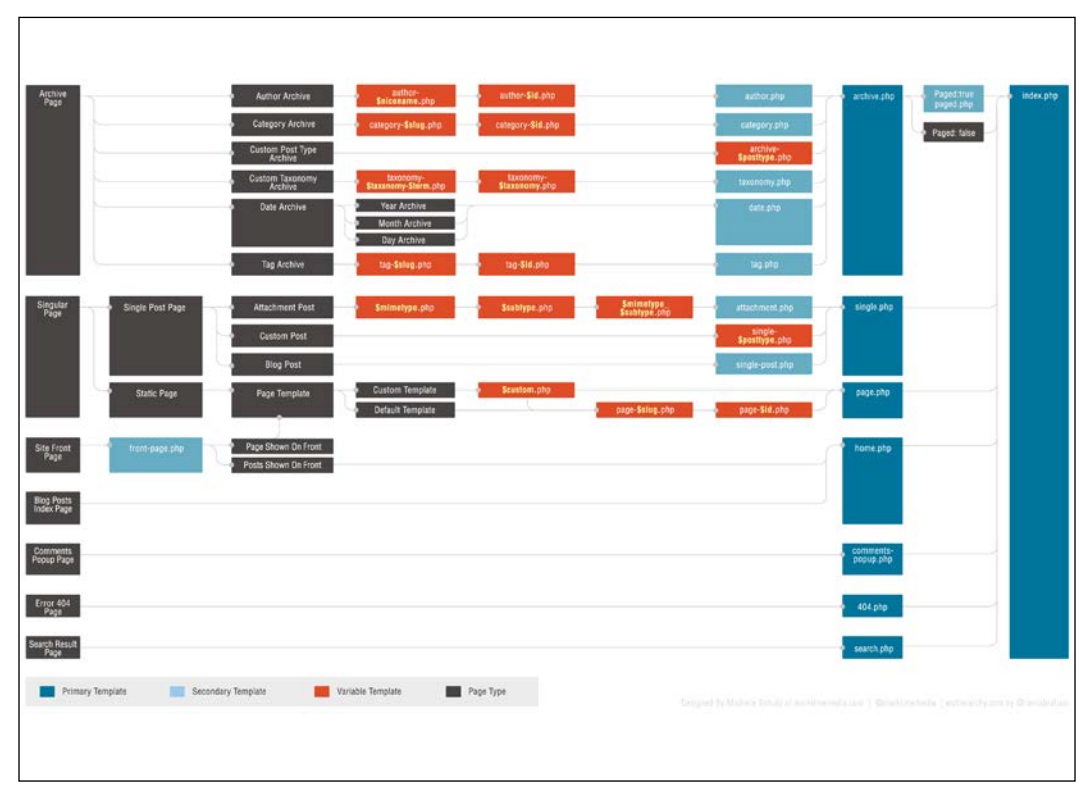

Source: http://codex.wordpress.org/images/9/96/wp-template-hierarchy.jpg

## Analyzing single post templates

For single post templates, a single.php file is used as a start-up file, and it is only a bootstrap file. The content of a single.php file is as follows:

```
?php
/**
 * The template for displaying all single posts.
 *
 * @package topcat
 */
```

```
get header(); ?>
  <div id="primary" class="content-area">
    <main id="main" class="site-main" role="main">
    <?php while ( have_posts() ) : the_post(); ?>
      <?php get template part( 'content', 'single' ); ?>
      <?php topcat_post_nav(); ?>
      <?php
        //\ If \ comments \ are \ open \ or \ we \ have \ at \ least \ one \ comment, \ load
up the comment template
        if ( comments_open() || get_comments_number() ) :
          comments_template();
        endif;
      ?>
    <?php endwhile; // end of the loop. ?>
    </main><!-- #main -->
  </div><!-- #primary -->
<?php get_sidebar(); ?>
<?php get_footer(); ?>
```

At the beginning of the file, there is a call to the get\_header() function, which calls the header.php file. In more detail, this function typically calls the HTML title, head, and other navigation elements that exist throughout the site — the items that should appear on every page in the header section.

Later on, we check whether there is a post with the while ( have\_posts() ) : the\_ post(); code, and if there is, we load the content (part of the page from contentsingle.php) with the get\_template\_part( 'content', 'single'); code. The following screenshot shows a sample page:

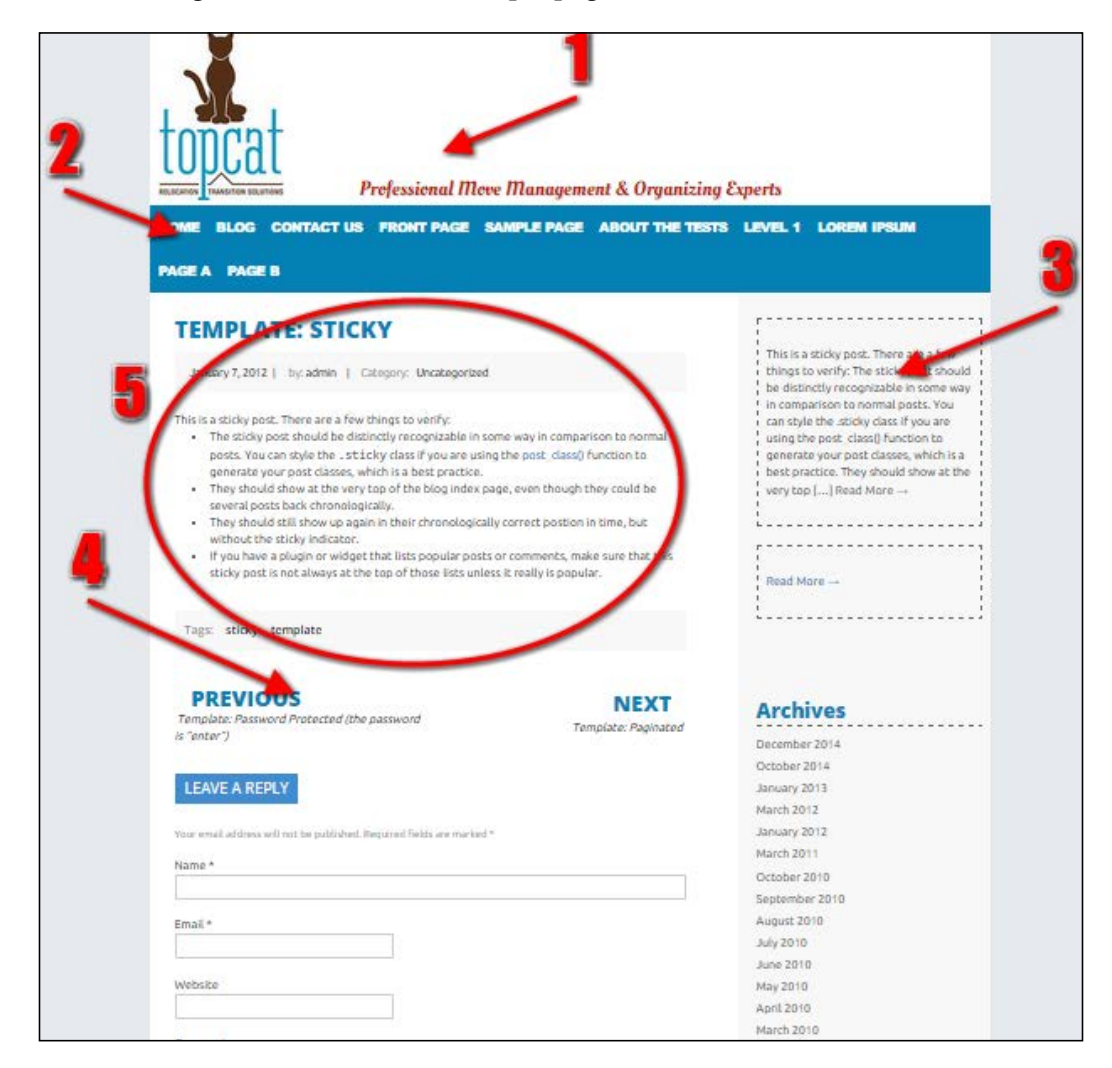

In order to better understand what content is, let's analyze the preceding image:

- The first section (#1) is the header
- The second section (#2) is the menu
- The third section (#3) is the sidebar
- The fourth section (#4) is the post navigation
- The fifth section (#5) is the content part

After this, we load the post navigation with the topcat\_post\_nav() function call and then load comments:

```
if ( comments_open() || get_comments_number() ) :
    comments_template();
endif;
```

If comments are enabled and they exist (somebody has already posted a comment), we call the sidebar and the footer at the end of the code.

Note that for this section, we will use a Template: Sticky post. As this is the first post that appears under our navigation, it's easy to manage.

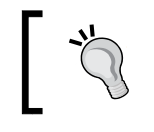

When you mark the post as a sticky post, it will always load first, no matter when it was created. After it is loaded, other posts will show up on the post's index page.

To make the post sticky, go to one of the posts in the **Posts** section in wpadmin and under the **Publish** section (top-right corner), check the **Stick this post to the front page** option.

We need to click on the **Edit** link in the **Visibility:** section (step#1) to see the **Stick this post to the front page** option (step#2), as you can see it here:

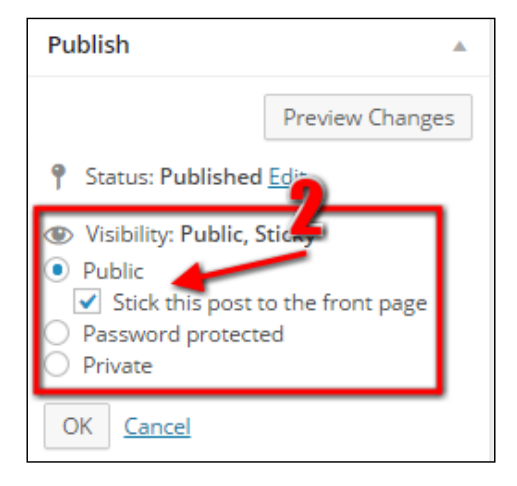

Customizing Single Post Templates

By default, the Visibility item of the Publish section is closed/collapsed.

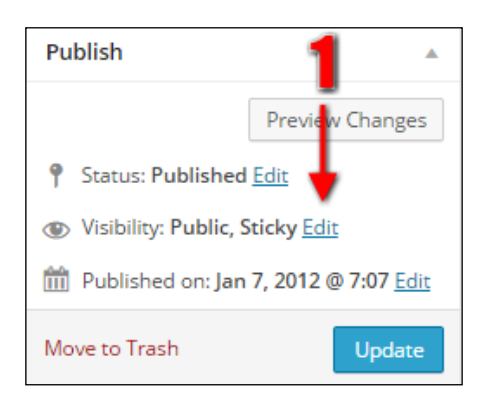

Since we are using "Theme unit test data," there is a post with the name **Template: Sticky**, which is already set to be sticky, as you can see it from the following image:

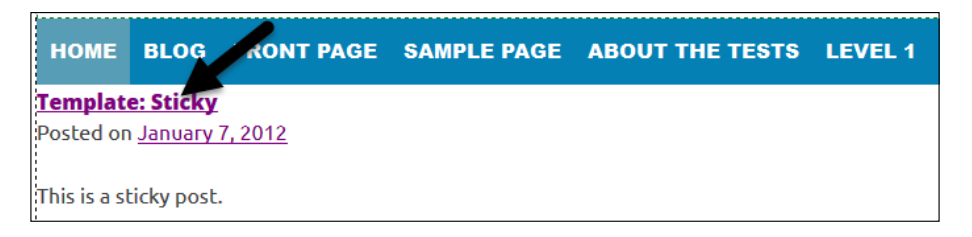

To find the **Template: Sticky post** in our database, we need to go to the **Posts** section of wpadmin and then search for it, as shown in the following screenshot (step#1):

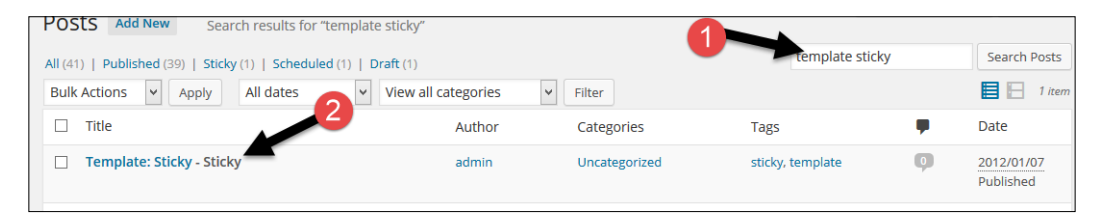

As a result, we will get the post name shown in step #2 of the previous screenshot.

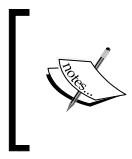

If we are not sure whether the option is working, try unchecking the **Stick this post to the front page** option, check the main page (if that post is no more the first post on the page), and check it again (now it should be the first post again). In WordPress, there is an option to enable/disable comments for each post. In order to see whether comments are enabled or disabled, we need to go to our post and then click on **Screen Options** on the header, as shown in the next screenshot:

| Edit Post Add New |  | Screen Options V |
|-------------------|--|------------------|
| Template: Sticky  |  | Publish          |

Then, click on the discussion box, as shown here:

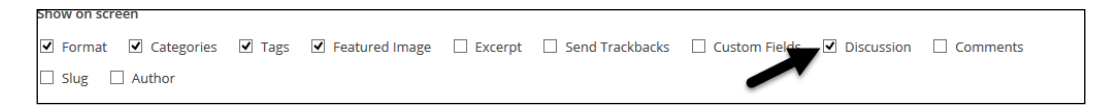

There is also an option named **Allow comments** to enable/disable comments on all posts in the general settings. This is under the **Discussion** section (**Settings** | **Discussion**).

After this, the **Discussion** section will appear under our editor section, and there we will see the option to enable/disable comments, as shown in the following image.

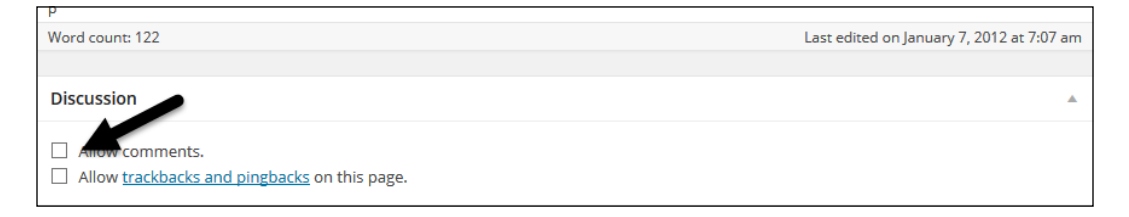

## Analyzing the content-single.php file

Now that we've looked at single.php, which is the container for single pages of various types, let's look at content-single.php, which is where the post content itself gets rendered:

Customizing Single Post Templates

```
</header><!-- .entry-header -->
<div class="entry-content">
    <?php the_content(); ?>
    <?php
    wp_link_pages( array(
        'before' => '<div class="page-links">' . __( 'Pages:',
    'topcat' ),
        'after' => '</div>',
        ) );
    ?>
    </div><!-- .entry-content -->
<footer class="entry-footer">
    <?php topcat_entry_footer(); ?>
    </footer><!-- .entry-footer -->
</article><!-- #post-## -->
```

First, let's analyze what each part of our code renders visually on a single post page, and later on, we will analyze the rendered markup (HTML), too. For this, we need to go to http://localhost/topcat/title-with-special-characters/.

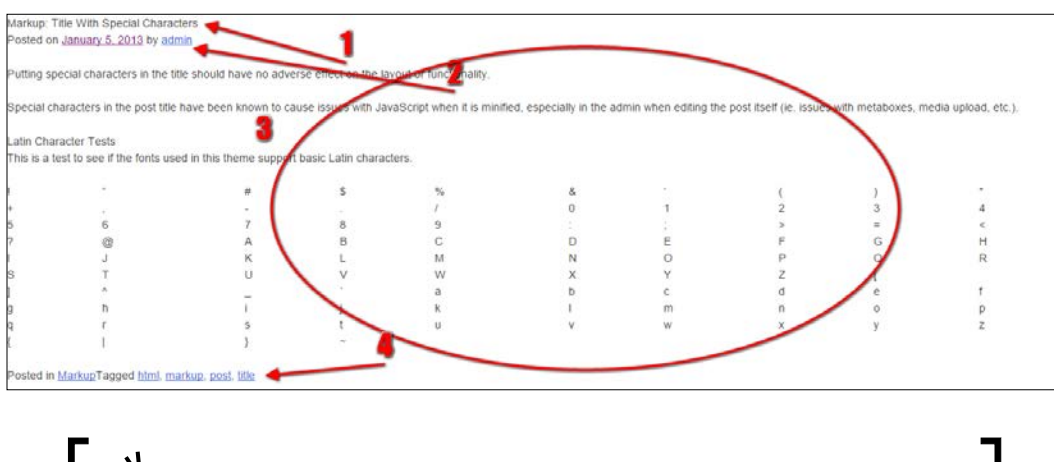

If you are not working on a localhost, please change the hostname localhost to the hostname of your environment.

The following code prints out the post title (#1 in the preceding image):

```
<?php the_title( '<h1 class="entry-title">', '</h1>' ); ?>
```

This code prints out the meta-information for a single post (#2 in the previous image):

```
<div class="entry-meta">
   <?php topcat_posted_on(); ?>
</div>
```

The following code prints out the post content (#3 in the preceding image):

```
<div class="entry-content">
  <?php the_content(); ?>
  <?php
  wp_link_pages( array(
        'before' => '<div class="page-links">' . __( 'Pages:', 'topcat'
),
        'after' => '</div>',
      ) );
    ?>
</div><!-- .entry-content -->
```

The following code prints out the footer (#4 in the previous image):

```
<footer class="entry-footer">
<?php topcat_entry_footer(); ?>
</footer><!-- .entry-footer -->
```

Now, let's analyze the rendered markup (HTML) that we got from our code, as there are a lot of other things going on under the hood.

In the first line of the content-single.php file, we have an article tag with an ID and class. The ID is created from the word post- and the post ID the\_ID(); the class is generated from the post\_class() function. The rendered HTML looks like this:

```
<article class="post-1241 post type-post status-publish format-
standard hentry category-uncategorized tag-sticky-2 tag-template"
id="post-1241">
```

As we can see from the preceding code, there are so many classes that we can utilize in order to reach our goals. These classes allow us to use CSS to target specific post types, posts, statuses, and formats in order to change the appearance of these posts, such as the following:

- post-1241: Access only the 1241 post
- post: Access all the posts
- type-post: Access the content of a type post
- status-publish: Access any content that has its status as published
- format-standard: Access any content that has the standard post format

In a sophisticated software, such as PhpStorm or NetBeans, you can easily inspect the function call just to see the declaration of the function or class. For example, we can right-click on the code on a post\_class() call and go to **Go To** | **Declaration**. Then we will be able to see the insides of the function. Isn't that cool?

| Sarticle id="post- php the ID();</th <th>st class(); ?&gt;&gt;</th> <th></th> <th></th> <th></th>                                     | st class(); ?>>                                                             |                                                      |                                                           |                                        |
|----------------------------------------------------------------------------------------------------|-----------------------------------------------------------------------------|------------------------------------------------------|-----------------------------------------------------------|----------------------------------------|
| <pre><header class="entry-header"></header></pre>                                                                                     | Copy Reference                                                              | Ctrl+Alt+Shift+C<br>Ctrl+V                           |                                                           |                                        |
| <pre><div class="entry-meta"></div></pre>                                                                                             | Past <u>e</u> from History<br>Paste Simple<br>Column Selection <u>M</u> ode | Ctrl+Shift+V<br>Ctrl+Alt+Shift+V<br>Alt+Shift+Insert |                                                           | 3                                      |
| <pre><!--entry-meta--> <!--entry-header--> 2</pre>                                                                                    | Find <u>U</u> sages<br><u>R</u> efactor                                     | Alt+F7<br>▶                                          |                                                           |                                        |
| <pre>&lt;div class="entry-content {&lt;/td&gt;<td>Folding<br/>Go To</td><td>•</td><td>Jump to Nay Yon Bar</td><td>Alt+Home</td></pre> | Folding<br>Go To                                                            | •                                                    | Jump to Nay Yon Bar                                       | Alt+Home                               |
| <pre>wp_link_pages( array(</pre>                                                                                                    | Generate<br>Create Run Configuration                                        | Alt+Insert                                           | <u>D</u> eclaration<br>I <u>m</u> plementation(s)         | Ctrl+B<br>Ctrl+Alt+B                   |
| <pre>'after' =&gt; '', )); ?&gt;</pre>                                                                                                | Run 'content-single.php' Menu Content-single.php'                           | Ctrl+Shift+F10<br>▶                                  | <u>T</u> ype Declaration<br>S <u>u</u> per Method<br>Test | Ctrl+Shift+B<br>Ctrl+U<br>Ctrl+Shift+T |
| entry-content                                                                                                    | 🜍 Open in Browser                                                           | L                                                    |                                                           |                                        |

This is the screenshot from the PhpStorm IDE.

Post Format is a piece of metainformation that can be used by theme to customize its presentation of a post. The Post Formats feature provides a standardized list of formats that is available to all the themes that support the feature. Themes are not required to support every format on the list. In short, with a theme that supports Post Formats, a blogger can change the look of each post by choosing a Post Format from the radio button list.

Post Format (if supported by the theme) can be changed in the wpadmin page of each post or page. It can be found on the right-side widget called **Format**, as you can see from the following image:

| Format 🔺     |  |  |
|--------------|--|--|
| 💿 📌 Standard |  |  |
| 🔿 🚽 Aside    |  |  |
| 🔿 🔛 Image    |  |  |
| 🔿 膨 Video    |  |  |
| 🔿 🎜 Audio    |  |  |
| O 66 Quote   |  |  |
| 🔿 🖉 Link     |  |  |

The following is the result:

```
function post_class( $class = '', $post_id = null ) {
    // Separates classes with a single space, collates classes for
post DIV
    echo 'class="' . join( ' ', get_post_class( $class, $post_id ) )
. '"';
}
```

After code in article tag, we have the the\_title() function, which prints the title on the screen and uses h1 with the entry-title class. Just after this, we have topcat\_ posted\_on, which provides the date and by whom it was posted information, such as "Posted on January 7, 2012, by the admin." Later on, we have the the\_content() call, which gets the posts content; after this, we have the wp\_link\_pages() function that provides the previous/next links (this is the previous/next page of a paginated post).

There are two reasons why you will like to use paginated posts:

• Page views are very important for **Search Engine Optimization** (**SEO**). If we split the posts into multiple pages, we will increase page views for our website and our website will rank better with search engines.

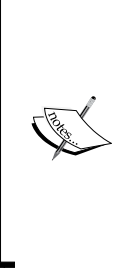

A **page view** (**PV**) or page impression is a request to load a single HTML file (web page) of an Internet site. On the **World Wide Web** (**WWW**), a page request would result from a web surfer clicking on a link on another page pointing to the page in question. This can be contrasted with a hit, which refers to a request for any file from a web server. There may, therefore, be many hits per page view since an HTML page can be made up of multiple files. On balance, PV refer to a number of pages that are viewed or clicked on the site during the given time.

• If we have a lot of text in the post and there is a probability that users will not read the whole post at once, it would be better to split the post into multiple pages. So, readers can bookmark the page where they have stopped reading and continue later from there.

Then, we have the topcat\_entry\_footer() call for a function that is declared in inc/template-tags.php. Let's analyze the code now:

```
function topcat_entry_footer() {
    if ( 'post' == get_post_type() ) {
        $posttags = get_the_tags();
        echo '<div class="tags-links">Tags:<span>&nbsp;&nbsp;';
        if ($posttags) {
            foreach($posttags as $tag) {
                echo '<i class=" fa fa-tag"></i>&nbsp;&nbsp' .
```

Customizing Single Post Templates

```
'<a href="'.get_tag_link($tag->term_id) . '">' .
        $tag->name . '</a>&nbsp;&nbsp' ;
    }
    echo '</span><div>';
}
if (!is_single() && ! post_password_required() && (
comments_open() || get_comments_number() ) ) {
    echo '<span class="comments-link">';
    comments_popup_link( __( 'Leave a comment', 'topcat' ), __( '1
Comment', 'topcat' ), __( '% Comments', 'topcat' ) );
    echo '</span>';
}
```

As we can see from the preceding code, we want to display the tags in the posts (as tags can only be assigned to posts not pages). Our code checks with the *if* statement whether the page is a post or not. If it's a post, it will print out categories and tags. Later on, it checks whether it's a single post page (which means it's not archived).

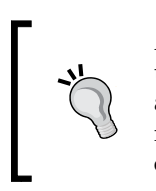

Archive posts/pages list or index a number of posts on a page, and usually, they display the post title, metacategories and meta tags, and excerpts from the content. Single post pages display everything mentioned previously, plus the full content instead of excerpts, and comments too if enabled.

## **Template improvements**

We have analyzed the code and now it's the time to make our changes. As I said previously, a number of developers, including myself, now like to design in a browser. This is because when you interact more with your design, you get better ideas and want to improve more. On the other side, you should be careful not to go in the feature creep state.

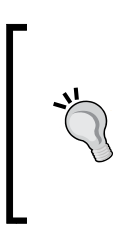

Feature creep is a state where you or your customers feel like adding more features, and this road then doesn't end easily. My recommendation is to make changes only if you think they will improve the design and usability of the site, but at the same time, be careful about how many changes you make as you need to finish your project on time.

In our case, we need to finish our theme and submit it to WordPress.org as soon as we can. Later on, we can make changes and updates.

### Header improvements

I have added a silver background color in order to distinguish the background from the content of the site. This change should be done in the style.css file's Content section by adding this code:

```
body{
    background: none repeat scroll 0 0 #e6e9ed;
}
```

Now that we can clearly distinguish the sections, we should comment out the borders in content-sidebar.css:

```
.topcat_page /* border: 1px black dashed; */
.site-branding /* border: 1px #008000 dashed; */
.site-content .widget-area /* border: 1px red dashed;*/
```

After that, I have decided to give a little space to the header logo that looks like this:

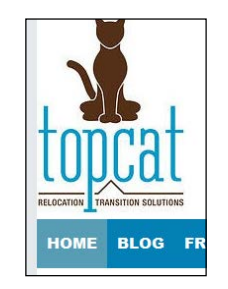

As we can clearly see from the previous image, there is no space on the left side by the border. The solution is to add div with the logo-container class around our logo to header.php:

```
<div class="logo-container">
   <?php if ( get_header_image() ) : ?>
    <a href="<?php echo esc_url( home_url( '/' ) ); ?>"
rel="home"><img src="<?php header_image(); ?>" width="<?php echo
esc_attr( get_custom_header()->width ); ?>" height="<?php echo
esc_attr( get_custom_header()->height ); ?>" alt=""></a>
   <?php endif; // End header image check. ?>
   </div>
```

I've put a logo-container class in our styles.css file in the new section 13.Header that I have created:

Customizing Single Post Templates

With this change, our logo image is moved a little bit to the right:

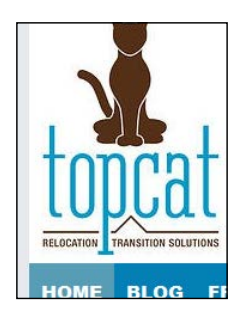

Under the header section in styles.css, we can create another section 14.Colors where we can store our color palette values:

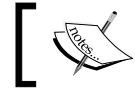

The comments are added by me and they don't render anything, as they are here for the information purposes only.

After moving the logo, the site description doesn't look nice, as you can see it from the following image:

```
Professional Move Management & Organizing Experts
```

We can change that, too. In order to change the default look, we have to use the site-description class provided by the underscores theme, and with this code:

```
.site-description{
   font: 400 24px/1.3 'Oleo Script', Helvetica, sans-serif;
   color: #2B2B2B;
   text-shadow: 2px 2px 0px rgba(0,0,0,0.1);
}
```

As we can see right now, I have added the new Oleo Script custom font, which was wp\_enqueued in the functions.php file, as follows:

```
wp_enqueue_style( 'topcat-description-font',
get_template_directory_uri() .'/css/oleo-script.css' );
```

Here is the final look of the header with all our changes:

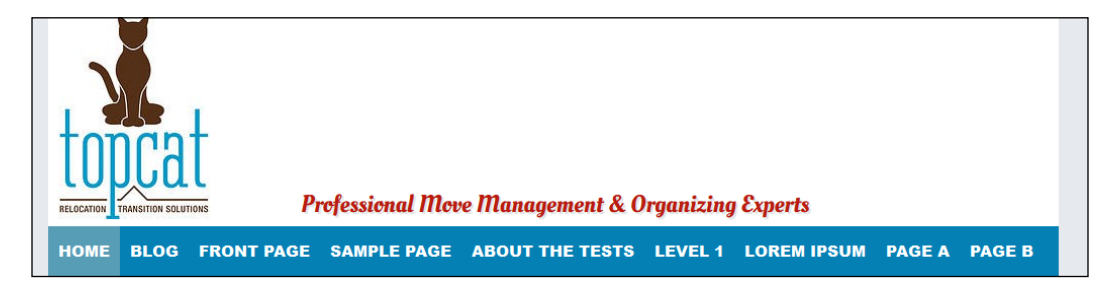

The T size of the font in the content also doesn't seem good, so we can make it a bit smaller in the typography section:

```
body,
button,
input,
select,
textarea {
    color: #404040;
    font-family: Ubuntu, sans-serif;
    font-size: 14px;
    font-size: 1.4rem;
    line-height: 1.5;
}
```

It will look a lot better with all the changes that we are going to do later in this book.

### Implementing changes to the post template

We just made some nice changes to the header, and now we will make changes to content-sidebar.css, too.

The **Posted on** and following lines are right up against the grey background, as you can see it in the following image:

| Posted on January 7, 2012         |  |
|-----------------------------------|--|
| This is a sticky post.            |  |
| There are a few things to verify: |  |

Customizing Single Post Templates

In the content-sidebar.css file, I have added padding: 30px; to the @media only screen and (min-width:769px) desktop media query, and now it looks a little bit better:

This is a sticky post. There are a few things to verify: • The sticky post should be distinctly recognizable in some way in comparison to normal posts. You can style the

The silver color on the left-hand side of the logo is the silver background that we just put in order to see the difference.

Now it's time to change our post title and meta tags. Here is the current look:

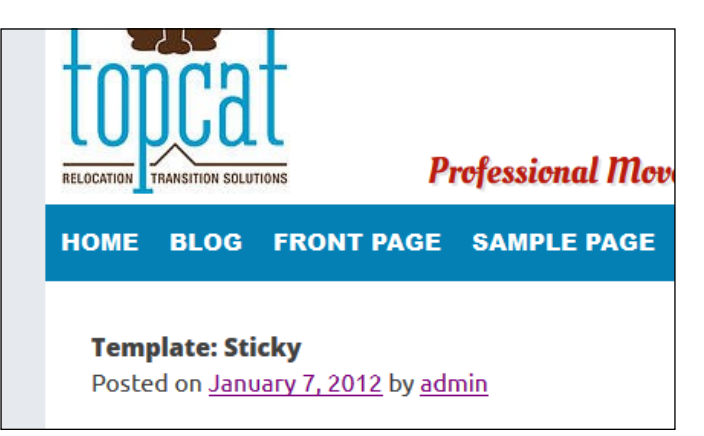

Note that I have intentionally taken a screenshot of the part of the logo and the menu in order to show you how small the entry title is. In order to make it bigger and match our design, we have to add this code to the typography section of the style.css file:

```
.entry-title{
    color: #0480B5;
    font-size: 2.8rem;
    font-size: 28px;
    text-transform: uppercase;
    font-family: 'Open Sans', sans-serif;
}
```

Here, we used the color blue as color: #0480b5; and then we have made our fonts bigger by using the font-size: 28px; code. After this, we capitalized our fonts with text-transform: uppercase;, and finally, we made sure our Open Sans fonts were used in font-family: 'Open Sans', sans-serif;.

We also want to change how the title looks in normal, visited, hovered, and active states because our title is also a link. This requires adding the following code:

```
.entry-title a,
.entry-title a:visited,
.entry-title a:hover,
.entry-title a:active{
    text-decoration: none;
    color: #0480B5;
}
```

In this part of the code, we make sure that our title (which is a link too) looks the same in normal, visited, hovered, and active states. Here is the look after the change:

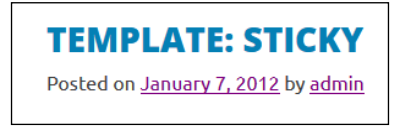

### Styling post's metadata

Our next step is to style the metadata of the post (Posted on...). This data is in the <code>content-single.phptopcat\_posted\_on()</code> function. If we go to the function's declaration, we can see all the code there. Let's make some changes in order to make the meta box looks better and have more information. From the original function, keep the <code>\$posted\_on</code> and <code>\$byline</code> declarations and get the categories and the edit button from <code>topcat\_entry\_footer</code> function. This is because in a footer, we will only have to display tags.

Here is the code for the topcat\_posted\_on() function:

```
function topcat_posted_on() {
   $time_string = '<time class="entry-date published updated"
datetime="%1$s">%2$s</time>';
   if ( get_the_time( 'U' ) !== get_the_modified_time( 'U' ) ) {
      $time_string = '<time class="entry-date published"
datetime="%1$s">%2$s</time><time class="updated"
datetime="%1$s">%2$s</time><time class="updated"
datetime="%3$s">%4$s</time>';
  }
```
```
$time_string = sprintf( $time_string,
      esc_attr( get_the_date( 'c' ) ),
      esc html( get the date() ),
      esc attr( get the modified date( 'c' ) ),
      esc_html( get_the_modified_date() )
  );
   $posted_on = sprintf(
     x( '%s', 'post date', 'topcat' ),
     '<i class="fa fa-calendar"></i>&nbsp;&nbsp;<a href="' .</pre>
esc_url( get_permalink() ) . '" rel="bookmark" >' . $time_string .
'</a>'
  );
   $byline = sprintf(
     _x( '<i class="fa fa-user"></i>&nbsp;&nbsp;'.'by: %s', 'post
author', 'topcat' ),
      '<span class="author vcard"><a class="url fn n" href="' .</pre>
esc url(get author posts url(get the author meta('ID'))).
'">' . esc_html( get_the_author() ) . '</a></span>'
  );
   if ( 'post' == get post type() ) {
       echo '<span class="posted-on">' . $posted on .
'</span>|&nbsp;&nbsp;<span class="byline"> ' . $byline .
'</span> &nbsp; &nbsp;';
        /* translators: used between list items, there is a space
after the comma */
        $categories_list = get_the_category_list( __( ', ',
'topcat' ) );
        if ( $categories_list && topcat_categorized_blog() ) {
            echo '<i class="fa fa-th-list"></i>&nbsp;&nbsp;<span</pre>
class="byline">'.
                   _( 'Category: ', 'topcat' ) . '</span>' .
'<span class="cat-links">'. $categories list . '</span>';
        }
       echo edit_post_link(__( ' Edit ', topcat ),
'|  <i class="fa fa-pencil-square-
o"></i>&nbsp;&nbsp;<span class="edit">', '</span>');
   }
}
```

Let's analyze the improvements we made:

- 1. We have first analyzed the PHP and HTML code, and later on, we have analyzed the CSS attached to this code. In the beginning, we processed the date/time code that is displayed on the **posted on** section.
- 2. Then, we have declared the \$posted\_on variable. We took off the Posted
  on words, as there is no point in having them there. <i class="fa facalendar"></i> is the code where we use font awesome icons, and in this
  case, we used a calendar icon.
- 3. After the \$posted\_on variable, we have a \$byline declaration, and here, we printed the author information together again with <i <pre>class="fa fa-user">, which is a font awesome icon for the user.
- 4. In the third section, we outputted categories; before doing this, we had to check whether our post is a type post. If it is a type post, then we get a category or a list of categories that are assigned to this post with get\_the\_category\_list().
- 5. After this, we have checked whether the list has returned categories and whether the post has more than one category with topcat\_categorized\_blog(). If the post has one or more categories associated with it, we print them out, again with <i class="fa fa-th-list">, which is a font awesome icon for a list, and I've seen it as a proper icon for the categories.

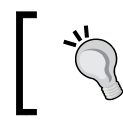

Note that you can put icons of your choice for this; although, again, I will recommend that you follow the book and make your changes later on.

At the end of the function, we have a code for the edit post link with <i class="fa fa-pencil-square-o">, which is a font awesome icon for editing. Now, we are going to make some CSS changes.

Since we have already analyzed the markup and PHP code, let's see what we did with CSS in order to accomplish our new look. As the post's meta has its own container, <div class="entry-meta">, we have edited it first in style.css file, and edited code is in the posts and pages section:

```
.entry-meta, .tags-links {
    background: none repeat scroll 0 0 #F8F8F8;;
    border-radius: 3px;
    margin: 12px 0 24px;
    overflow: hidden;
    padding: 5px 12px;
}
```

Customizing Single Post Templates

```
.entry-meta span{
font-size: 13px;;
font-size: 1.3rem;
margin: 0 6px 0 0;
padding: 0;
}
```

Here, we have first defined a silver background by using background: none repeat scroll 0 0 #F8F8F8;, border-radius, margin, overflow, and padding. Then, for the child-element span, we have defined a font size margin and padding. After this, we have defined the styles for entry meta links, the author, and category links, as well as the tags that we have used in the footer of the post (we will cover this later):

```
.entry-meta a,
.entry-meta a:visited,
.entry-meta a:hover,
.entry-meta a:active
.author a,
.cat-links,
.tags-links a,
.tags-links a:visited
.tags-links a:hover,
.tags-links a:active
{
    color: #000;
    line-height: 2.8;
    text-decoration: none;
}
```

Then, we have the .byline and .tag-links classes to set the default color as silver:

.byline, .tags-links { color: #999;}

As the last step, we will color our font awesome icons in blue:

```
.fa-calendar, .fa-user, .fa-th-list, .fa-pencil-square-o, .fa-
tag{color: #0480B5;}
```

After the changes, this is how it all looks:

| TEMPLATE: STICKY                                                     |
|----------------------------------------------------------------------|
| 🛗 January 7, 2012   🎍 by: admin 🛛 📰 Category: Uncategorized 🛛 🗭 Edit |

It looks pretty good now, right?

#### **Content section**

It doesn't look nice how the content is separated from the sidebar, as there is a lot of empty space in between:

| TEMPLATE: STICKY                                                                                                    | Recent                      |
|----------------------------------------------------------------------------------------------------|-----------------------------|
| 🋗 January 7, 2012   👗 by: admin 🛛 🗮 Category: Uncategorized   🕼                                                                                                    | • <u>H</u><br>• <u>M</u>    |
| Edit                                                                                                    | • <u>M</u>                  |
| This is a sticky post.                                                                                                    | Recent                      |
| There are a few things to verify:                                                                                                    | • <u>M</u><br>• <u>J</u>    |
| <ul> <li>The sticky post should be distinctly recognizable in some way in<br/>comparison to normal posts. You can style the .sticky class if you<br/>are using the <u>post class()</u> function to generate your post classes,<br/>which is a best practice.</li> </ul> | ين<br>P<br><u>"</u><br>نن • |
| <ul> <li>They should show at the very top of the blog index page, even<br/>though they could be several posts back chronologically.</li> </ul>                                                                                                    | Archive                     |
| <ul> <li>They should still show up again in their chronologically correct<br/>postion in time, but without the sticky indicator.</li> </ul>                                                                                                    | <u>0</u><br>• J;            |
| <ul> <li>If you have a plugin or widget that lists popular posts or comments,<br/>make sure that this sticky post is not always at the top of those lists</li> </ul>                                                                                                    | • <u>M</u><br><u>J</u> a    |

To fix this, we should change the right margin in the .site-main class from:

```
.site-main {
    margin: 0 25% 0 0;
}
```

To:

```
.site-main {
    margin: 0 5% 0 0;
}
```

The .site-main class is located in  ${\tt content-sidebar.css}.$ 

Now the content looks a lot better, as you can see it here:

| TEMPLATE: STICKY                                                                                                    | Recent Post                                                     |
|----------------------------------------------------------------------------------------------------|-----------------------------------------------------------------|
| 🛗 January 7, 2012   🎍 by: admin 🛛 🗮 Category: Uncategorized 🛛 🧭 Edit                                                                                                    | • <u>Marku</u><br>• <u>Marku</u>                                |
| This is a sticky post.                                                                                                    | • <u>Marku</u><br>• <u>Marku</u>                                |
| There are a few things to verify:                                                                                                    | Recent Com<br>• Mr Wo                                           |
| <ul> <li>The sticky post should be distinctly recognizable in some way in comparison to normal posts. You can style the .sticky class if you are using the <u>post_class()</u> function to generate your post classes, which is a best practice.</li> <li>They should show at the very top of the blog index page, even though they could be several posts back chronologically.</li> <li>They should still show up again in their chronologically correct postion in time, but without the sticky distance.</li> </ul> | • John [<br>• Jane [<br>Passw<br>"enter<br>• Jane [<br>• John [ |
| <ul> <li>without the sticky indicator.</li> <li>If you have a plugin or widget that lists popular posts or comments, make sure that this sticky post is not always at the top of those lists unless it really is popular.</li> </ul>                                                                                                    | Archives<br>• <u>Octob</u><br>• <u>Januar</u><br>• March        |
| Tags: 💊 sticky 🗞 template                                                                                                    | • <u>Januar</u><br>• <u>Januar</u>                              |

As we can see from the previous image, the link in the content post\_class() function doesn't look appealing at all (just a default visited link color), and we can change this with only a simple code in style.css:

```
.entry-content a,
.entry-content a:visited
.entry-content a:hover,
.entry-content a:active
{
    color: #0480B5;
    line-height: 1.6;
    text-decoration: none;
}
```

Here is what it looks like after our changes:

• The sticky post should be distinctly recognizable in some way in comparison to normal posts. You can style the .sticky class if you are using the post\_class() function to

The post\_class() link is in our blue color now and it's not underlined.

Now, if we just go back to the index page by clicking on the **Home** link in the menu and then go to the post with the name **Markup: HTML Tags and Formatting**, we will see more HTML elements that we can style.

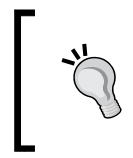

This post and all the other posts/content in our project don't come with WordPress by default. We have loaded them by importing the **Theme Unit Test Data** from http://codex.wordpress.org/Theme\_Unit\_Test.

We will cover only some of them here, as there are so many of them. This is the look of our current headings:

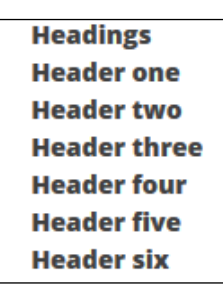

If we go to the typography (2.0) section of style.css, we will be able to see some headings we have already defined:

```
h1,
h2,
h3,
h4,
h5,
h6 {
    clear: both;
    font-family: 'Open Sans';
    font-weight: 800;
    color: #0480B5;
}
```

We should change the color to our blue (color: #0480B5;) to make everything the same, then we can style all the heading sizes separately:

```
h1{
    font-size: 28px;
    font-size: 2.8rem;
}
h2{
```

Customizing Single Post Templates

```
font-size: 24px;
    font-size: 2.4rem;
}
h3{
    font-size: 20px;
    font-size: 2.0rem;
}
h4 {
    font-size: 18px;
    font-size: 1.8rem;
}
h5{
    font-size: 16px;
    font-size: 1.6rem;
}
h6{
    font-size: 14px;
    font-size: 1.4rem;
}
```

Here is the new look of our headings:

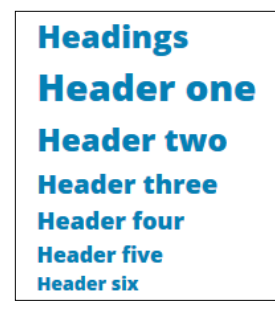

Under headings, we have a Blockquote that looks pretty basic:

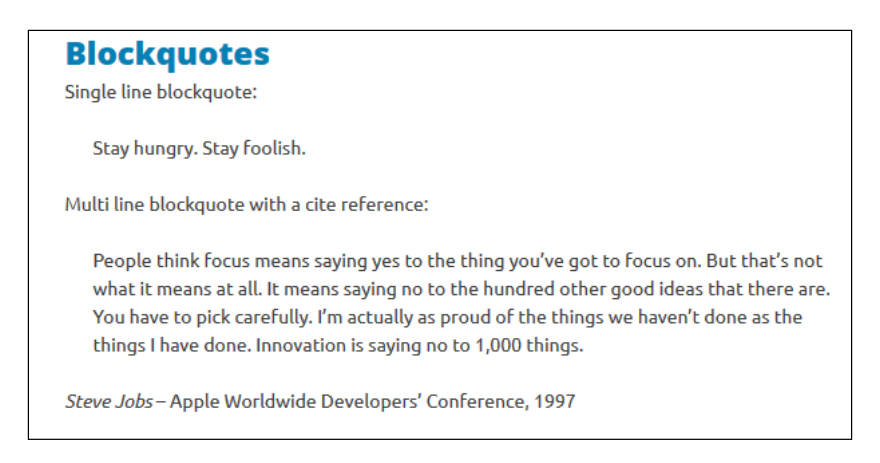

So here, we will first define margin and padding and also add the dotted border at the top and bottom of the blockquote:

```
blockquote {
   margin: 1.5rem 1.5rem;;
   border-top: dotted 1px #999;
   border-bottom: dotted 1px #999;
   padding: 1em;
}
```

After this, we will style the p tag nested in blockquote:

```
blockquote p{
   font-style: italic;
   margin-bottom: auto;
}
```

We've made the fonts italic, and since the p element has some strange margin bottom, we have done a reset it here with margin-bottom: auto;.

We also want to make the author in the cite tag more visible; we can do this with:

```
cite{
   font-weight: 600;
}
```

Since the citation is not nested in blockquote but in the next p tag, we would like to align it to the right:

```
blockquote + p{
   width: 100%;
   text-align: right;
}
```

Here is the look after all these changes:

| ockquotes                                                                    |                                                                                                    |
|------------------------------------------------------------------------------|----------------------------------------------------------------------------------------------------|
| le line blockquote:                                                          |                                                                                                    |
| Stay hungry. Stay foolish.                                                   |                                                                                                    |
|                                                                              | Multi line blockquote with a cite referenc                                                                |
| People think focus means saying yes<br>what it means at all. It means saying | to the thing you've got to focus on. But that's not<br>no to the hundred other good ideas that there are. |
|                                                                              |                                                                                                    |

- [97] -

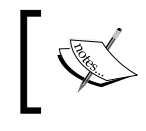

There are a number of HTML tags to style here, and since we have covered the basics and because it will take a lot of time to cover them all, we are going to move to the next part, that is, tags.

#### Tags

We have decided to display tags in a box just after the content.

In the last part of this chapter, we are going to work on navigation in post templates, and the code for this is located in the topcat\_entry\_footer() function, which is also located in the template-tags.php file.

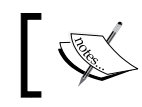

Topcat\_entry\_footer() is the function that handles the footer for a single post, not a website footer.

## I have changed the tag functionality with my own solution in the topcat\_entry\_footer() function of the template-tags.php file, and it looks like this:

```
if ( 'post' == get_post_type() ) {
   $posttags = get_the_tags();
   echo '<div class="tags-links">Tags:<span>&nbsp;&nbsp;';
   if ($posttags) {
     foreach($posttags as $tag) {
        echo '<i class=" fa fa-tag"></i>&nbsp;&nbsp' .
        '<a href="' . get_tag_link($tag->term_id) . '">' .
        $tag->name . '</a>&nbsp;&nbsp' ;
     }
   echo '</span><div>';
}
```

At first, we have checked whether the page is of type post, and then, we have loaded the tags in the \$posttags variable with the get\_the\_tags() function. After this, we are looping trough the tags with the foreach loop as foreach(\$posttags as \$tag), and in front of every tag, we have displayed a font awesome tag icon with the <i <pre>class="fa\_fa-tag"></i> markup.

The .tags-links section has the same styles as that of .entry-meta:

```
.entry-meta, .tags-links {
    background: none repeat scroll 0 0 #f8f8f8;
    border-radius: 3px;
    margin: 12px 0 24px;
```

```
overflow: hidden;
padding: 5px 12px;
}
```

We are also styling the links inside the .tags-links section with the same styles as the styles for .entry-meta links:

```
.entry-meta a,
.entry-meta a:visited,
.entry-meta a:hover,
.entry-meta a:active
.author a,
.cat-links,
.tags-links a,
.tags-links a:visited
.tags-links a:hover,
.tags-links a:active
{
    color: #000;
    line-height: 2.8;
    text-decoration: none;
}
```

Finally, we will color .tags-links with the same markup as that of .byline:

.byline, .tags-links { color: #999;}

Here is the final look of the Tags: section:

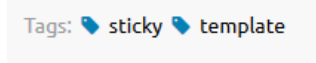

#### **Post navigation**

As I have said previously, the final part in this chapter is post navigation or previous/next navigation. If we go to the single.php file and topcat\_post\_nav() function call, we will see this is the call to post navigation. This function is part of underscores theme and it's declared in the template-tags.php file:

```
← Template: Password Protected (the <u>Template: Paginated →</u> password is "enter")
```

- [99] -

Customizing Single Post Templates

As we can see, it looks pretty basic, but we are going to improve it. Here is the changed PHP code:

Let's analyze the changed code:

• The first part of the code was changed in the previous\_post\_link() function, where I added a font awesome markup, namely <i class="fa faarrow-left fa-3"> for the left arrow. Later on, we have changed the words from the Previous post link to Previous and added a <br /> tag after it. We have also applied the same changes to previous\_post\_link(), too.

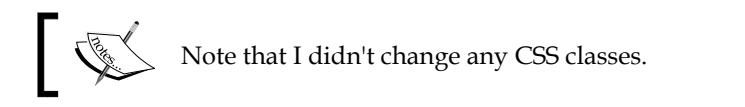

After this, all other changes that we are going to do are in styles.css file.

Firstly, we will add .fa-arrow-left and .fa-arrow-right to the line where all font awesome icons are being colored in our blue color:

```
.fa-calendar, .fa-user, .fa-th-list, .fa-pencil-square-o, .fa-tag,
.fa-arrow-left, .fa-arrow-right{color: #0480B5;}
```

Because these arrow icons are really small, we are going to make them bigger with this code:

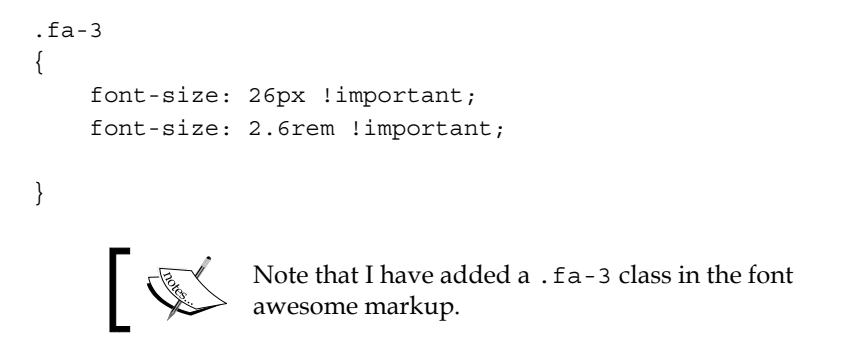

-[100]-

After this, we need to make all the fonts in the .nav-previous and .nav-next sections black and italic respectively. We are doing this because the titles of the next and previous blog posts need to be in this specific style in order to be identifiable:

```
.nav-previous,
.nav-next,
.nav-previous a,
.nav-next a,
.nav-previous a:visited,
.nav-previous a:hover,
.nav-previous a:active,
.nav-next a:visited,
.nav-next a:hover,
.nav-next a:hover,
.nav-next a:active
{
    color: #000;
    font-style: italic;
}
```

Then, we need to style the Next and Prev words:

```
.meta-nav,
.meta-nav a,
.meta-nav a:visited,
.meta-nav a:hover,
.meta-nav a:active
{
    color: #0480b5;
    font-family: "Open Sans", sans-serif;
    font-size: 26px;;
    font-size: 2.6rem !important;
    line-height: 26px;
    text-transform: uppercase;
    font-weight: 800;
   padding: 10px;
    font-style: normal;
}
```

As we can see in the preceding code, we've colored the words in blue; then, we have assigned to them a proper font and font size, and much more.

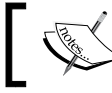

We have used font-style: normal because of the previous declaration where we used font-style: italic.

Customizing Single Post Templates

Finally, with the following code, we are making sure that none of our links in this section are underlined:

```
.nav-links a,
.nav-links a:visited
.nav-links a:hover,
.nav-links a:active
{
    text-decoration: none;
}
```

Here is the final look of our work:

| TEMPLATE: STICKY                                                                                                    |                                                                                                    |
|----------------------------------------------------------------------------------------------------|----------------------------------------------------------------------------------------------------|
| 🛗 January 7, 2012   👗 by: admin 🛛 🔝 Category: Uncategorized                                                                                                    | 🕜 Edit                                                                                                    |
| This is a sticky post.                                                                                                    |                                                                                                    |
| There are a few things to verify:                                                                                                    |                                                                                                    |
| <ul> <li>The sticky post should be distinctly recognizable in some way posts. You can style the .sticky class if you are using the pogenerate your post classes, which is a best practice.</li> <li>They should show at the very top of the blog index page, every several posts back chronologically.</li> <li>They should still show up again in their chronologically correct without the sticky indicator.</li> <li>If you have a plugin or widget that lists popular posts or comparison sticky post is not always at the top of those lists unless it real</li> </ul> | in comparison to normal<br>st_class() function to<br>n though they could be<br>at postion in time, but<br>ments, make sure that this<br>ly is popular. |
| Tags: 💊 sticky 💊 template                                                                                                    |                                                                                                    |
| PREVIOUS  Template: Password Protected (the password is "enter")                                                                                                    | <b>NEXT</b> Template: Paginated                                                                                                    |

#### Summary

In this chapter, we have focused on a single blog post page — starting from the top, working down through title and meta, then the content's HTML tags, and eventually to the footer of a single post. To accomplish all these changes, we have worked with the single.php, content-single.php, template-tags.php, styles.css, functions.php, and header.php files.

In the next chapter, we will work on the items that appear in the sidebar (widgets), and we will change the way comments appear in posts.

# 6 Responsive Widgets, Footer, and Comments

As we are going to cover a lot of things in this chapter, we will break it into two sections. This way, it will be much more interesting and easier for you to understand. But, don't worry; it will be a lot of fun, and at the same time, you will learn a lot about widgets, the footer, and comments.

Without wasting any time, let's see what we will cover in this chapter.

In the first section, we will:

- Learn more about widgets
- Learn how to customize these widgets
- Learn more about sidebars and how to style them
- Learn how to edit the footer
- Learn how to make our widgets responsive

In the second section, we will:

• Learn more about comments and how to customize them

#### Widgets

Widgets are small sections or containers that provide some type of functionality to our website. Basically, widgets get deployed into sidebars, which we are going to examine in just a moment. WordPress provides a number of widgets by default, and many plugins define additional widgets; even themes can define widgets. Widgets can be, for example, lists of tags, categories, latest posts, contact forms, or Twitter timelines. As we can see, they can be almost anything. When we create widgets in a code, they appear in the **Widgets** section under **Appearance**, where we can select the widget that we like. We can also add it to any sidebar that we want, as a single theme can have a number of sidebars.

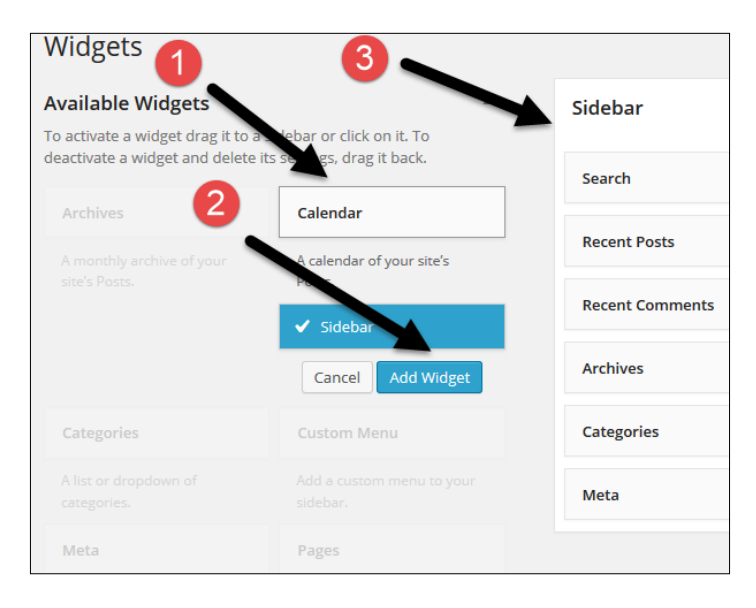

In the previous image, we have first chosen a calendar widget, (#1) and then decided to add it to the sidebar by clicking on the **Add Widget** option (#2). With this, the calendar widget will be added to the sidebar (#3). Instead of doing it this way, we can simply drag and drop the widget on the sidebar. As soon as we add the widget to the sidebar, we have the option to customize it, too:

| Calendar       | * |
|----------------|---|
| tle:           |   |
| Delete   Close |   |

Since widgets are separate programs/features, the options available to customize the widgets depend on the code that creates the widget.

In this case, as seen in the preceding image, we have the option to add the title.

Some widgets may not have the option to be customized.

#### Sidebars

Sidebars are areas that are actually containers for our widgets. A few years ago, when they were first built, they were used for the left and right sidebars; that's why they have this name. Sidebar containers have evolved so much, and now they can be placed anywhere you want them to be: on the left or right side, in the header or footer, and even in the post content area. Sidebar containers are usually defined in the functions.php file using the register\_sidebar() function, and this is also the case in our example:

```
* Register widget area.
* <u>@link http://codex.wordpress.org/Function_Reference/register_sidebar</u>
function topcat_widgets_init() {
   register_sidebar( array(
                 => __( 'Sidebar', 'topcat' ),
       'name'
                     => 'sidebar-1',
       'id'
       'description' => '',
       'before_widget' => '<aside id="%1$s" class="widget %2$s">',
       'after_widget' => '</aside>',
       'before_title' => '<h1 class="widget-title">',
9
       'after_title' => '</h1>',
   ));
add_action( 'widgets_init', 'topcat_widgets_init' );
```

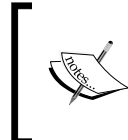

More information about the register\_sidebar() function can be found in *Chapter 10, Submitting Your Theme to WordPress.org* of our book or in it's Codex page at http://codex.wordpress.org/Function\_ Reference/register\_sidebar. As we can see from the preceding image, we have a function call to topcat\_

widgets\_init(), which is later on called with the add\_action( 'widgets\_init', 'topcat\_widgets\_init'); hook. This means that this function is being triggered with the widget\_init function. As we can also see from the preceding code, in the register sidebar() function, we are setting the following:

- name
- id
- description (which is currently empty)
- before\_widget and after\_widget (where our widgets are going to be nested in, for example, the <aside> tag)
- before-title and after-title (where our title is going to be nested)

Since, for our theme, we want to have more than one sidebar, we will create another one (the footer sidebar) in the same function, just under the first register\_ sidebar() code:

```
function topcat_widgets_init() {
   register_sidebar( array(
      'name' => __( 'Sidebar', 'topcat'),
'id' => 'sidebar-1',
       'description' => '',
       'before_widget' => '<aside id="%1$s" class="widget %2$s">',
       'after_widget' => '</aside>',
       'before_title' => '<h1 class="widget-title">',
       'after_title' => '</h1>',
   ));
    register_sidebar( array(
       'name' => __( 'Footer Sidebar', 'topcat' ),
                      => 'sidebar-footer',
        'id'
        'description' => 'Footer widgets go here',
        'before_widget' => '<aside id="%1$s" class="widget %2$s">',
       'after_widget' => '</aside>',
       'before_title' => '<h1 class="widget-title">',
       'after_title' => '</h1>',
    ));
add_action( 'widgets_init', 'topcat_widgets_init' );
```

As we can see in the previous image, we just need to add a different title, ID, and a description. Now, we can see our new widget area by navigating to **Appearance** | **Widgets**:

|                 | 1                      |  |
|-----------------|------------------------|--|
| Sidebar         | Footer Sidebar         |  |
|                 | Footer widgets go here |  |
| Search          | 2.4                    |  |
| Recent Posts    | v                      |  |
| Recent Comments | v                      |  |

In the preceding image, we can see that our new sidebar, the footer sidebar, has been added beside the old sidebar. Underneath it, our new description **Footer widgets go here** has been added, too.

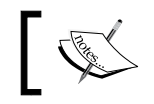

We have to click on the arrow in the top-right corner for the area to expand so we can see the new description.

In order to see our sidebars on the live website, we have to complete the following two steps:

- Declare the sidebar (usually in sidebar.php)
- Call the dynamic\_sidebar() function in order to display the sidebar in our theme

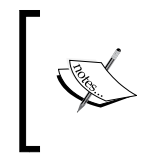

More information about the dynamic\_sidebar() function can be found in *Chapter 10, Submitting Your Theme to WordPress.org* of our book or in it's Codex page at http://codex.wordpress.org/Function\_ Reference/dynamic\_sidebar.

Since we are using the underscores theme, the sidebar declaration code is provided

Responsive Widgets, Footer, and Comments

in sidebar.php:

```
if ( ! is_active_sidebar( 'sidebar-1' ) ) {
    return;
}
class="widget-area" role="complementary">

class="widget-area" role="complementary">

complementary">

complementary">

complementary">

complementary">

complementary">

complementary">

complementary">

complementary">

complementary">

complementary">

complementary">

complementary">

complementary">

complementary">

complementary">

complementary">

complementary">

complementary">

complementary">

complementary">
```

As we can see from the preceding screenshot, we are checking whether the sidebar with the ID sidebar-1 has widgets in it. If it has, the result will return true, and if it doesn't, it will return false. If the result is true, our code will proceed to the next section where the sidebar will be loaded with dynamic\_sidebar('sidebar-1');. Since we currently have a number of widgets loaded in the default sidebar, if we go to **Appearance** | **Widgets**, we will see the following:

| Sidebar         |   |
|-----------------|---|
| Search          | Ŧ |
| Recent Posts    | T |
| Recent Comments | T |
| Archives        | T |
| Categories      | • |
| Meta            | • |
| Calendar        | ▼ |

These widgets are also loaded on our home page in the same order:

#### Chapter 6

| HOME BLOG FRONT PAGE SAMPLE PAGE ABOUT THE TESTS                                                                                                    | LEVEL 1 LOREM IPSUM                                                                                     |
|----------------------------------------------------------------------------------------------------|----------------------------------------------------------------------------------------------------|
| PAGE & PAGE B                                                                                                    |                                                                                                    |
| TEMPLATE: STICKY                                                                                                    | Easesh                                                                                                  |
| 🚔 January 7, 2013     🎟 Unaingerbari   😰 Bills                                                                                                    | Recent Posts                                                                                            |
| The loss shifty such.                                                                                                    | <ul> <li>Markus HTML Tars and Parrielling</li> <li>Markus Impres Alexandric</li> </ul>                  |
| There are a free billings in verify:                                                                                                    | <ul> <li>Markan Test History)</li> <li>Markan Tite With Resold Charactery</li> </ul>                    |
| . The shalo past should be shalodly reasyntable in some way in sumparison to normal                                                                                                    | Recent Comments                                                                                         |
| parties. You are sight life a 472 mKy show P you are using the particulants) furnition in<br>generate your particulations, which is a local provider.                                                                                                    | · Mandrager Sciencell                                                                                   |
| <ul> <li>They should show all like very logs of the idag Indon page, even though they sould lee<br/>several people leads three singlially.</li> </ul>                                                                                                    | <ul> <li>Jahn Dag on Million Country in Section)</li> <li>Jahn Dag on Protociati Translation</li> </ul> |
| * They should still show up again in their showning builty served position in time, but<br>without the stilley indicates.                                                                                                    | Sector 2                                                                                                |
| 1. If you have a proph of singlet that this paper is sufficient to service the service of the true of the service is always at the lags of these fields unless it really is pagalan.                                                                                                    | · Jahn Dag en Terralaise Generatio                                                                      |
| Tops 9 ality 9 invalue                                                                                                    | Archives                                                                                                |
| Law a summary                                                                                                    | <ul> <li>January 2018</li> <li>Manufr 2012</li> </ul>                                                   |
|                                                                                                    | <ul> <li>January 2012</li> <li>Manufr 2011</li> <li>Manufr 2011</li> </ul>                              |
| HELLO WORLD!                                                                                                    | <ul> <li>Ensistentia: 2010</li> <li>demoit 2010</li> </ul>                                              |
| Conter-10, 3276     Contegeture   17 Tels                                                                                                    | - <u>Jan 2010</u><br>- Jan 2010                                                                         |
| Weissen in WeitFreis. This is part first part. Bills or delete it, then she blogging?                                                                                                    | <ul> <li>March 2010</li> <li>March 2010</li> </ul>                                                      |
| Teps                                                                                                    | <ul> <li>Entrance 2010</li> <li>Annore 2010</li> </ul>                                                  |
| 1 Germania                                                                                                    | <ul> <li>Colorer 2000</li> <li>Desirement 2000</li> </ul>                                               |
| MARKIN, UTHI TAGE AND FORMER THE                                                                                                    | * damani 2000<br>* daha 2000                                                                            |
| MARKUP: HTML TAGS AND FORMATTING                                                                                                    | <ul> <li>Jane 2009</li> <li>May 2009</li> </ul>                                                         |
| and the second second | Categories                                                                                              |
| Headings                                                                                                    | * enflaces<br>* enflaces/enflaces                                                                       |
| Header one                                                                                                    | · annaise                                                                                               |
| Header two                                                                                                    | <ul> <li>Involve</li> <li>Involve</li> </ul>                                                            |
| Header four                                                                                                    | - 50A<br>- 50B                                                                                          |
| Header the                                                                                                    | <ul> <li>Sec.5</li> <li>ghamalambia</li> </ul>                                                          |
| Blockquotes<br>Ergin Tra Manhanian                                                                                                    | • challening<br>• Child 1<br>• Child 2                                                                  |
|                                                                                                    | <ul> <li>Child Gelenery 21</li> <li>Child Gelenery 21</li> </ul>                                        |
| Eighargy, Eig/Iwish.                                                                                                    | <ul> <li>Onlisi Colonario III</li> <li>Onlisi Colonario IV</li> </ul>                                   |
| Multi Der Manhquele sille a die referense                                                                                                    | <ul> <li>Schlei Seinnere Bi-<br/>tierteitie</li> </ul>                                                  |
| People likit force mean expire on it for thing you're get in force en. Edi that's nel                                                                                                    | <ul> <li>deterficien</li> <li>deterficien</li> </ul>                                                    |
| what it means at all. It means agoing to be the humbed after good inten that there are.<br>Not have to pick sampling. The association proved of the things we haven't done as the                                                                                                    | <ul> <li>datatet</li> <li>mitmatet</li> </ul>                                                           |
| Uningel Passe dans. Innexalian is aging no in 1,000 Unings.                                                                                                    | * Biter See<br>* crahara                                                                                |
| Ziener John – Jugde Wardsholde Developers' Derformene, 1987                                                                                                    | <ul> <li>Interferences</li> <li>Interferences</li> </ul>                                                |
| Tables                                                                                                    | · Sanda                                                                                                 |
| John Deer 11 Eressen Hells all Direct John servicel for a safety.                                                                                                    | <ul> <li>minutesia</li> <li>Constabiliti Colemany</li> </ul>                                            |
| Prod Elegge 21000 Pathware are unable in a serie, sight? In January 1,000.                                                                                                    | <ul> <li>Elemental</li> <li>Involución (en la construction)</li> </ul>                                  |
|                                                                                                    | <ul> <li>Invalue</li> <li>Machan</li> </ul>                                                             |
| Demnition Lists<br>Definition Lists                                                                                                    | <ul> <li>Marile</li> <li>manaciatile</li> </ul>                                                         |
| Definition fai alviden.                                                                                                    | <ul> <li>math/head</li> <li>maine;</li> </ul>                                                           |
| Blackup<br>A sherkap sumpany ar sherkap is a sumpany ar isomposery argueitablen designed in search                                                                                                    | <ul> <li>molicements</li> <li>factoria</li> </ul>                                                       |
| ter a reportante and saturate success, madel.                                                                                                    | <ul> <li>Contraction</li> <li>Secondaria</li> <li>Researching</li> </ul>                                |
| Colored by Rain Dynainia and Na personal lendy guard Defailingher "Eig East" Explore, "Do<br>View" works as a self-realization in mail tables was historie.                                                                                                    | <ul> <li>manufacture</li> <li>manufacture</li> </ul>                                                    |
| De la Dive                                                                                                    | · manifest                                                                                              |
| This Bit C'helly vill anglein Ma ann.                                                                                                    | <ul> <li>self-merching</li> <li>share-bag</li> </ul>                                                    |
| Unordered Lists (Nested)                                                                                                    | · Sant                                                                                                  |
| <ul> <li>Unit form one</li> <li>Unit form one</li> </ul>                                                                                                    | <ul> <li>testienen</li> <li>testienen</li> <li>Testieleten</li> </ul>                                   |
| <ul> <li>Unit laws have</li> <li>Unit laws literation</li> </ul>                                                                                                    | <ul> <li>Environmentand</li> <li>Unsublished</li> </ul>                                                 |
| <ul> <li>Unit laws from</li> <li>Unit laws from</li> </ul>                                                                                                    | · unabhrachad                                                                                           |
| <ul> <li>Unit lines thread</li> <li>Unit lines Paul</li> </ul>                                                                                                    | • unlined<br>• unlinedated                                                                              |
| <ul> <li>Child Barry House</li> <li>Child Barry House</li> </ul>                                                                                                    | <ul> <li>whetelete</li> <li>whetelete</li> </ul>                                                        |
| Conference ( ) (as (Newsland))                                                                                                    | Meta                                                                                                    |
| Urdered List (Nested)                                                                                                    | <ul> <li>Eine Laborite</li> <li>Laborite</li> </ul>                                                     |
| <ol> <li>Unit Revenuese</li> <li>Unit Revenuese</li> <li>Unit Revenuese</li> </ol>                                                                                                    | <ul> <li>Balacian (AB)</li> <li>Community (AB)</li> </ul>                                               |
| <ul> <li>A state strength</li> <li>E. Mais linear linear</li> <li>A state linear linear</li> </ul>                                                                                                    | * Manifestation                                                                                         |
| 2. Unit forwing<br>2. Unit forwing<br>2. Unit forwing                                                                                                    | Describer 2014<br>E M T M T P E                                                                         |
| 4. Und Barry France<br>3. Und Barry France                                                                                                    | 1 2 1 4 8 4<br>7 8 8 10 11 13 13                                                                        |
| 2. Del filme Heren<br>4. Del filme Face                                                                                                    | 14 16 14 17 18 19 20<br>21 22 23 24 24 24 27<br>28 29 20 21                                             |
| HTML Tags                                                                                                    | 120                                                                                                    |

Responsive Widgets, Footer, and Comments

Why do we see this sidebar? We see it because it was called in the index.php, page. php, search.php, and single.php archive templates with the get sidebar(); function call.

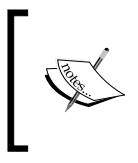

In order to make everything clear, we need to include the sidebar.php file with the get\_sidebar() function. On the other side, the dynamic\_sidebar() function is actually responsible for displaying the sidebar.

In our case, we are going to use one more sidebar in the footer, sidebar-footer. We need to save the sidebar.php copy as a new file with the name sidebar-footer. php, which we are going to edit for our sidebar footer purpose. Here is the look of our sidebar-footer.php file:

```
<!-- Custom sidebar code begin -->
        <?php
        if ( ! is_active_sidebar( 'sidebar-footer' ) ) {
            return;
        }
        ?>
<div id="secondary" class="widget-area" role="complementary">
   <?php dynamic_sidebar( 'sidebar-footer' ); ?>
</div><!-- #secondary -->
<!-- Custom sidebar code end -->
```

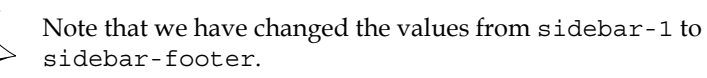

In order to see this file in the footer, we need to make the call with get sidebar('footer');.

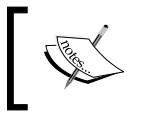

Note the 'footer' name. If we call our footer sidebar file, namely sidebar-dejan.php, then our call should be get\_ sidebar(dejan');. Isn't that awesome?

But wait! We still can't see any changes. Do you know why?

It is because we need to go to **Apperance** | **Widgets** first, and add at least one widget to the archives with a title, in our case Archives footer, as you can see it in the next screenshot:

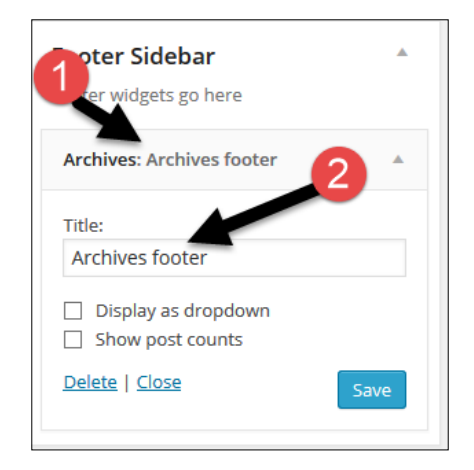

Now, if we scroll to the bottom of our index page or just go to any single post, we will be able to see our archives footer widget, as shown in the following picture:

| • Ostabas 2014                   |  |  |
|----------------------------------|--|--|
| October 2014                     |  |  |
| March 2012                       |  |  |
|                                  |  |  |
| March 2011                       |  |  |
| October 2010                     |  |  |
| September 2010                   |  |  |
| <ul> <li>August 2010</li> </ul>  |  |  |
| • July 2010                      |  |  |
| • June 2010                      |  |  |
| • May 2010                       |  |  |
| • April 2010                     |  |  |
| • March 2010                     |  |  |
| February 2010                    |  |  |
| • January 2010                   |  |  |
| <ul> <li>October 2009</li> </ul> |  |  |
| September 2009                   |  |  |
| <ul> <li>August 2009</li> </ul>  |  |  |
| <ul> <li>July 2009</li> </ul>    |  |  |
| June 2009                        |  |  |

#### Styling sidebars

Now that we have created new widget area and are able to add widgets, we should go and style the sidebars. To do this, we need to use the monster widget that we installed in *Chapter 1, Responsive Web Design with WordPress*. The monster widget contains all the default widgets that come with WordPress. It is a great addition to our toolbox as with this, we don't need to load the widgets one by one. When we load the widgets, we style them with our code in order to make sure that our theme is 100 percent compatible with them. What does "compatible" mean?

It means that if the end user puts any or multiple widgets in our sidebar, they should not break the layout of the page nor the widgets' own the layout.

Before we start making big changes, we need to differentiate the right sidebar from the content, and we can do this by simply adding this line to .widget-area in content-sidebar.css:

background: none repeat scroll 0 0#f8f8f8;

Here is the new look of the right sidebar:

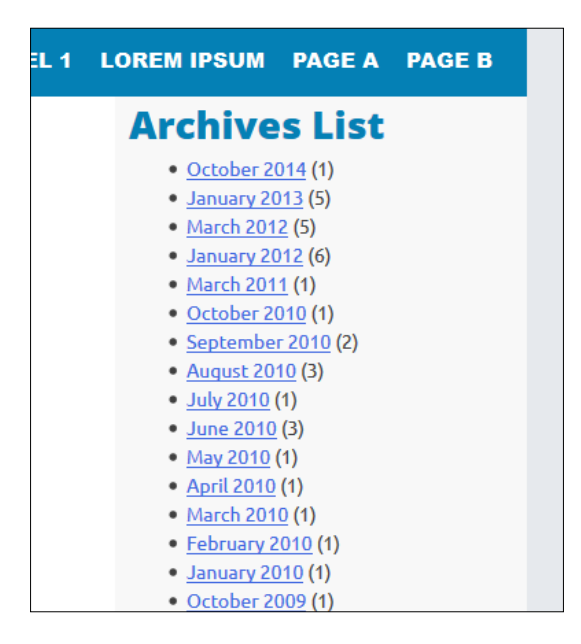

As we can see from the preceding screenshot, we have a dark silver line, which is our background color, on the right. Then, we have our sidebar in light silver color, followed by our content in white. If we go to our code in the functions.php file, where we defined the sidebar area, we will see the following:

```
register_sidebar( array(
    'name' => __( 'Sidebar', 'topcat' ),
    'id' => 'sidebar-1',
    'description' => '',
    'before_widget' => '<aside id="%1$s" class="widget %2$s">',
    'after_widget' => '</aside>',
    'before_title' => '</liss="widget-title">',
    'after_title' => '</liss="widget-title">',
    'after_title' => '</liss="widget-title">',
    'after_title' => '</liss="widget-title">',
    'after_title' => '</liss="widget-title">',
    'after_title' => '</liss="widget-title">',
    'after_title' => '</liss="widget-title">',
    'after_title' => '</liss="widget-title">',
    'after_title' => '</liss="widget-title">',
    'after_title' => '</liss="widget-title">',
    'after_title' => '</liss="widget-title">',
    'after_title' => '</liss="widget-title">',
    'after_title' => '</liss="widget-title">',
    'after_title' => '</liss="widget-title">',
    'after_title' => '</liss="widget-title">',
    'after_title' => '</liss="widget-title">',
    'after_title' => '</liss="widget-title">',
    'after_title' => '</liss="widget-title">',
    'after_title' => '</liss="widget-title">',
    'after_title' => '</liss="widget-title">',
    'after_title' => '</liss="widget-title">',
    'after_title' => '</liss="widget-title">',
    'after_title' => '</liss="widget-title">',
    'after_title' => '</liss="widget-title">',
    'after_title' => '</liss="widget-title">',
    'after_title' => '</liss="widget-title">',
    'after_title' => '</liss="widget-title">',
    'after_title' => '</liss="widget-title">',
    'after_title' => '</liss="widget-title">',
    'after_title' => '</liss="widget-title">',
    'after_title' => '</liss="widget-title">',
    'after_title' => '</liss="widget-title">',
    'after_title' => '</liss="widget-title">',
    'after_title' => '</liss="widget-title">',
    'after_title' => '</liss="widget-title">',
    'after_title' => '</liss="widget-title">',
    'after_title' => '</liss="widget-title">',
    'after_title' => '</liss="widget-title">',
    'after_title' => '</liss="widget-tit
```

As we can see, our widgets will be contained in <aside id="%1\$s" class="widget %2\$s"> with the classname named widget. As I don't like the current padding for this class, we will add padding: 30px 10px. The widget class is located in the widgets area in styless.css.

Here is the look we had before the change:

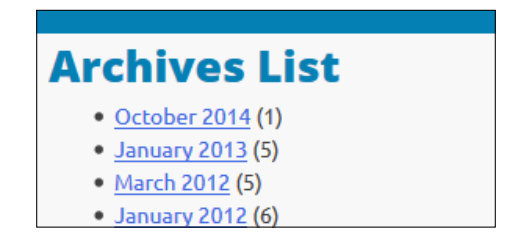

Here is the new look, after the change:

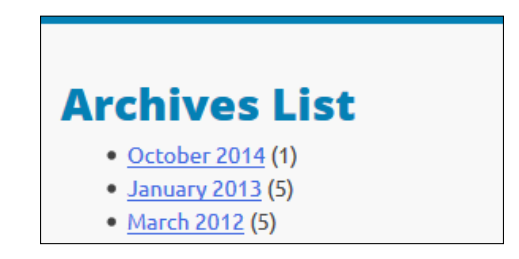

Widget title fonts are too big, so we will add this style to style.css:

```
.widget-title
{
  font-size: 1.7em;
}
```

—[113]—

Responsive Widgets, Footer, and Comments

We also need to differentiate widget's title from the content, and we will do this by adding the ensuing code to the widget-title class:

border-bottom: 1px dashed #666; margin: 10px 0px;

Now we can scroll down through the page to see the changes. The only things that don't look particularly interesting are the links and unstyled lists:

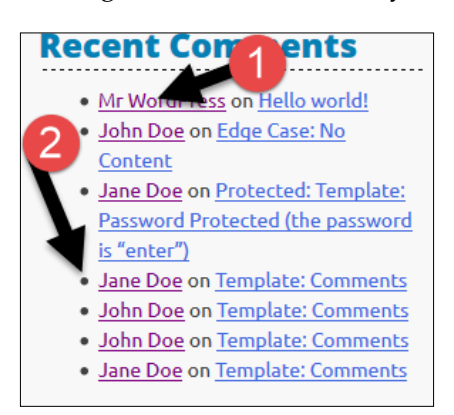

I have first tried to color our links in blue (#0480b5), but they didn't look appealing as our title is of the same color, meaning there was too much of blue everywhere. I have tested numerous colors (and you should do the same too).

Finally, I came up with this solution that will work best for our links:

```
.widget a,
.widget a:visited,
.widget a:hover
.widget a:active,
#today
{
    color: #666;
    line-height: 1.6;
    text-decoration: none;
    font-weight: 500;
}
.widget a:hover{
    text-decoration: underline;
}
```

Here, we have set all the links in silver color and with a proper line height. After this, we made sure that all the links, except hover links, are not decorated, as shown in the following image:

| Archives List                          |
|----------------------------------------|
| • October 2014 (1)                     |
| <ul> <li>January 2013 (5)</li> </ul>   |
| <ul> <li>March 2012 (5)</li> </ul>     |
| • January 2012 (6)                     |
| <ul> <li>March 2011 (1)</li> </ul>     |
| • October 2010 (1)                     |
| <ul> <li>September 2010 (2)</li> </ul> |
| <ul> <li>August 2010 (3)</li> </ul>    |
| <ul> <li>July 2010 (1)</li> </ul>      |
| • June 2010 (3)                        |
| <ul> <li>May 2010 (1)</li> </ul>       |

Finally, we put a font weight of 500 to distinguish links from normal fonts (for example, in the calendar widget.)

In the calendar widget, we have a special ID for the current day (#today), which I have used to style that number too.

| Calendar      |    |    |    |    |    |    |
|---------------|----|----|----|----|----|----|
| December 2014 |    |    |    |    |    |    |
| S             | Μ  | т  | W  | т  | F  | s  |
|               | 1  | 2  | 3  | 4  | 5  | 6  |
| 7             | 8  | 9  | 10 | 11 | 12 | 13 |
| 14            | 15 | 16 | 17 | 18 | 19 | 20 |
| 21            | 22 | 23 | 24 | 25 | 26 | 27 |
| 28            | 29 | 30 | 31 |    |    |    |
| « Oct         |    |    |    |    |    |    |

Responsive Widgets, Footer, and Comments

Now, let's add those styles in order to edit lists:

```
.widget ul, .widget li{
    list-style: none;
    margin: 0.3em 0 0;
}
.widget li li { margin-left:1em; }
```

As we can see in the preceding code, we have disabled the width of list styles and then added a margin top of 0.3em. Finally, we added margin-left of 1em for child lists.

Let's see the look of lists that have children:

| Pages                       |
|-----------------------------|
| Blog                        |
| Front Page                  |
| Sample Page                 |
| About The Tests             |
| Page Image Alignment        |
| Page Markup And Formatting  |
| Clearing Floats             |
| Page with comments          |
| Page with comments disabled |
| Level 1                     |
| Level 2                     |
| Level 3                     |
| Level 3a                    |
| Level 3b                    |
| Level 2a                    |
| Level 2b                    |
| Lorem Ipsum                 |

#### Editing the footer

Our next step is to edit the footer.

First, we need to make our footer distinctive, and we can do this by changing the background color of the .site-footer class in the content-sidebar.php file:

```
background: none repeat scroll 0 0 #2f3336;
```

Now, we are going to create a footer section in the style.css file. Since we have just changed the background color of the footer, we need to change the widget title too:

```
.site-footer .widget-title
{
   font-size: 1.7em;
   border-bottom: 1px dashed #ccc;
   margin: 10px 0px;
   color: #fff;
}
```

Here, we have changed the title color to white and the bottom border color to silver:

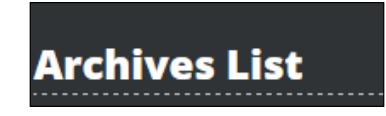

Some links and content are almost unreadable, as can be seen in the following image:

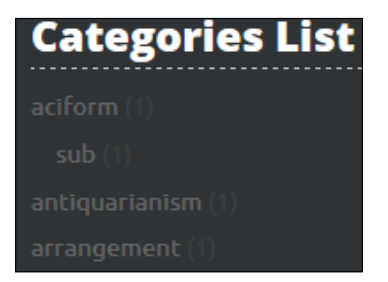

We can solve this problem with the following code:

```
.site-footer .widget a,
.site-footer .widget a:visited,
.site-footer .widget a:hover
.site-footer .widget a:active,
#today
{
    color: #999;
    line-height: 1.6;
    text-decoration: none;
    font-weight: 500;
}
```

Responsive Widgets, Footer, and Comments

With the preceding code, we are making all the widget links in the footer to be of a medium dark silver color:

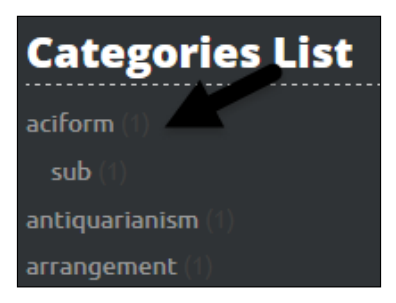

Now it's more readable, but we still need to fix some parts, right? That number in the brackets is almost invisible:

```
.site-footer .widget ul li
{
    color: #666;
}
```

The preceding code solves the problem as with it, we have added a darker shade of silver so we could distinguish the link from the number.

| <b>Categories List</b> |
|------------------------|
| aciform (1)            |
| sub (1)                |
|                        |

We fixed the visibility issue for a number of widgets, but the calendar widget is still unfinished:

| Calendar |  |
|----------|--|
|          |  |
|          |  |
|          |  |
|          |  |
|          |  |
|          |  |
|          |  |
| « Oct    |  |

This line of code will solve the problem for all the unfinished widgets:

```
.site-footer p, .site-footer strong, .site-footer td, .site-footer th,
.site-footer caption
{
    color: #999;
}
```

Now let's have a look at the result:

| Calendar      |    |
|---------------|----|
| December 2014 |    |
| S             | м  |
|               |    |
| 7             | 8  |
| 14            | 15 |
| 21            | 22 |
| 28            | 29 |
| « Oct         |    |

The only missing part is styling for the current day, and we can solve this with the following line of code:

```
.site-footer #today{
    color: #fff;
    font-weight: 600;
}
```

Here is the look after our change:

| Calend      | ar | <br> | <br> |   |
|-------------|----|------|------|---|
| December 20 |    |      |      |   |
| s           | м  |      |      | s |
|             |    |      |      | 6 |
| 7           |    |      |      |   |
| 14          |    |      |      |   |
| 21          |    |      |      |   |
| 28          |    |      |      |   |
| « Oct       |    |      |      |   |

Responsive Widgets, Footer, and Comments

Now, as our footer and widgets look fine, we should have them rendered side by side for a desktop look instead of having them one above another:

| Archives L            | İst     |      |    |    |    |    |
|-----------------------|---------|------|----|----|----|----|
| Collision: 30714 (1)  |         |      |    |    |    |    |
| January 2010 [1]      |         |      |    |    |    |    |
| March 2013 (1)        |         |      |    |    |    |    |
| January 2012 [1]      |         |      |    |    |    |    |
| Manufr 2011 (1)       |         |      |    |    |    |    |
| Onlinker 2010 (1)     |         |      |    |    |    |    |
| Replacedor 2010 [7]   |         |      |    |    |    |    |
| August 2010 (1)       |         |      |    |    |    |    |
| July 2010 (1)         |         |      |    |    |    |    |
| June 3010 (1)         |         |      |    |    |    |    |
| May 2010 (1)          |         |      |    |    |    |    |
| April 2010 (1)        |         |      |    |    |    |    |
| March 2010 (1)        |         |      |    |    |    |    |
| Palarany 2010 (1)     |         |      |    |    |    |    |
| January 2010 (1)      |         |      |    |    |    |    |
| Collabor 2009(1)      |         |      |    |    |    |    |
| Replacedor (1900) [1] |         |      |    |    |    |    |
| August 2009 (7)       |         |      |    |    |    |    |
| July 2009 (1)         |         |      |    |    |    |    |
| June (1996 (1)        |         |      |    |    |    |    |
| May 2009 (1)          |         |      |    |    |    |    |
|                       |         |      |    |    |    |    |
|                       |         |      |    |    |    |    |
| Archives D            | ropdown |      |    |    |    |    |
| Select Marith         |         |      |    |    |    |    |
| Calendar              |         |      |    |    |    |    |
| Concernition 2014.    |         |      |    |    |    |    |
| •                     |         |      |    |    |    |    |
| 7                     |         |      | 10 |    | -  |    |
| 14                    |         |      |    |    |    | 20 |
| 31                    | -       | -211 | 34 | 38 | 24 | 37 |
|                       |         | -    |    |    |    |    |
|                       |         |      |    |    |    |    |

In order to do this, we just need to add this code:

```
.site-footer .widget {
   float: left;
   width: 30%;
   margin: 0 1rem 2rem 2rem;
}
```

In the preceding code, we've first made all the widgets float to the left so they could be rendered one beside the other. After this, we gave the widgets a width of 30 percent so we can have three widgets in one row. Finally, we set the margins to 0, lrem, 2rem, and 2rem (top, right, bottom, and left).

The final step with widgets is to make them fluid; that is, if we resize the browser right now, for example to the mobile size, the widgets will still be one beside the other instead of one above the other:

| Archives            | Archives       |
|---------------------|----------------|
| List                | Dropdown       |
| October<br>2014 (1) | Select Month 🗸 |
| January<br>2013 (5) |                |

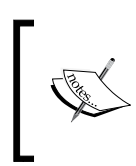

We have used a percentage width in order to make our layout fluid (part of a responsive layout) but we haven't yet applied the breakpoints. When we apply the breakpoints, the footer will become responsive (it will respond to different sizes of the screen).

In order to make our widgets responsive in the footer, we are going to use the masonry.js library.

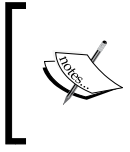

Masonry is a great JavaScript grid library that optimizes the layout based on the vertical space size. In our case, it can resize our widgets depending on the layout width. For more information about masonry, visit http://masonry.desandro.com/.

The good thing about masonry is that it already exists in WordPress. We just need to load it in our functions.php file where we are loading all the other .js files:

```
wp_enqueue_script('topcat-masonry','/js/masonry_custom.js',
array('masonry'), false, false);
```

In the preceding code, we have called our custom masonry file where we are going to set the default values for masonry. As we can see from the code, we set masonry as a dependency with array('masonry'). This way, we are loading masonry first and then our custom masonry code.

Responsive Widgets, Footer, and Comments

Now is the time to create the masonry\_custom.js file in our themes js folder.

After this, we should wire the masonry to the footer widgets in our masonry\_ custom.js file with this code:

```
jQuery(document).ready(function($) {
    var $container = $('#sidebar-footer');
    $container.masonry({
        itemSelector: '.widget',
        columnWidth: '.widget',
        isFitWidth: true,
        isAnimated: true
    });
});
```

Here, we have set a container to #sidebar-footer and then itemSelector to .widget, obviously. The interesting part about masonry is that you can set a column width to a CSS class instead of a number, and this change makes it even more responsive. Try both on your own, the number (for example, 300 for columnWidth) and CSS class (.widget for columnWidth), and compare the results.

In the sidebar-footer file, we should make sure that our widget container has the sidebar-footer ID:

```
<div id="sidebar-footer" class="widget-area" role="complementary">
        <?php dynamic_sidebar( 'sidebar-footer' ); ?>
</div>
```

Finally, when we resize the page, the widgets will load nicely (one beside the other):

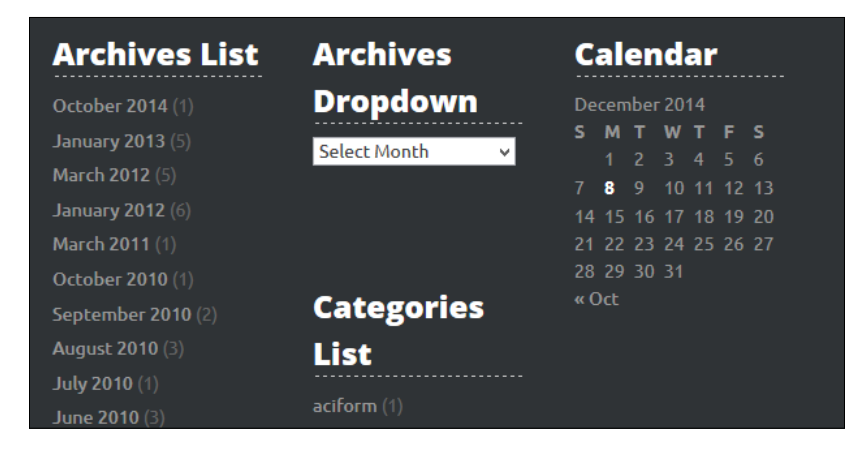

However, if we minimize the screen too much, the layout will break.

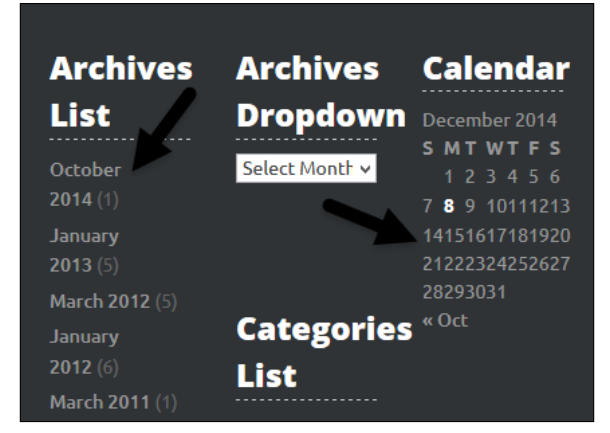

In order to fix this, we have to customize our masonry custom code in a similar way as we did with superfish.js:

```
var phoneSize = 600;
jQuery(document).ready(function($) {
    var $container = $('#sidebar-footer');
    if($(document).width() >= phoneSize) {
        $container.masonry({
            columnWidth: '.widget',
            isFitWidth: true,
            isAnimated: true,
            itemSelector: '.widget'
        });
    }
    $(window).resize(function() {
        if($(document).width() >= phoneSize) {
            $container.masonry({
                 columnWidth: '.widget',
                 isFitWidth: true,
                 isAnimated: true,
                 itemSelector: '.widget'
            });
        }
        // < phoneSize disable masonry</pre>
        else if($(document).width() < phoneSize) {</pre>
            $container.masonry({
```

Responsive Widgets, Footer, and Comments

```
columnWidth: '.widget',
    isFitWidth: true,
    isAnimated: true,
    itemSelector: '.widget'
   });
   $container.masonry('destroy');
   }
});
});
```

Here, we have set the phone size variable to 480, which is, actually, the same size as that of content-sidebar.css for a media query. After this, in each section (case), we initialized masonry with its default values. For screen sizes less than the phone size, we disabled masonry and had our widgets displayed one per line. For this, we used the CSS placed in @media screen and (max-width: 480px) in style.css:

```
#sidebar-footer { width: 100%!important; }
  #sidebar-footer .widget {
    width: 100%;
    float: none;
  }
```

When we resize the screen to the phone size, we get only one widget per line:

| Archives List           |
|-------------------------|
| <b>October 2014</b> (1) |
| January 2013 (5)        |
| March 2012 (5)          |
| January 2012 (6)        |
| March 2011 (1)          |
| <b>October 2010</b> (1) |
| September 2010 (2)      |
| August 2010 (3)         |
| <b>July 2010</b> (1)    |
| <b>June 2010</b> (3)    |
| May 2010 (1)            |
| April 2010 (1)          |
| March 2010 (1)          |

### Working with comments

In this section, we are going to talk about:

- The purpose of comments and why they are important
- Styling comments title
- Styling comments themselves, including the author comments
- Styling comments navigation

The comments feature is a very important part of any website as the comments enable interaction between the site owner and visitors. At the same time, they bring more value to the site, as more information is provided and the site can have more traffic as people who follow or respond to comments can come back. As WordPress has two types of pages, that is, the page and the post (including custom posts), the comments can be displayed on both.

> I recommend that you disable comments on pages of the type "page" on business websites. I don't see the purpose of visitors leaving comments on our "contact us" page or the "about us" page, right?

In order to deal with comments in our theme, we should go to **Template: Comments**, which can be found by using the search widget with the keyword <code>Template: Comments</code>, or in wpadmin by going to the posts section, searching for the same keyword, and then choosing the **Preview** option. When we finally go to that post, we will see a lot of comments there. Since we don't need to deal with that many, we can go to **Settings** | **Discussion** | **Break comments into pages** and type the number 5.

Make sure that this option is checked; then, save the changes.
Now we are able to see the number of comments: the comments title (#1), comments toolbar (#2), and comments themselves (#3):

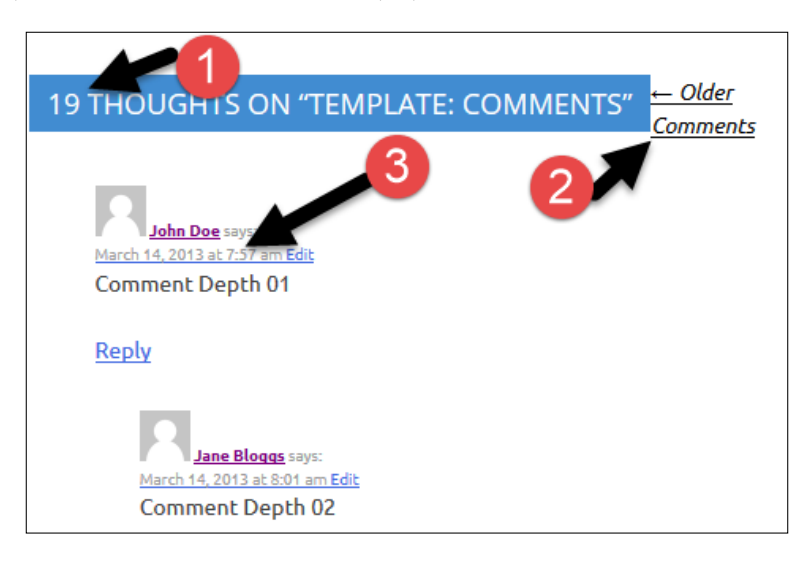

You are probably wondering how the comments are loaded, right?

If we go to single.php, we will see the following code around line 19:

```
<?php
    // If comments are open or we have at least one comment, load up
the comment template
    if ( comments_open() || get_comments_number() ) :
        comments_template();
    endif;
?>
```

As we can see, this code is checking whether comments are enabled and if there are any comments. If the answer is yes to both, we call the comment\_template() function, which loads the comments.php file. Since comments.php has a lot of code, I have created a copy of it called comments\_old.php.

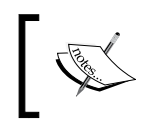

We are going to make a number of changes to the comments.php file, and in order to avoid the confusion, I will use line numbers as references.

### Styling comments title

Before we do anything else, we should change the words around line 28, from thought to comment and from thoughts to comments:

This is the code before the change:

```
printf( _nx( 'One thought on "%2$s"', '%1$s thoughts on
"%2$s"', get_comments_number(), 'comments title', 'topcat'
),
    number_format_i18n( get_comments_number() ), '<span>' . get_the_
title() . '</span>' );
```

This is the code after the change:

```
printf( _nx( 'One comment on "%2$s"', '%1$s comments on
"%2$s"', get_comments_number(), 'comments title', 'topcat'
),
    number_format_i18n( get_comments_number() ), '<span>' . get_the_
title() . '</span>' ););
```

As you can see now, in the code between lines 33 through 39 and again between 50 through 56, we have a comments header. We really don't need both, so let's delete the one on lines 33 through 39. Since we have deleted the first comments header, we now have this code:

```
  <?php
  wp_list_comments( array(
      'style' => 'ol',
      'short_ping' => true,
   ) );
  ?>
<!-- .comment-list -->
```

In the preceding code, we have the comment list class and then the function call to wp list comments(), which actually displays the comments.

## Styling comments

Now, let's change the styling of our comments. In styles.css, comments are located in the comments section:

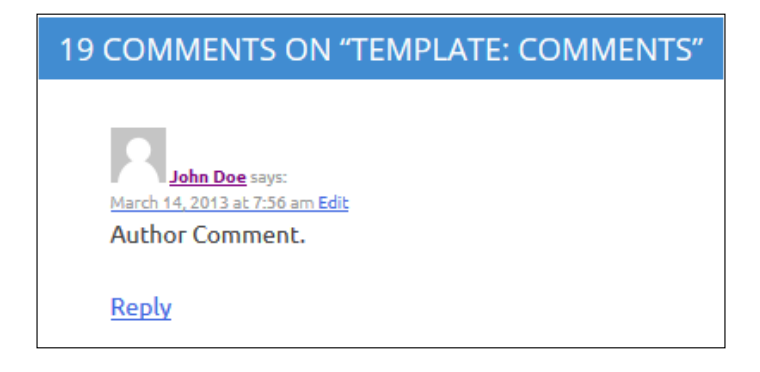

As we can see in the preceding image, we have to do a lot of changes in order to make this look nice.

At first, we will fix the look of links by making them black and underlining them only when they are hovered over:

```
.comment-body a,
.comment-body a:visited,
.comment-body a:active
{
   text-decoration: none;
   color: #000;
}
.comment-body a:hover
{
   text-decoration: underline;
   color: #000;
}
```

Secondly, we should have some space between the image and the author's name, the author's name and the word "says", and the timestamp and the word "edit":

```
.comment-author .fn, .comment-metadata .edit-link
{
    margin: 0.5em;
}
```

After this, let's make the button links (edit and reply) look a little bit different than the other text by making them bold:

```
.comment-metadata .edit-link, .reply{
   font-weight: 600;
}
```

Then, we make the comment's content text italic:

```
.comment-content{
   font-style: italic;
}
```

Finally, we make comments distinctive from border-bottom:

```
.comment-list article{
    border-bottom: 1px dashed #666;
}
```

Here is our improved look:

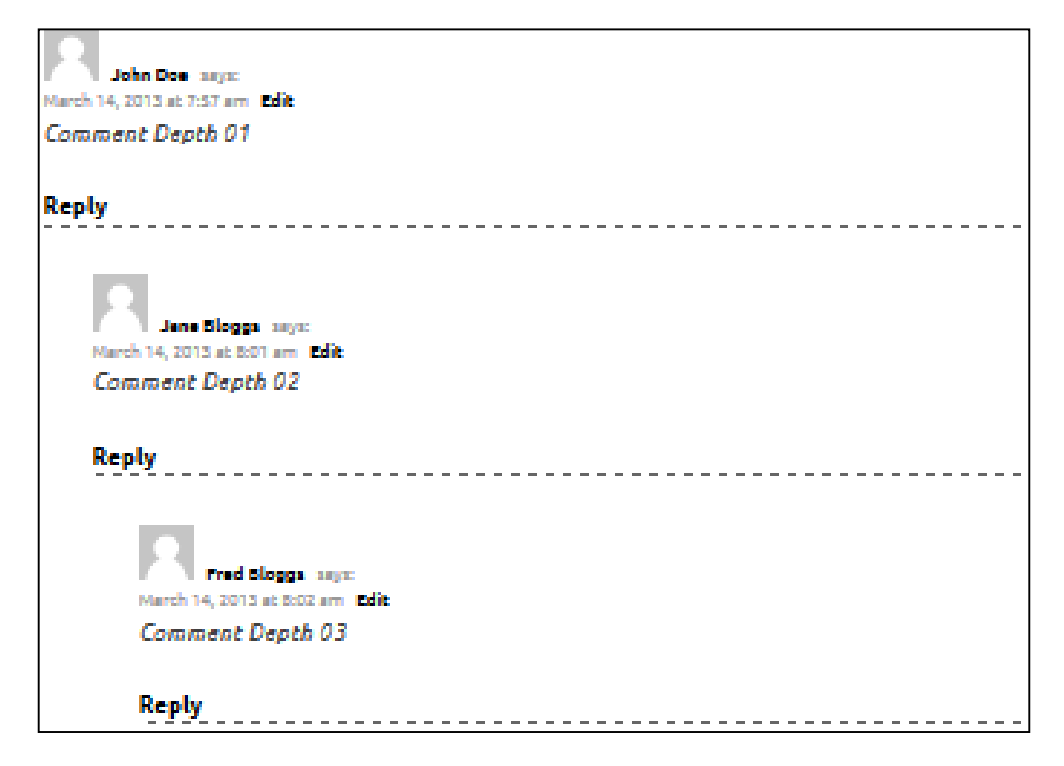

Responsive Widgets, Footer, and Comments

It looks a lot better than it did in the previous image, right? But, if we resize the browser to the mobile size, the list in which comments are located will get more and more nested (indented). To resolve the problem with indentation, add the following code to the media query we used for the sidebar code, which is located at the end of styles.css:

```
/* comentscomments */
#comments ol.children {
    list-style-type: none;
    margin-left: 0;
    padding: 0;
}
ul, ol {
    margin: 0 0 1.5em 0em;
}
```

## **Comments navigation**

The final step is to style the comments navigation:

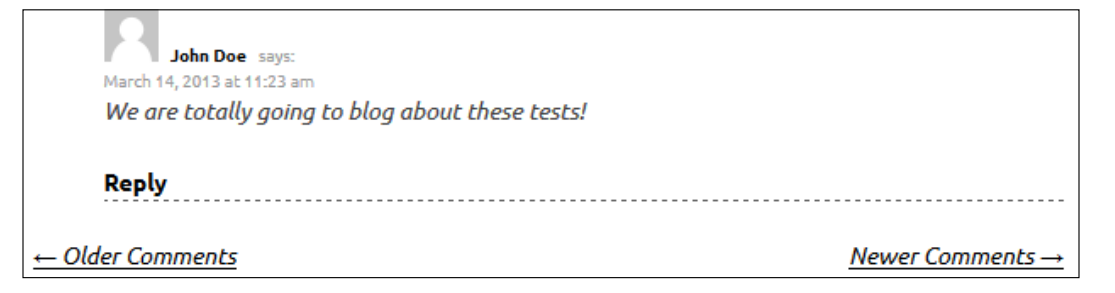

We can have a number of comments on our page/post if, for example, our content is popular. This will make our page too big and it will take a long time to load. To fix this, we can use comments navigation, as with this, the number of comments can be limited; if our readers want to read them all, they can use the comments navigation.

At first, we should take out the word "comments" from the code in functions.php around the lines 45 and 46:

```
<div class="nav-previous"><?php previous_comments_link( __( "". "<i
class='fa fa-arrow-left fa-2'></i>&nbsp; Older ", 'topcat' ) ); ?></
div>
<div class="nav-next"><?php next_comments_link( __( "Newer &nbsp;<i
class='fa fa-arrow-right fa-2'></i>". "", 'topcat' ) ); ?></div>
```

In order to make the look more informed, we should also add font awesome arrows (fa-arrow-left and fa-arrow-right). As comments are less important for us than the content, we should resize font awesome icons with the .fa-2 class. Let's analyze the CSS code in style.css:

```
comment-navigation
.comment-navigation,
.comment-navigation a,
.comment-navigation a:visited,
.comment-navigation a:active
{
    color: #666;
    font-family: "Open Sans", sans-serif;
font-size: 20px;
font-size: 2.0rem !important;
    line-height: 20;;
    text-transform: uppercase;
    font-weight: 800;
    padding: 10px;
    font-style: normal;
    text-decoration: none;
}
```

In the preceding code, we colored links in the navigation with a darker silver color with text- decoration set to none (meaning links are not underlined) and font-size set to 20px.

```
.comment-navigation a:hover,.comment-navigation a:hover .fa-arrow-
left, .comment-navigation a:hover .fa-arrow-right
{
    font-style:normal;
    color: #000;
}
```

Responsive Widgets, Footer, and Comments

Here, we have made the links black when hovered over, and with fontstyle:normal;, we have made sure that when hovered over, fonts will not be in italic.

```
.fa-3
{
   font-size: 20px !important;
   font-size: 2.0rem !important;
;
}
```

Here, we made sure that font awesome icons are smaller in comment navigation than in the content part.

Here, we will color font awesome icons to black:

```
.comment-navigation .fa-arrow-left,.comment-navigation .fa-arrow-right
{
    color: #666;
}
```

Let's see the final look of a single comment and the comment navigation under it:

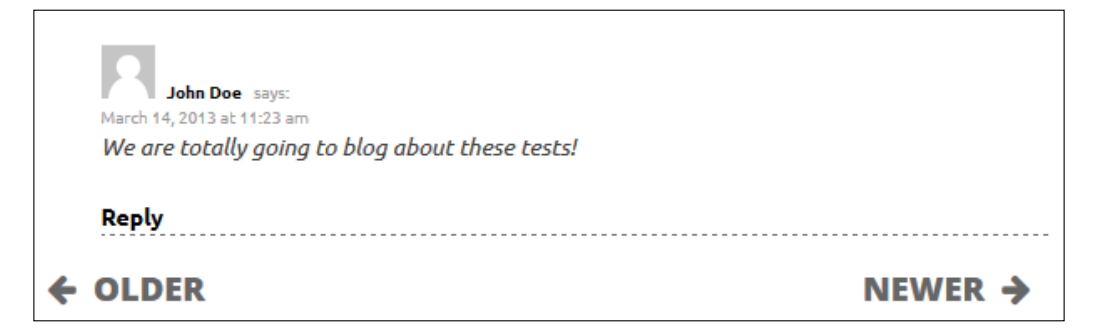

## Summary

In this chapter, we learned a lot of useful tips and tricks. In the first section, we learned more about widgets, how to style them, and how to make them responsive. Then, we learned more about sidebars, and finally, we learned how to edit the footer. In the second section, we learned more about comments and how to edit and style them.

I bet you think that you know it all by now, right?

Well, the bad news is that there are a lot of things that we still have to learn; however, the good news is that you are halfway done already!

Go get your coffee and continue on reading, as in the next chapter, we will dive into the wonderful world of images and videos!

In the next chapter, we will learn how to deal with featured images and how to set up and resize these images, image captions, and image galleries. We'll also learn how to make the image galleries responsive.

## 7 Working with Images and Videos

In this chapter, we will start with something fun and explore, some might say, the most important visual item to look for when designing a website. As we are visual creatures, images and videos are crucial items that we can have on our website in order to attract viewers. This is something that we all want to do, right? Also, YouTube and similar sites have gained a lot of popularity and some people say that YouTube is even more visited than Google's search page. As videos are interactive in some way, they can really boost the viewing of your website, too!

Let's look into everything that we will cover in this chapter:

- Featured images
- How to set up and resize featured images
- Image captions
- Image galleries
- How to make image galleries responsive
- Videos

## **Featured images**

Featured images are images that should represent a post or page on the side of the content. They are optional, which means that the post can have the featured image or may not have it. They used to be called **post thumbnails**, but lately, they have been renamed to **featured images**, as that is the more appropriate name.

Working with Images and Videos

We can set a featured image by going to a single post editor, **wpadmin**, and choosing the post that we are going to edit. Inside the single post editor, there is the **Featured Image** option on the right side menu at the bottom of the post:

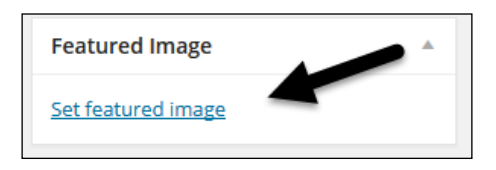

As we have loaded the theme unit test data, we don't have to create the testing page ourselves. We are going to use Template: Featured Image (Horizontal), and the post can be reached at: http://localhost/topcat/template-featured-imagehorizontal/ (if you have the same setup as I have). If you can't find it there, then you should go to wpadmin | Posts and search for the post with the name Template: Featured Image (Horizontal). This post already has a feature image set:

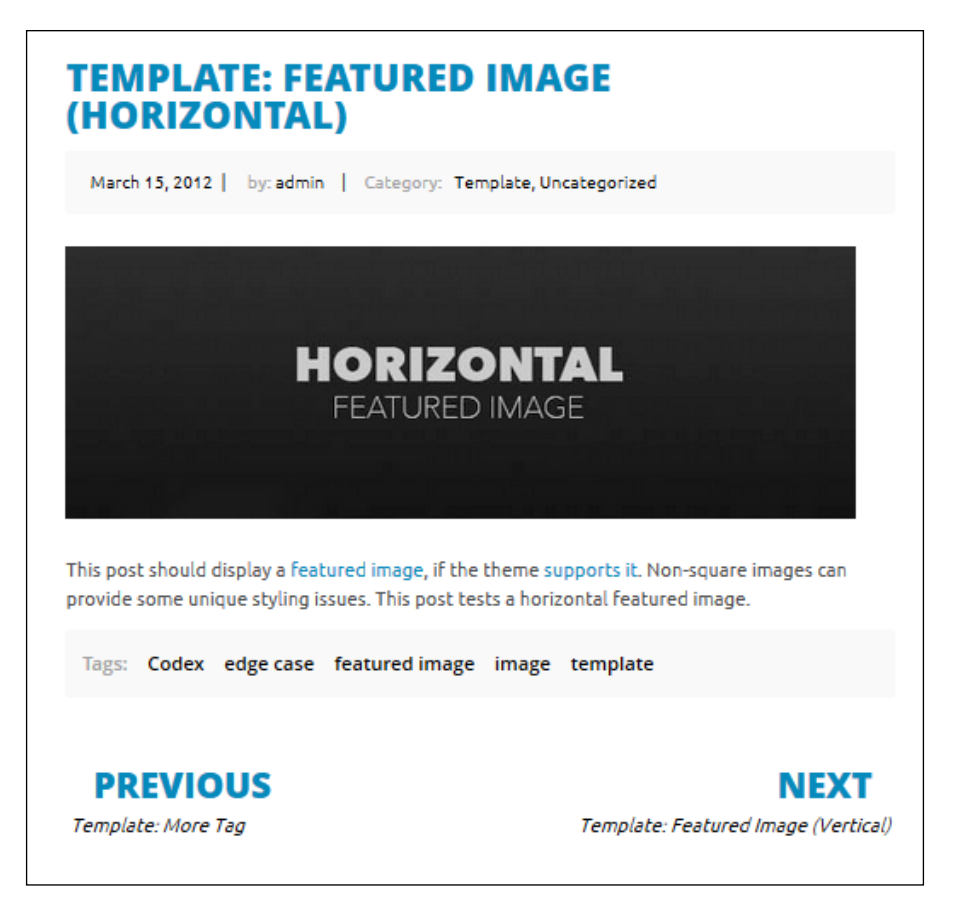

—[136]—

## Setting up a featured image

The post mentioned in the preceding screenshot, Template: Featured Image (Horizontal), should also display a featured image, but it doesn't. So, let's analyze the code to see what is going on. If we go to the single.php template, as that's the template for the single post, we will see this line:

```
<?php get template part( 'content', 'single' ); ?>
```

This line means that we are loading a content-single.php template. So, let's open a content-single.php template and look for any code that mentions the post thumbnail. As there is no such code, it means that the featured image functionality is not implemented yet, and we can implement it with just a single line of code:

```
<?php the_post_thumbnail(); ?>
```

Within the header section, we can find the post thumbnail:

Here is the new look after our changes:

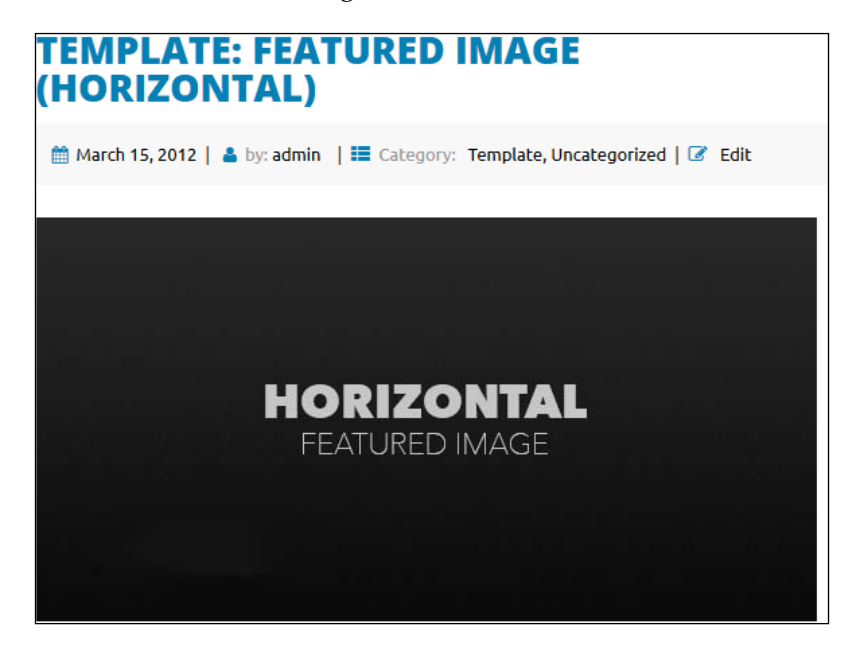

-[137]-

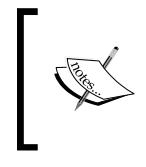

Although WordPress is referring in the content editor as *featured images*, the function name(s) handling the featured images have the names such as the\_post\_thumbnail, meaning that functions with the "old name" era associations are still used.

As our users can now load images of all sizes, we should set sizes that we allow for our featured images. We are going to set this in functions.php just below the add\_theme\_support( 'post-thumbnails' ); line that we enabled previously:

```
add_theme_support( 'post-thumbnails' );
add_image_size('large-thumbnail', 600, 200, true);
add image size('small-thumbnail', 300, 100, true);
```

Here, we are using the add\_image\_size function with which we will set up two thumbnails sizes: 600 x 200 and 300 x 100. The latest parameter that we need to set true or false is Boolean. The true option (the **hard crop** mode) will just cut the image to fill the container that we set, and with the false option (soft crop mode), the image will be resized to its proposed value.

More information is available here:

- http://codex.wordpress.org/Function\_Reference/add\_image\_size
- http://www.davidtan.org/wordpress-hard-crop-vs-soft-cropdifference-comparison-example/

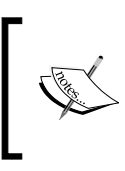

The cropping option should be used, but as with any important feature, it should be used with the caution, as it may not work for all cases. We highly recommend always testing thoroughly by adding images and seeing whether cropping options are working properly.

## **Resizing featured images**

As we have seen so far, we can set thumbnail sizes for themes in functions.php, and that's really a great thing. A problem could arise if our end user loads our theme to their site that already had thumbnails set for their old theme. When they load our theme, thumbnails will look distorted, as they were set for the other theme. In order to fix this problem, we just have to run the **Regenerate Thumbnails** plugin, which we installed in the *Chapter 1, Responsive Web Design with WordPress*. We go to **wpadmin** | **Tools** | **Regenerate Thumbnails**, press the **Regenerate Thumbnails** button, and we will see the processing screen:

| Regenerate Thumbnails                                                                                                    |                 |
|----------------------------------------------------------------------------------------------------|-----------------|
| Please be patient while the thumbnails are regenerated. This can take a while if your server is slow (inexpensive hosting resized. You will be notified via this page when the regenerating is completed. | g) or if you ha |
|                                                                                                    | 5%              |
| Abort Resizing Images                                                                                                    |                 |
| Debugging Information                                                                                                    |                 |
| Total Images: 40<br>Images Resized: 2<br>Resize Failures: 0                                                                                                    |                 |
| <ol> <li>"nyto_group" (ID 1710) was successfully resized in 1.523 seconds.</li> <li>"spectacles" (ID 1692) was successfully resized in 1.371 seconds.</li> </ol>                                          |                 |

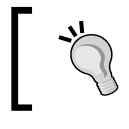

Every time we change the theme on any of our sites, we should run this plugin in order to be 100 percent sure that thumbnails in the current theme will be displayed properly.

As we have set the thumbnail sizes, we should implement the change in our content-single.php file from: <?php the\_post\_thumbnail(); ?> to this:

```
<?php the_post_thumbnail('large-thumbnail'); ?>
```

As we can see from this code, we added the 'large-thumbnail' parameter to the function and if we refresh the page now, the image will be resized.

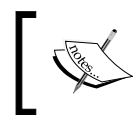

We have set the size for the thumbnail, but we haven't used small-thumbnail yet. We will use it in the next chapter, where we will explain index pages.

Working with Images and Videos

Finally, if we resize our browser to the mobile size screen, it will look like this:

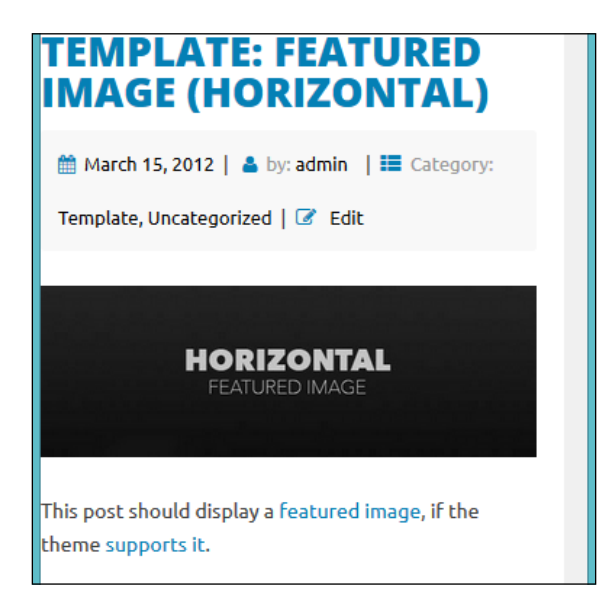

We can see that the image has been resized (the image is responsive), and this is another functionality that was implemented by **underscores**.

That code is located in style.css around line 354:

```
img {
    height: auto; /* Make sure images are scaled correctly. */
    max-width: 100%; /* Adhere to container width. */
}
```

If you want to add more properties to this code, feel free to do so.

## **Image captions**

Image captions are used a lot, and their purpose is to provide information about the image. They are optional, but they should be considered for every theme, as some people may use that feature. In order to see the caption, we should use the **Markup: Image Alignment** post. Then, we can scroll down to the example with the image captions:

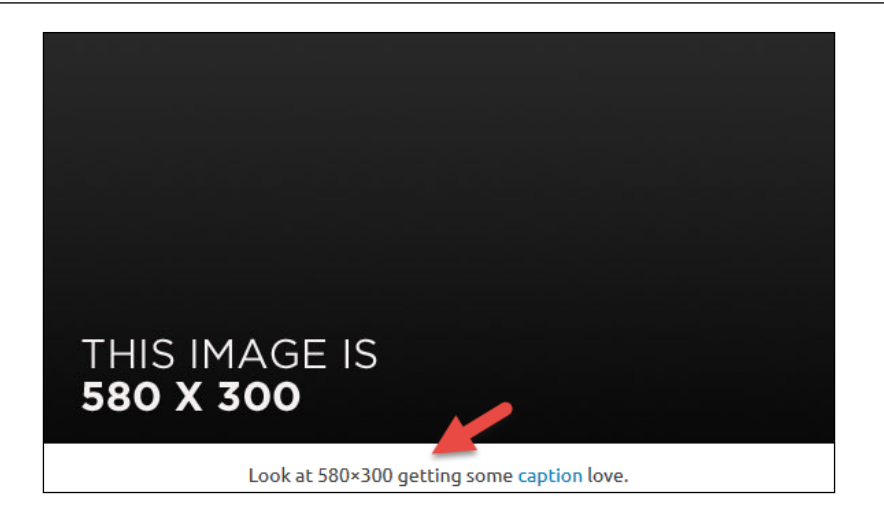

From the preceding screenshot, we can see that the caption below the image looks fine. My advice is to just style it a little bit in order to make it more distinguishable. If we inspect the following code, the image with Firebug, or any other code inspector, we will get this:

```
<figcaption class="wp-caption-text">
Look at 580×300 getting some
<a href="http://en.support.wordpress.com/images/image-settings/"
title="Image Settings">caption</a>
love.
</figcaption>
```

The wp-caption-text item is the CSS class that we are looking for and it is located in style.css. So, the code that we are looking to delete is:

```
.wp-caption .wp-caption-text {
   margin: 0.8075em 0;
}
```

This code is located somewhere around the line 1,348. The change I suggest we do is to make the text more distinctive by making it italic and adding the same silver background that we used for the sidebar:

```
figcaption {
   padding: 0.8075em 0;
   background: #f8f8f8;
   font-style: italic;
   width: 150px;
   margin: 0;
}
```

Working with Images and Videos

Let's see our result now:

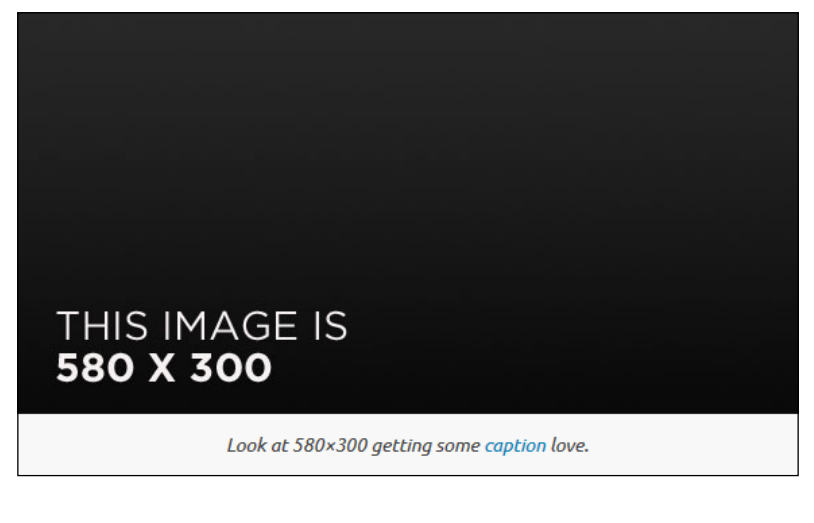

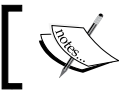

There are captions as a part of galleries too. We will cover this in our next section, *Image galleries*.

## **Image galleries**

Image galleries are a great option to share images with end users. We can create the gallery by just going to the single post editor where we want to create the gallery, and simply clicking on the **Add Media** button:

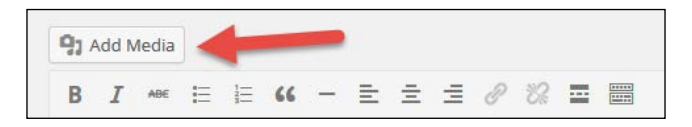

After this, the **Insert Media** menu will show up:

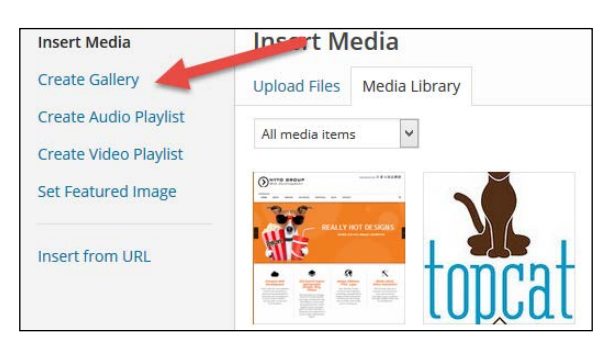

-[142]-

Here, we should click on the **Create Gallery** option. When we click on this option, we will see images loaded on the right-hand side. Then, we just have to click on images that we want to add to the gallery, click on the **Create New Gallery** button at the bottom on the right side, and that's it.

As we have loaded a **Theme Unit Test** data, we don't have to do all this, and we have two posts: **Post Format: Gallery** and **Post Format: Gallery (Tiled)**.

Here is the look of the **Post Format: Gallery** post:

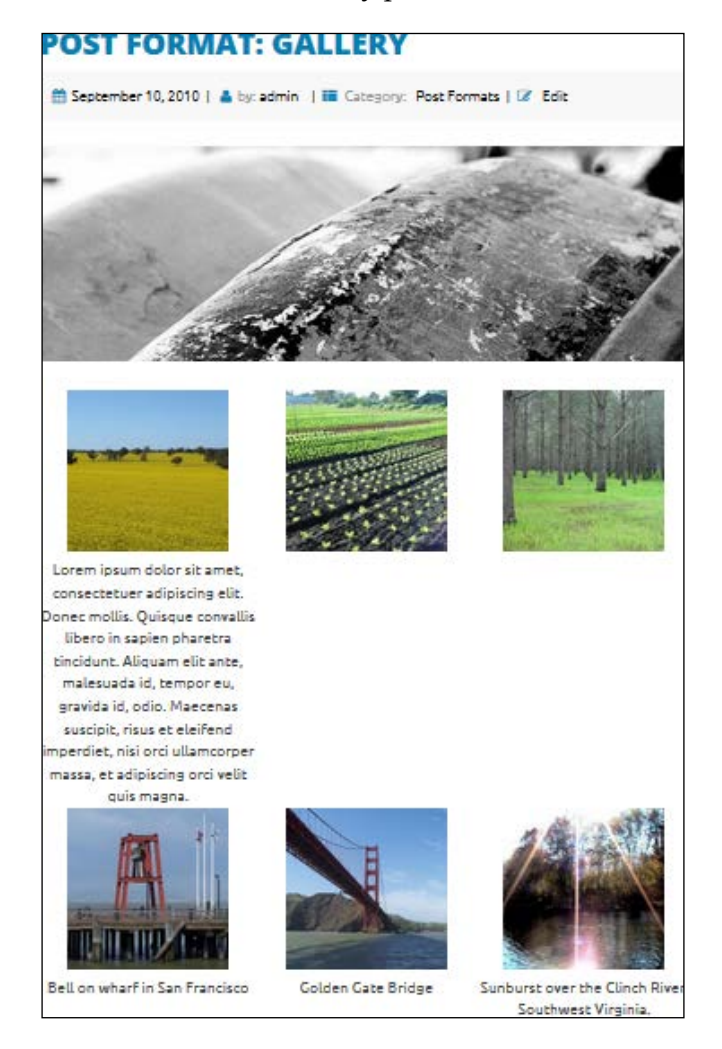

#### Working with Images and Videos

As we can see from the preceding screenshot, the captions are taking more space than images. In order to make sure that we are doing everything correctly, we have created a new test gallery, so we can double-check the default size of thumbnails. When we loaded all images, the individual sizes of thumbnails were 150 x 150, which is what we want. we added a CSS to style.css in order to get this 150 x 150 size for captions in our existing gallery:

```
.gallery-item figcaption {
    width: 150px;
}
```

Our result is this:

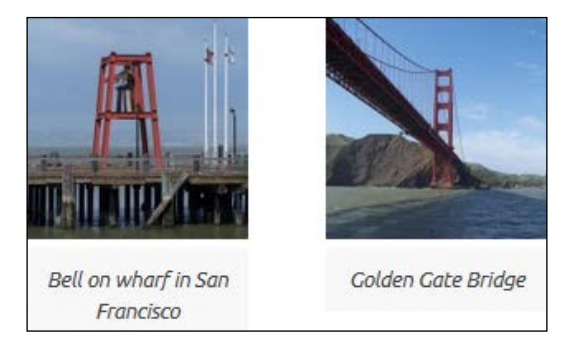

The caption is of the same width as the image now. After this, we should go to the 12.2 Galleries section and comment out text-align: center in the .gallery-item class:

```
.gallery-item {
   display: inline-block;
/* text-align: center; */
   vertical-align: top;
   width: 100%;
}
```

Now, if we scroll down in the gallery, we will see that some rows don't have enough space between them:

#### Chapter 7

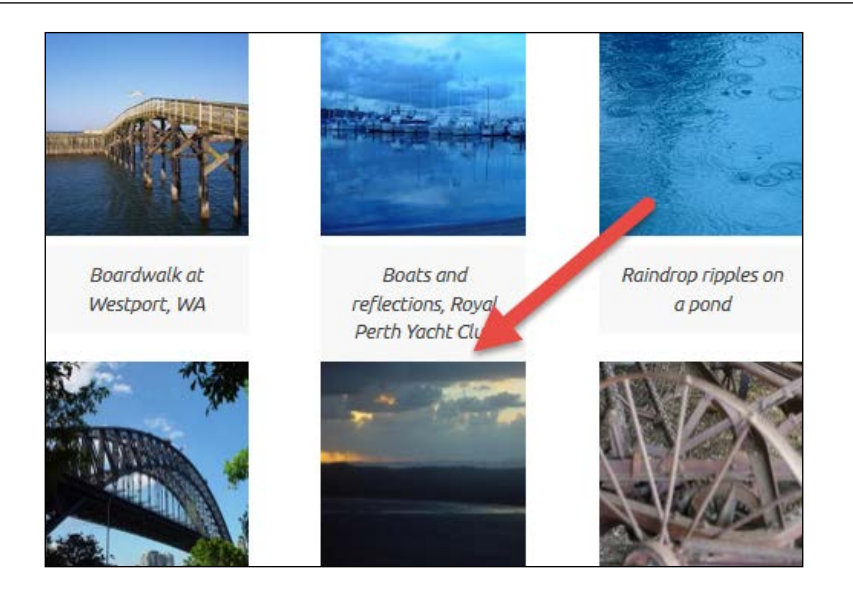

We can solve this problem with just one line of code in style.css:

```
figure
{
    margin-bottom: 0.8075em !important;
}
```

Let's view our result now:

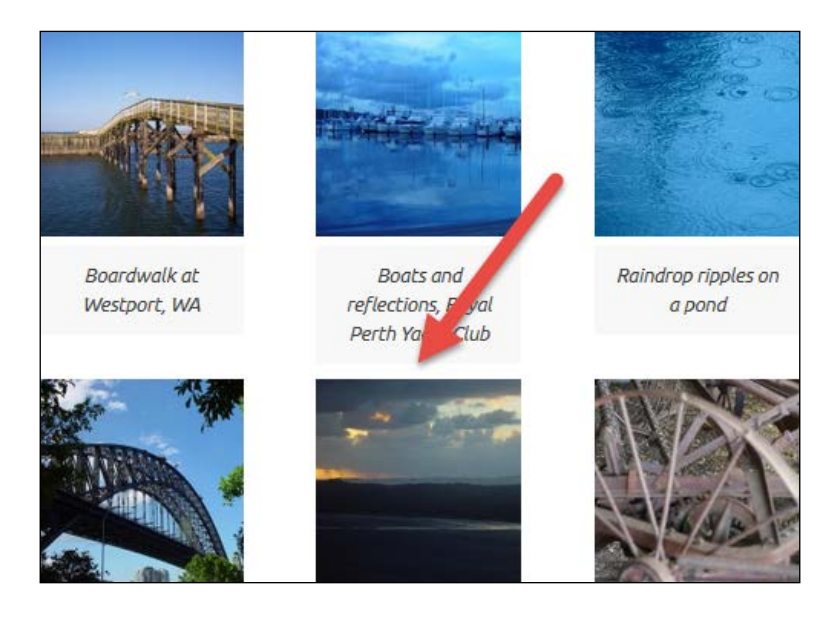

Working with Images and Videos

## Making the gallery responsive

The final step in the creation of a gallery is to make it responsive. For example, if we, resize the browser to the phone size screen, we will get this:

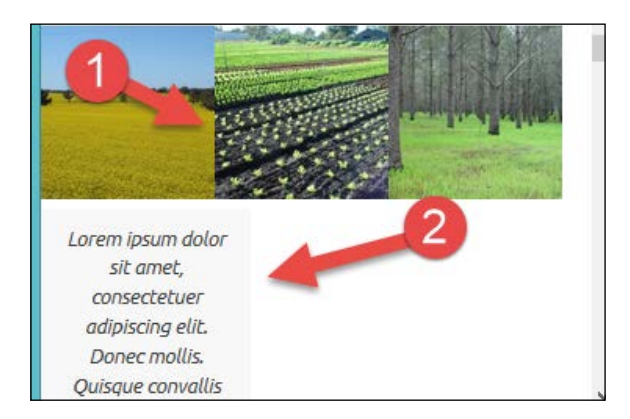

The caption is bigger than its image and images are beside each other, because these images are responsive (they resize together with the screen, so they look good across all devices), and the caption has a fixed size of 150px, as you can see it from our code in style.css:

```
.gallery-item figcaption {
    width: 150px;
}
```

As the phone screen is too small, we should put our images into their own rows and their captions just below them. Because we are now handling a mobile size screen, we should put our classes in @media screen and (max-width: 480px), which are located in style.css (the same media query that we used for the sidebar and comments):

This code creates our gallery item with width of 100% and centers the item in its row too. If we refresh the browser now, we will see no changes to our div gallery:

```
<div id="gallery-1" class="gallery galleryid-555 gallery-columns-3 gallery-size-thumbnail">
```

This code has a class of gallery-columns-3, so we have to make sure that items in this class take 100% width:

```
.gallery-columns-3 .gallery-item,
  .gallery-columns-4 .gallery-item,
  .gallery-columns-5 .gallery-item,
  .gallery-columns-6 .gallery-item,
  .gallery-columns-7 .gallery-item,
  .gallery-columns-8 .gallery-item,
  .gallery-columns-9 .gallery-item
  {
    max-width: 100%;
  }
```

If we go back to the gallery section of our style.css file, we will see that we have cases there for gallery-columns-3 up to gallery-columns-9, and the preceding code has covered it all. If we refresh our page in the mobile size view, we will see our images centered, but our captions left-aligned:

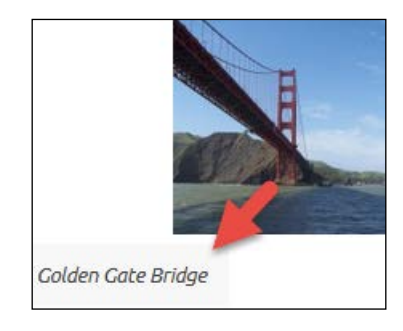

Let's make our captions take 100% width and align them to the center too:

Working with Images and Videos

Here is our final look:

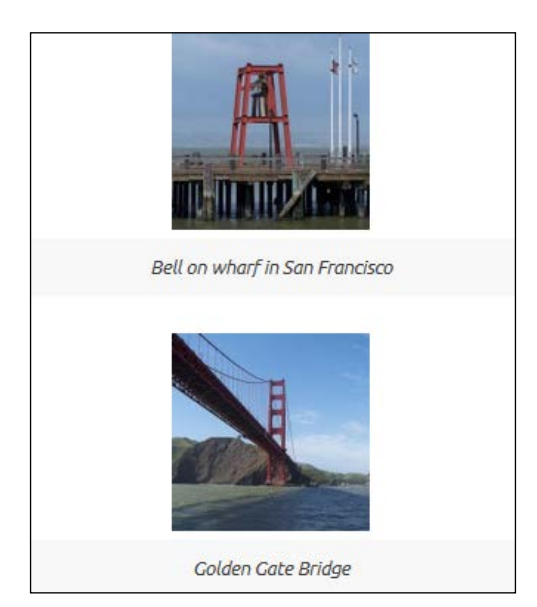

## Working with videos

Working with videos in WordPress is really easy. For the major video sites (YouTube or Vimeo), we can just copy and paste the URL into the post editor and click on **Publish**, and embedded video will appear on our page or post:

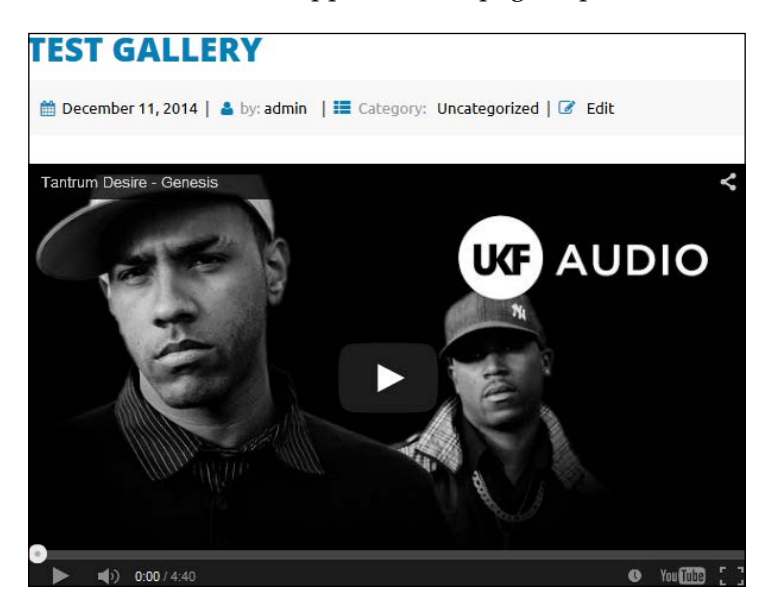

[ 148 ]-

Now, try to resize the screen to the mobile size and you will be pleasantly surprised that the video is a responsive, too. Isn't that great?

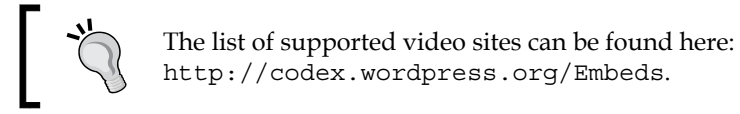

As we can see from the link, the list of supported video sites is huge. If, in some case, you would like to post a video that is not located on these sites, you will have to create a custom code for it, and that's out of the scope of our book.

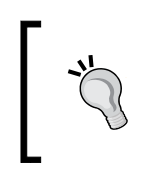

You should be aware that posting videos on these external sites is the *way to go*, as this way, you are using their bandwidth and not yours. As with most hosting companies, even with those that have unlimited packages, the bandwidth is limited (read the fine print).

## Summary

In this chapter, at the beginning, we learned more about featured images and how to set up and resize them. Later on, we tackled the image caption and learned how to create the image gallery and make it responsive. Finally, we learned about videos.

In the next chapter, we will get familiar with template files.

# **8** Working with Template Files

Template files are very important files for WordPress themes. We have mentioned this previously, but let's repeat it again. In order to have a theme in WordPress, we need to have at least the following files:

- style.css
- functions.php
- index.php

In style.css, we define the theme name, a description, and the core CSS for the theme. In the functions.php file, we define our own custom functions and calling our styles and JavaScript, and also wireing our theme code to the WordPress core. In the index.php file, we display the list of our posts, pages, or any other objects that are listed in that index page. There can be a lot of index pages in our template.

Without further ado, in this chapter we will:

- Learn the template hierarchy of archive pages
- Learn more about excerpts
- Learn how to customize the paging navigation
- Learn how to style sticky posts
- Modify archive.php
- Modify 404.php
- Modify search.php

Working with Template Files

## The WordPress template hierarchy

So, let's analyze the WordPress template hierarchy again:

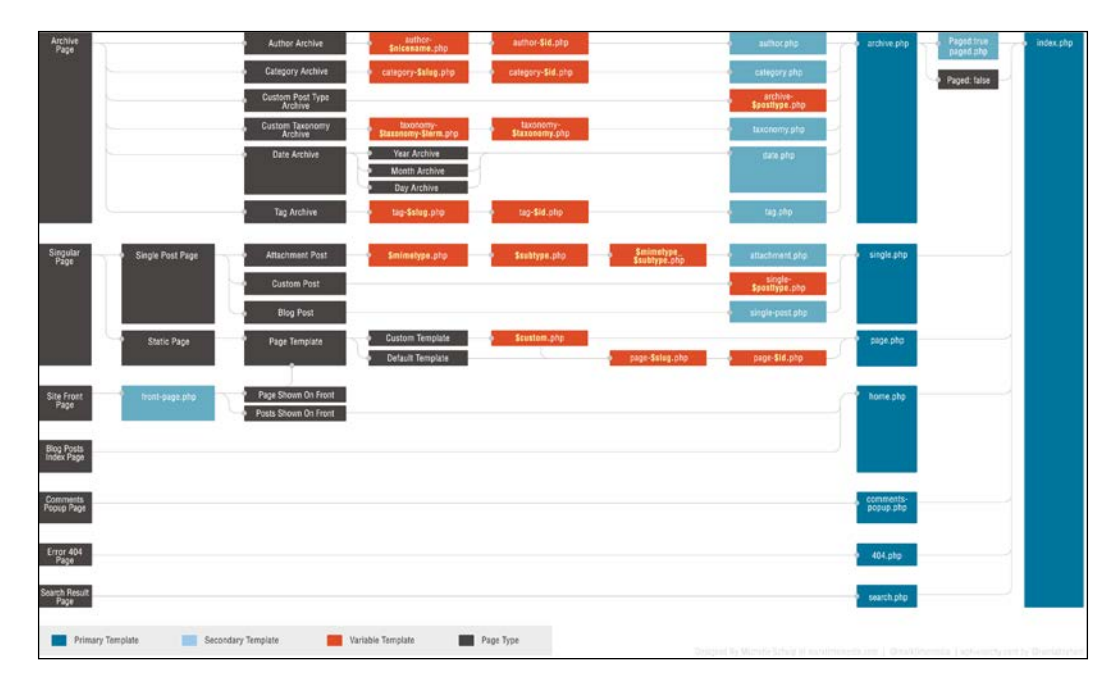

This is taken from: http://codex.wordpress.org/Template\_Hierarchy. If we start from right to left, we have the index.php page, and that page catches all requests that are not explicitly handled by another template. If we want to have a special template for archives, then we can create the archive.php (available with our theme) template. For search results, we can use search.php (available with our theme). For a missing page/post, we can use 404.php (available with our theme). So, if we examine the preceding screenshot, we can see that archive.php is a child of index.php, and search.php and 404.php are children of index.php. If we open any of these pages, we will see that they have a similar structure (as they are bootstrap pages too). They just have some code that is unique, as it has to be like that in order to serve the purpose of a page. If we want to see this relationship explained in real life, we can add the testing archive page text in the archive.php page just under get\_header();:

```
get_header(); ?>
testing archive page
```

From the previous explanation, we know that the archive.php page is an index page for archives, but if we check the preceding screenshot, we will see that it's a parent page for author.php, category.php and tag.php. As we don't have any of these available, archive.php can and will be used as a template for these situations. If we go to the index page of our website, we will see the first post with the Template: Sticky name. This post has tags at the bottom, and if we click on any of the tags, we will see this:

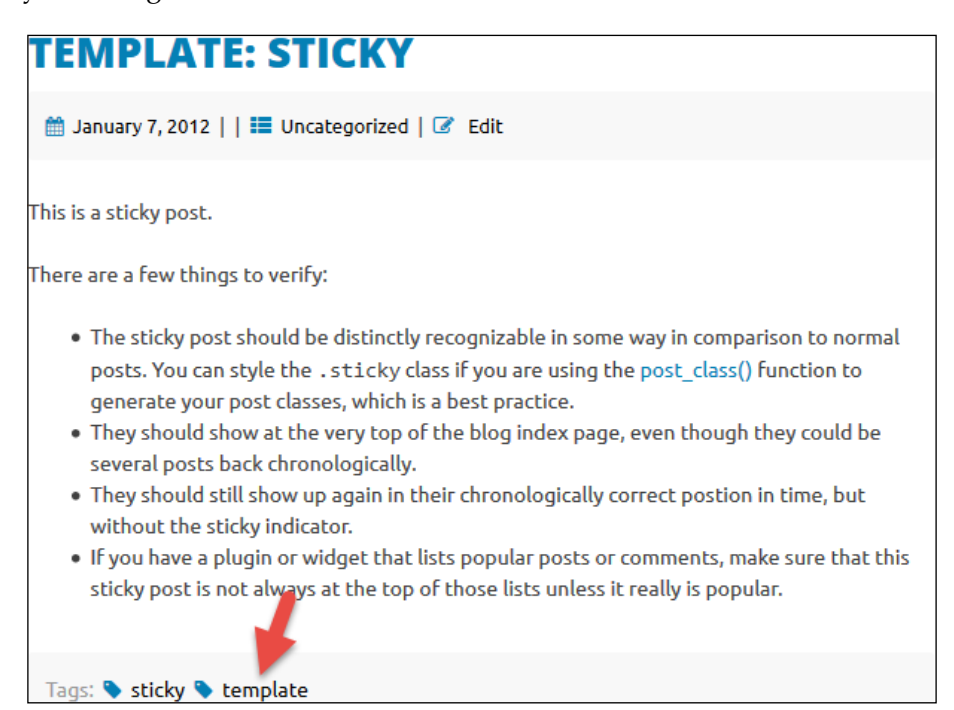

Working with Template Files

We should go to the index page for this tag (template):

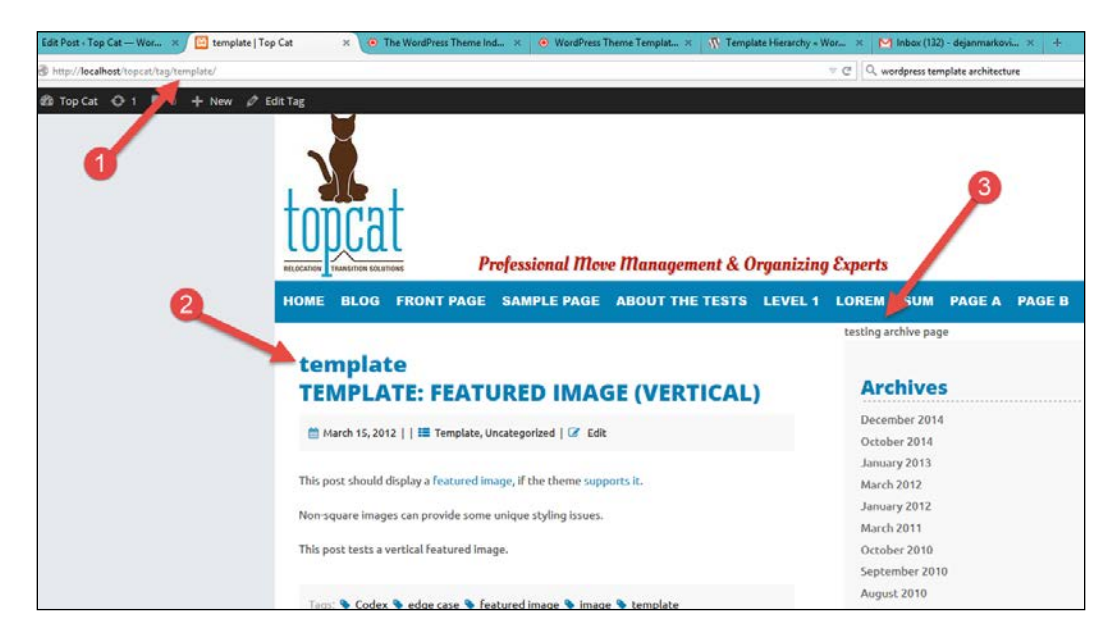

As we can see from the preceding screenshot, our URL (#1) says it's a tag page for the template tag: http://localhost/topcat/tag/template/.

Secondly, the **template** tag name is listed above the post's title (**#2**).

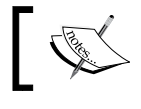

This page will list all posts that have the template tag attached to them.

Finally, the testing archive page text that we have added to archive.php is shown here (#3), which means that archive.php was used to that purpose. The same thing will happen if we click on any category. We will go to the index page of the category for which our archive.php page is used, and we will see the same text that we added to the archive page.

## **Excerpts**

As we have a lot of posts loaded with our test data and hopefully, our customers will have a lot of posts too, displaying the full content on index pages is not appropriate as it takes too much space. If somebody is looking for something, it's really confusing, and it takes valuable time. This is where the excerpt functionality comes to the rescue. Excerpts can be customized but, by default, they display the first 55 words of the article and ends with [...], which is called a **hellip** or an **ellipsis** symbol.

```
More info is available at http://codex.wordpress.org/Function_Reference/ the excerpt.
```

As we have mentioned previously, our index.php file is a bootstrap file with calls to other files that provide page sections. The get\_template\_part( 'content', get\_ post\_format() ); line includes the content-[post\_type].php file, and if that file doesn't exist, it includes the content.php file, which provides the content. In our case, it includes content.php. Suppose that we go to content.php and comment out this code:

And just leave the excerpt part:

```
the excerpt().
```

Here is the full code example where we have commented out the \_content() part:

?>

Working with Template Files

We will have our excerpt displayed on our index page, as you can see on the following image:

| TEMPLATE: STICKY                                                                                                    |
|----------------------------------------------------------------------------------------------------|
| 🏥 January 7, 2012     🇮 Uncategorized   🕜 Edit                                                                                                    |
| This is a sticky post. There are a few things to verify: The sticky post should be<br>distinctly recognizable in some way in comparison to normal posts. You can style the .sticky<br>class if you are using the post_class() function to generate your post classes, which is a best<br>practice. They should show at the very top [] |
| Tags: 💊 sticky 💊 template                                                                                                    |
| Leave a comment                                                                                                    |

Isn't this easy? The only part missing here is the **Read More** button (link). We also have a footer there with tags and option to leave the comment, and this is really not needed on the index page, so we will take the footer out:

```
<?php topcat_entry_footer(); ?>
```

Replace this line (in content.php) with the Read More link:

```
<?php echo '<a href="' . get_permalink() . '" title="' . __('Read
More ', 'topcat') . get_the_title() . '" >Read More  <i
class="fa fa-arrow-circle-o-right"></i></a>'; ?>
```

As you can see, we have added the awesome icon font to the code:

Read More Θ

Now, we just have to style the link properly, and that's it. We will do this in the Posts and pages section (10.1) of style.css.

At the end of the section, we should put this code:

```
.entry-footer,
.entry-footer a,
.entry-footer a:visited,
.entry-footer a:active
{
```

```
color: #000;
font-weight: 600;
font-family: "Open Sans",sans-serif;
text-decoration: none;
}
.entry-footer a:hover
{
color: #0480b5;
font-family: "Open Sans",sans-serif;
text-decoration: underline;
}
```

The first part is to make the links black and bold in order to make them more distinctive from the content text, make them undecorated (meaning no underline), and assign them a font family. On hovering, we color the text with blue and give it an underline decoration.

## **Featured images**

The next step is to put featured images in the content template, and all it takes is adding one line:

```
<header class="entry-header">
    <?php the_title( sprintf( '<h1 class="entry-title"><a href="%s"
rel="bookmark">', esc_url( get_permalink() ) ), '</a></h1>' ); ?>
    <?php if ( 'post' == get_post_type() ) : ?>
    <div class="entry-meta">
        <?php topcat_posted_on(); ?>
        </div><!-- .entry-meta -->
        <?php the_post_thumbnail('small-thumbnail'); ?>
    </php endif; ?>
    </header><!-- .entry-header -->
```

#### Post thumbnails or featured images

While listing the excerpts of posts, we want to also show their post thumbnail—if they are available. This is why featured images are also called post thumbnails—like thumbnails in a gallery, they represent the post in the list context.

If you remember, we have added the two sizes of post thumbnails in the *Chapter 6*, *Responsive Widgets, Footer, and Comments,* and we used only the large one for the single post. For the index page, we are using a small thumbnail:

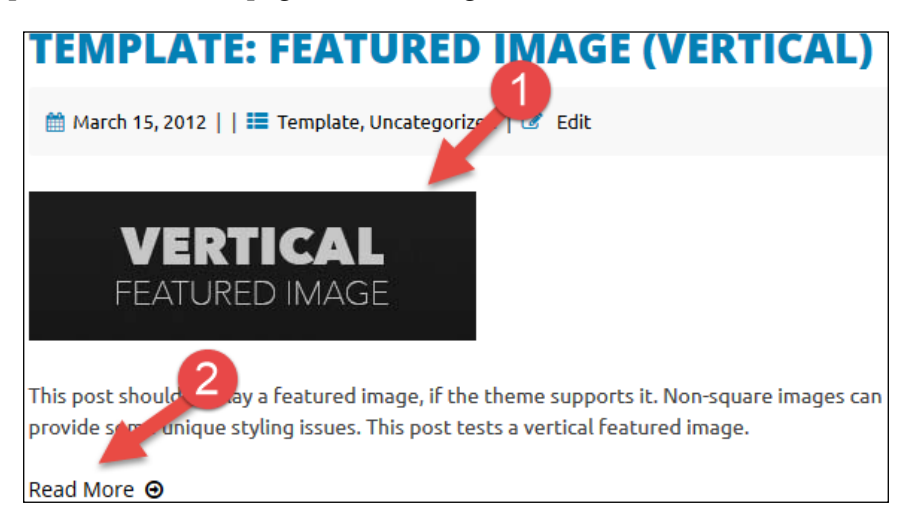

We can see a small thumbnail (#1) and the look of the **Read More** link (#2) in the preceding screenshot.

## **Customizing the paging navigation**

If we scroll to the end of the index page, we will see the Older posts link:

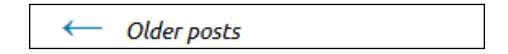

This is part of our current navigation. The good thing with this navigation is that we have it and the bad thing is that is really simple and if we have a lot of posts, this navigation is not that helpful. Paging will be more helpful, as there we will have boxes with page numbers. Then we will be able to skip more pages at the same time instead of just going from one page to another. Our navigation code is contained in the topcat\_paging\_nav() function that is located in the template-tags.php file with other custom functions. As we want to use the more sophisticated solution, I have found the code that has a paging functionality (this code is actually used in the Twenty Fourteen theme, that has been tested a lot and because of that it is good).

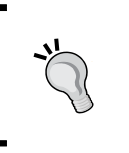

The updated template-tags.php file is provided with the code for this chapter.

Make sure that you change the instances of the word (domain) from twentyfourteen to topcat in this code.

Here is the example:

```
" 'prev_text' => __( '<i class="fa fa-arrow-left fa-4"></i>
Previous', 'twentyfourteen' ), "
" 'prev_text' => __( '<i class="fa fa-arrow-left fa-4"></i>
Previous', 'topcat' ), "
```

Here is the code section where we have to make changes for the navigation located in /inc/template-tags.php:

```
// Set up paginated links.
$links = paginate_links( array(
    'base' => $pagenum_link,
    'format' => $format,
    'total' => $wp_query->max_num_pages,
    'current' => $paged,
    'mid_size' => 1,
    'add_args' => array_map( 'urlencode', $query_args ),
    'prev_text' => __( '<i class="fa fa-arrow-left fa-4"></i>
Previous', 'topcat' ),
    'next_text' => __( 'Next <i class="fa fa-arrow-right fa-4"></i>',
    'topcat' ),
) );
```

Here is the current look of the paging navigation:

 $\leftarrow \underline{\mathsf{Previous}} \, \underline{1} \, \underline{2} \, \underline{3} \, \underline{4} \, \underline{\mathsf{Next}} \rightarrow$ 

Now, let's start with styling our pagination:

```
.pagination,
.pagination a,
.pagination a:visited,
.pagination a:active
{
    color: #0480b5;
    font-family: "Open Sans",sans-serif;
    font-size: 1.6rem !important;
```

Working with Template Files

}

```
font-size: 16px;
line-height: 16px;
text-transform: uppercase;
font-weight: 800;
padding: 10px;
font-style: normal;
text-decoration: none;
```

In the previous code, we are coloring our pagination in blue, we are making fonts to be uppercase and a 1.6rem size, and finally, we are making sure none of the links are underlined. Take a look at this code:

```
.pagination .current
{
    color: #666;
}
```

In the next code, we are coloring hover links to dark silver and we are making sure that on hovering, they will be underlined:

In the following code, we are coloring current page number to dark silver:

```
.pagination a:hover
{
    color: #666;
    font-family: "Open Sans", sans-serif;
    font-size: 1.6rem !important;
    font-size: 16px;
    line-height: 16px;
    text-transform: uppercase;
    font-weight: 800;
    padding: 10px;
    font-style: normal;
    text-decoration: underline;
}
```

With this code, we are making sure that our pagination is centered, as it looks better like that:

```
.pagination
{
   text-align: center;
}
```

The original pagination used HTML special characters for arrows, but as we are using the font awesome for them on other sections, it will be appropriate to use it for this navigation too. In order to use the font awesome fonts, we have to change the code in template-tags.php:

```
$links = paginate_links( array(
        'base' => $pagenum_link,
        'format' => $format,
        'total' => $wp_query->max_num_pages,
        'current' => $paged,
        'mid_size' => 1,
        'add_args' => array_map( 'urlencode', $query_args ),
        'prev_text' => __( '<i class="fa fa-arrow-left fa-4"></i>
Previous', 'topcat' ),
        'next_text' => __( 'Next <i class="fa fa-arrow-right fa-4"></i>
i>', 'twentyfourteen' ),
        );
```

Changes are marked in bold in the previous code. After this, we have to make changes in style.css. As we want these arrows to be smaller than the arrows in other sections, we will use .fa-4 (font awesome 4 class), and because the fonts are the size of 16px, we should have the font awesome icons to have a 16px size, too:

```
.fa-4{
font-size: 16px;
font-size: 1.6rem !important;
}
```

Also, we want icons to change color on the hover to our dark silver color. To achieve this, we will use the following code:

```
.pagination a:hover .fa-arrow-right,
.pagination a:hover .fa-arrow-left
{
    color: #666;
}
```
Working with Template Files

### Styling sticky posts

Sticky post is the most important post that we want to show at the top of all posts, even before the latest posts. As we have mentioned previously, we can check whether our post is sticky; if we go to the post editor and at the top-right **Publish** section, it will display this:

| Publish               |                            |
|-----------------------|----------------------------|
|                       | Preview Changes            |
| P Status: Published   | l <u>Edi</u> t             |
| Visibility: Public, S | Sticky Edit                |
| Published on: Jan     | 7, 2012 @ 7:07 <u>Edit</u> |

If it's not a sticky post and we want to make it sticky, we should just click on the **Edit** button and check the **Stick this post to the front page** option:

| Publish                                                                                                    |                              |
|----------------------------------------------------------------------------------------------------|------------------------------|
|                                                                                                    | Preview Changes              |
| P Status: Published Ec                                                                                                    | <u>lit</u>                   |
| <ul> <li>Visibility: Public, Stick</li> <li>Public</li> <li>Stick this post to t</li> <li>Password protected</li> <li>Private</li> </ul> | <b>:ky</b><br>the front page |
| OK <u>Cancel</u>                                                                                                    |                              |
| 🛗 Published on: Jan 7,                                                                                                    | 2012 @ 7:07 <u>Edit</u>      |

If the post is a sticky, WordPress adds a sticky class to the markup:

```
<article class="post-1241 post type-post status-publish
format-standard sticky hentry category-uncategorized
tag-sticky-2 tag-template" id="post-1241">
```

By default, WordPress adds a sticky class to the markup only under certain circumstances on index pages but not on single post pages.

Then, we just have to find the sticky class in our style.css file and add the border and padding:

```
.sticky {
   display: block;
   border: 1px dashed #666;
   padding: 10px;
}
```

Let's see our result:

| TEMPLATE: STICKY                                                                                                    |
|----------------------------------------------------------------------------------------------------|
| 🏥 January 7, 2012     📰 Uncategorized   🕜 Edit                                                                                                    |
| This is a sticky post. There are a few things to verify: The sticky post should be distinctly recognizable in some way in comparison to normal posts. You can style the .sticky class if you are using the post_class() function to generate your post classes, which is a best practice. They should show at the very top [] |
| Read More Θ                                                                                                    |

### Modifying archive.php

As we have mentioned at the beginning of this chapter, while analyzing the first image (the template hierarchy), the archive.php template is the parent template for archives for authors, categories, post types, taxonomies, dates, and tags. Overall, it displays the array of posts that match the specific post type (mentioned previously).

We have tested this functionality by clicking on a category or a tag in our index page, and we got the output from archive.php. Take a look at the code in archive.php:

```
if ( is_category() ) :
    single_cat_title();
elseif ( is_tag() ) :
    single_tag_title();
elseif ( is_author() ) :
    printf( __( 'Author: %s', 'topcat' ), '<span class="ycard">' . get_the_author() . '</span>' );
```

We will see that the output is just a basic one. For example, if the end user clicks on the **Template** category, he/she will get this output:

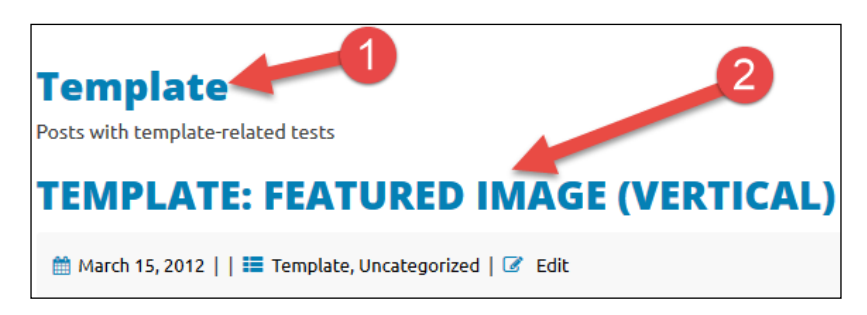

The category name (**Template**) will be displayed above the title, but it doesn't say anywhere whether that's a category, a tag, or something else. By adding just one line of the code, we will make it more explicit:

```
echo( __( 'Category: ', 'topcat' ) );
single_cat_title();
```

We can make the same change with tags:

```
echo( __( 'Tag: ', 'topcat' ) );
single tag title();
```

The only thing that we should change is the color of that title, as it's currently the same color as the post title and it's hard to differentiate them. We can perform this change by adding an archive-title class to this line:

```
<h1 class="page-title archive-title">
```

With just adding the archive-title class to our style.css file:

```
.archive-title{
    color: #666;
}
```

We should add this code to 10.1 sections: Posts and pages. Our final result is:

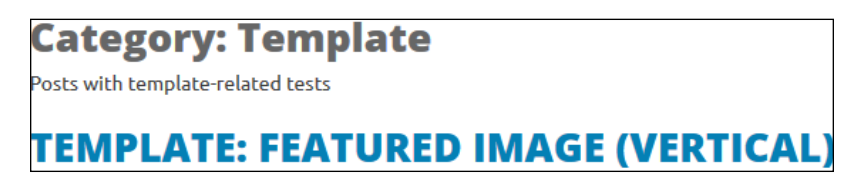

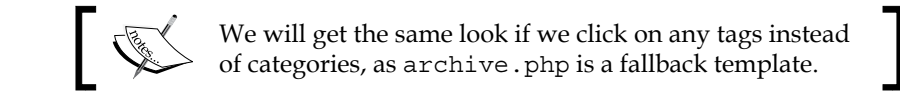

### Modifying 404.php

404.php is the page that shows the warning message when end user tries to go to a page that doesn't exists, for example: http://localhost/topcat/page1234 as you can see in the following image:

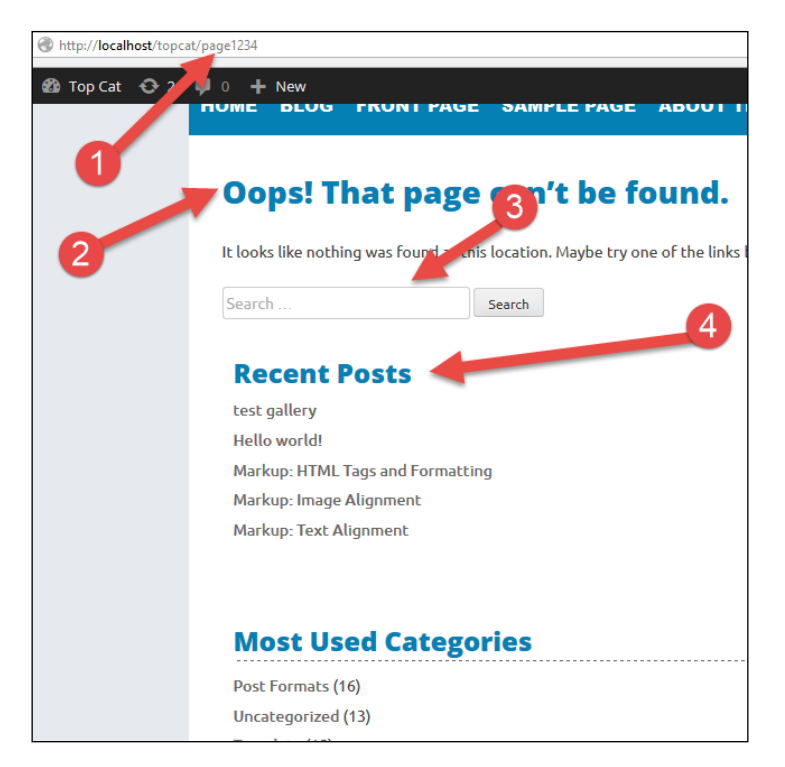

Here, we first search for the term (# 1), and then we get the message (# 2). Below the message, we get the search box (# 3) – same one as in search.php – so we can search for something that exists in the system, as maybe, we have misspelled the page. Below that, we see some other widgets (# 4) – Recent Posts, Most Used Categories, and so on – that will give us more options to find the stuff that we are looking for. So, at first, we should change the color of the title by adding an archive-title class to this line:

```
<h1 class="page-title archive-title"><?php _e( 'Oops! That page
can't be found.', 'topcat' ); ?></h1>
```

Working with Template Files

As we don't have the sidebar on this page and it can be helpful to end user, we should add it to our search.php page just before the call for the footer:

```
<?php get_sidebar(); ?>
<?php get_footer(); ?>
```

Let's see how our page looks like after the changes:

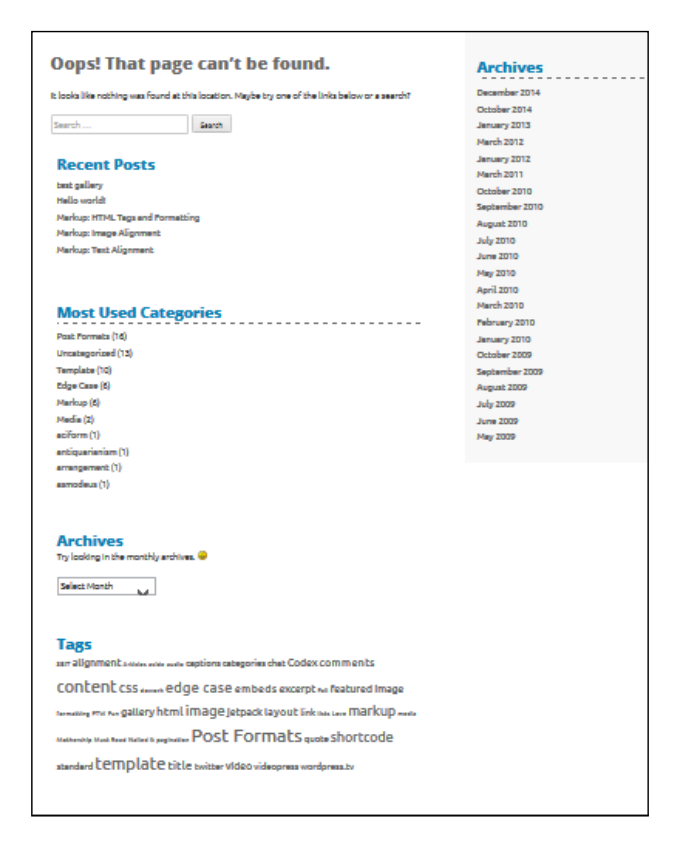

It looks pretty good, right?

### Modifying search.php

The search.php file is in the same level as archive.php and its purpose is to show the results of the search, and if there are no results, it should show the message. As we already did a lot of customization, we just need to do the basic styling and test the search. At this moment, we don't have a search form, but we can test the search by adding parameters to the URL, for example:

```
http://localhost/topcat/?s=test
```

Here, we are adding the ?s=test parameter, which means that we are searching for any post or page that contains the test term. Our result is:

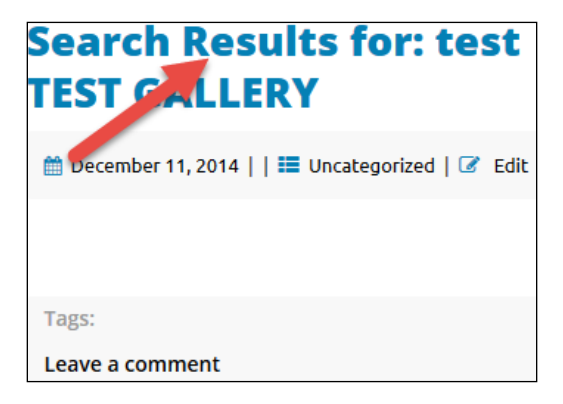

The result looks good, as we have found the matches for our search. The only thing that we should change is the color of the page title; in our case, this is **Search Results for: test**; to distinguish it from the post title, **TEST GALLERY**. In order to do this, we just have to go to search.php and add the archive-title class to this line:

```
<h1 class="page-title archive-title"><?php printf( __( 'Search
Results for: %s', 'topcat' ), '<span>' . get_search_query() .
'</span>' ); ?></h1>
```

This is the result:

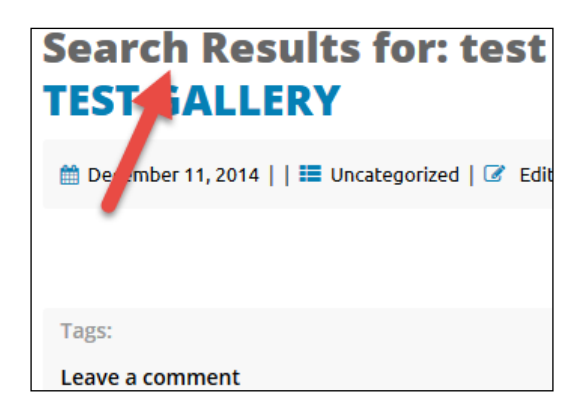

Working with Template Files

# Summary

In this chapter, we have learned about the hierarchy of template files, excerpts, how to customize the paging navigation, how to style sticky posts, archive.php, 404. php, and search.php.

In the next chapter, we will work on static pages and their templates and we will learn how to add extra functionality with plugins. We will cover the home page, as its layout has more elements than other pages and it doesn't have a sidebar, which means that we will add another CSS file for that case.

# 9 Working with Static Pages and Adding the Extra Functionality with Plugins

We have left the best for last. With this chapter, we are wrapping the development part of our book.

Posts are entries listed in reverse chronological order on the blog home page or on the posts page if you have set one wpadmin-> Settings->Reading. If you have created any sticky posts, those will appear before the other posts. If you are using WordPress as a blogging platform you will be mostly using posts there. You can organize your posts by using categories and tags.

*Pages are static and are not listed by date. Pages do not use tags or categories. An About page is the classic example of a static page.* 

Static pages are a crucial part of WordPress themes as we are giving our customers premade solutions that they can configure to their needs.

Let's see what we will cover in this chapter:

- Creating and assigning the page template
- Creating alternative styles for the home page
- Setting the slider plugin

- Setting the services plugin
- Checking whether there are services and how to list them
- Making the home page responsive
- Creating the **Contact Us** page with a contact us plugin that is a part of Jetpack

### Home page

Home page is the landing page of our website and its purpose is to attract customers and provide the most important information. As home page usually has a different look than other pages, we have to create a custom code in order to match our needs. Here is the look that we want for our home page:

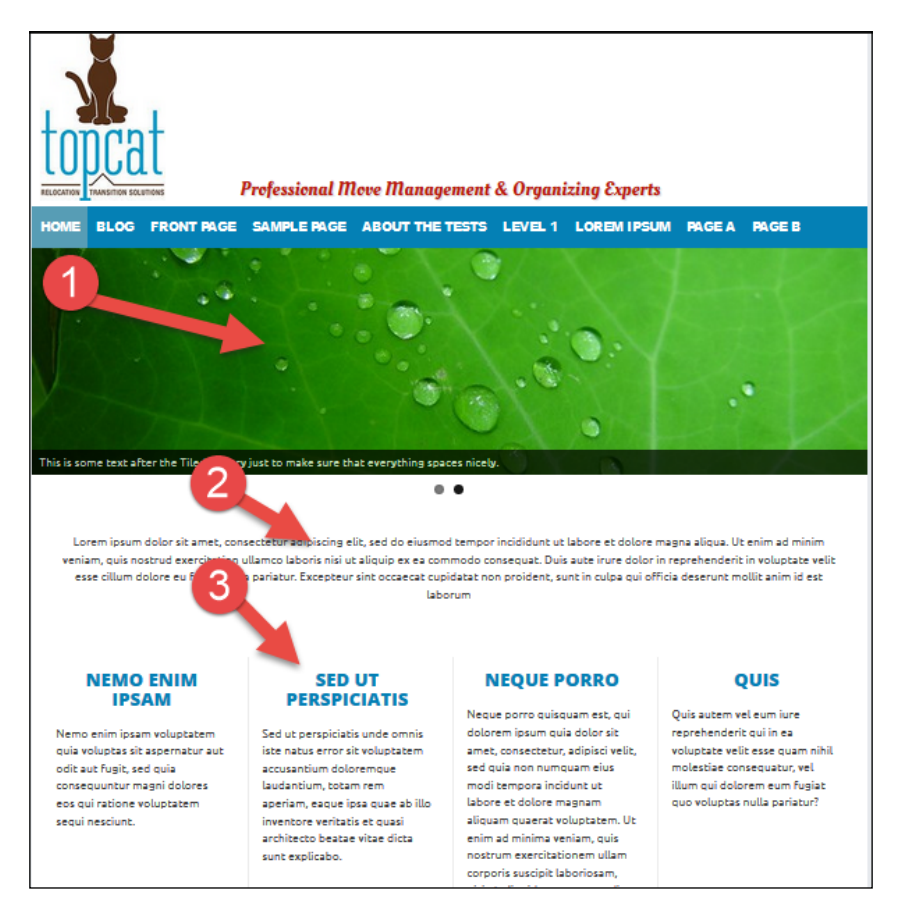

As we can see from the preceding screenshot, we will have three sections there: the slider (1), short description (2) and the list of services (3). All these features are optional, although I advise using them all, as they became a *de-facto* standard for business-oriented templates in the last few years.

If you want to know more about the features for business templates, check the following sites:

- https://wordpress.org/themes/search/business/
- http://themeforest.net/category/wordpress/ corporate

Here, you will see that a majority of themes have the features that I have just mentioned

### The home page template

As we have mentioned, we are going to create a custom template that will serve the purpose of the home page. In order to do this we have to go in our editor and create the front-page.php file. In this file, we should add the following code, in order to make this file a page template:

/\* Template Name: Home Page \*/

When we added this code, we got a new option in our page editor. However, before we make any changes, we should go to the page editor by navigating to **wpadmin** | **Pages** | **Add New** and create a new page with the Home name. After this, we will be able to see the template dropdown in the **Page Attributes** section on the right, and there, we should choose the **Home Page** template:

| Page Attributes | *        |
|-----------------|----------|
| Parent          |          |
| (no parent)     | <b>~</b> |
| Template        |          |
| Home Page 🗸     |          |

That is how we assign the template to the page in editor.

![](_page_190_Picture_1.jpeg)

We could assign anything to the template name. We are just using Template Name: Home Page for consistency and to make our life easier, as this template name is clearly saying what this template is about.

Now, we should go to **Appearances** | **Customize** in **wpadmin** and assign a **Home** page as **Static Front Page**:

![](_page_190_Picture_4.jpeg)

In the previous image, in the step #1, we are choosing a radio option **A static page**, and in step #2, we are choosing our **Home** page from the dropdown. Now, when we click on a home link in our menu or on a logo, we will be taken to our new home page.

### Styles for the home template

As we were able to see from the first image at the beginning of this chapter, our home page is going to look different than other pages. It will not have the right sidebar and the content will take 100 percent. Because of all this, we should have a separate CSS file for this purpose.

![](_page_190_Picture_8.jpeg)

As we already have a content-sidebar.css file in our layouts folder, I recommend that you create a copy of this file. We can reuse a lot of code there and we should name the new file content.css.

In order to use content.css on our home page, we have to add this code to our functions.php file:

```
if ( is_page_template( 'front-page.php' ) ) {
    wp_enqueue_style( 'topcat-layout-css',
    get_template_directory_uri() . '/layouts/content.css' );
}
else
{
    wp_enqueue_style( 'topcat-layout-css', get_template_directory_
uri() . '/layouts/content-sidebar.css' );
}
```

In the content.css file, we should make some changes. For example, we should change this class:

```
.site-main {
    margin: 0 5% 0 0;
}
```

To the following:

```
.site-main {
    margin: 0;
}
```

We should also delete the .site-content .widget-area class, as we are not going to use the widget area in this template.

Then, in the desktop styles media query:

```
/*desktop styles*/
@media only screen and (min-width:769px) {
```

We should make the content area taking 100% instead of 70%, and delete the float, as we don't need it :

```
.content-area {
    width: 100%;
}
```

In order to display the content entered in the editor in our home template, we have to add this code to home-page.php:

### Slider plugin

As we want to make our site more interactive, we should install a slider plugin. There are a lot of free and premium slider plugins that we could use, but as this is a training book, we will use the free one so that everybody can have the access to it. For this purpose, we will use a Meta Slider, which is currently the most popular free slider plugin on the WordPress.org website.

It can be downloaded from here: https://wordpress.org/plugins/ml-slider/.

![](_page_192_Picture_6.jpeg)

For my professional projects, I was using a LayerSlider, which is a premium plugin. You can check it out here: http://codecanyon.net/item/layerslider-responsive-wordpress-slider-plugin-/1362246.

The great thing with our Meta Slider plugin is that we can set it up in its own editor, grab a shortcode, paste it in our page, and that's it. Shortcodes are custom features that can be called from the post or page editor; for example, gallery can be called with [gallery]. Our Meta Slider will be called with this code: [metaslider id=1734].

| Slides 2                                                                                                    | Settings    | Save & Preview Save                       |
|----------------------------------------------------------------------------------------------------|-------------|-------------------------------------------|
| General SEC Crop This is some text the Tiled Gallery ju 2 nake sure that everything spaces nicely.          | Flex Slider | R. Slides Vivo Slider Coin Slider         |
|                                                                                                    | Width       | 1000 🚖 px                                 |
| Image Side                                                                                                  | Effect      | 273                                       |
| General SEO Crop This is some text after the Tiled Gallery just to make sure that everything spaces nicely. | Theme       | Default                                   |
|                                                                                                    | Arrows      | . ● 9                                     |
| Image Silde                                                                                                 | Navigation  | <ul><li>○ Hidden</li><li>● Dots</li></ul> |

Now, let's set up the slider:

-[174]-

Here, we should first add the first slide, and then choose the image (**#1**), general description (**#2**), and URL (**#3**).

![](_page_193_Picture_2.jpeg)

Please note that I didn't choose anything for our VRLs at this point.

Then, we should choose which slider we want to use, as Meta Slider has many options. In this case, let's use the first option: Flex slider (#4). As our content width is 1000px, we should choose a width of **1000px** (#5), too and a height of **273px** (#6).

![](_page_193_Picture_5.jpeg)

These sizes work with images that I have used, and I recommend that you use the same images.

These images were provided as a part of the Theme Unit Test Data and we can find them by just choosing the **Add slide** option in **Media Library**, and they should be somewhere on the first page.

After dimensions, we should choose the **Fade** effect (**#7**) and the **Default** theme (**#8**), and we should also select the **Arrows** checkbox (**#9**) and **Dots** for the navigation. Let's look at the advanced settings:

![](_page_193_Picture_9.jpeg)

[ 175 ]·

In the advanced settings, we should choose:

- The **Stretch** option (**#1**)
- Center align (#2)
- Auto play (#3)
- Hover pause (#4)
- Print CSS (#5)
- Print JS (#6)

For the final step, we should copy the shortcode from the usage section and paste it in the page editor:

| Permalink: http      | o:// <mark>localho</mark> s | st/topc | at/ Vi | ew Page | 0  |    |    |      |      |            |        |             |
|----------------------|-----------------------------|---------|--------|---------|----|----|----|------|------|------------|--------|-------------|
| <b>9</b> ] Add Media | Add                         | slider  | 0      | Add Sli | d  | -  |    |      |      |            | Visual | Text (HTML) |
| b i link             | b-quote                     | del     | 15     | img     | ul | ol | li | code | more | close tags |        | ×           |
| [metaslider i        | d=1734]                     |         |        |         |    |    |    |      |      |            |        |             |

In our case, the code is [metaslider id=1734], and in your case, the code (id number) may be different.

# The Services section (list of services)

In this section, we will create the option to list services, and in order to do that, we have to create the option for our users to add services. The best way to do this is to use the plugin, which will add custom post services to our **wpadmin** dashboard.

![](_page_194_Picture_13.jpeg)

Custom posts help end user differentiate one type of post from other as in the database, all posts are saved on the same place. In our example, our user can choose the services option in **wpadmin** and add new services. Later on, when we want to show results, we are going to search for posts of the type service to display.

I have created the plugin that will add custom post type services to **wpadmin**, and this plugin can be downloaded from https://github.com/dejanmarkovic/nyto-services-cpt.

When we download the plugin, we will just have to install and activate it, and then we will see the **Services** option in **wpadmin**:

![](_page_195_Picture_2.jpeg)

Then, we should go there and add new services, same as we add any other post or page:

| Ser            |                                   |
|----------------|-----------------------------------|
| <b>All</b> (4) | Published (4)   Trash (1)         |
| Bulk           | Actions V Apply All date V Filter |
|                | Title                             |
|                | Nemo enim ipsam                   |
|                | Edit   Quick Edit   Trash   View  |
|                | Sed ut perspiciatis               |
|                | Neque porro                       |
|                | Quis                              |

In the step 1 (#1), we will press the **Add New** button to add a new service, and in the step 2 (#2), we can see the services that are already added.

Working with Static Pages and Adding the Extra Functionality with Plugins

front-page.php file:

![](_page_196_Picture_1.jpeg)

# After we add services to our system, we should go and handle the results in our

<?php emplate Name: Home Page get\_header(); ?> <div id="primary" class="content-area"> <main id="main" class="site-main" role="main"> <?php if ( have\_posts() ) : while ( have\_posts() ) : the\_post();?> <?php the\_content(); ?> <?php endwhile; endif; ?> <!-- check if <u>nyte</u>-services-cpt plugin is installed (it integuired if we are going (
<?php if ( is\_plugin\_active( '<u>nyte</u>-services-cpt/<u>nyte</u>\_services\_cpt.php' ) ) { the Services feature) 2> < -- Display custom posts of type service -<?php \$loop = new WP\_Query( array( 'post\_type' => <?php if ( \$loop->found\_posts > 0 ) { \$service\_class = `'; if ( \$100p->found\_posts <= 4 ) {</pre> \$service\_class = round( 100 / \$loop->found\_posts ); } 25 <!-- begin services row --> <section class="inline-block-center services section" <?php while ( \$loop->have\_posts() ) : \$loop->the\_post(); ?> v class=<?php echo 'perc'. "\$service\_class"; ?\*\*<!-- begin service <?php echo '<h2 class="service-title">' . get\_the\_title(). \*/h2>' <span class="ontrustation of the service title">' . get\_the\_title(). \*/h2>' <div class=<?php echo 'perc'. "\$service\_class"; ? <span class="entry-content service-content"> <?php the\_content(); ?> </span> </div> <!-- end services column wrapper --> <?php endwhile; ?> </section <!-- end services row --> <?php } //closing if services exists ?> <?php } //closing if services exists ?> </main> /div><!-- #primary --> <?php get\_footer(); ?>

First (**#1**), we check whether our plugin is installed and activated. If the plugin is not there, we should not display the services. This means that if our end user installs the plugin and adds the services but later on, changes his/her mind and uninstalls the plugin, the services should not be displayed. Next (**#2**), we execute a query first in order to get posts of the type of service; then (**#3**), we check whether there are any services in the database, and if there are, then we will display them; if not, we will not display anything in this section. As you can see, each of the sections is optional, as we have mentioned previously. Later on (**#4**), we define a <code>\$service\_class</code> variable that is going to be used as a CSS helper for our layout.

Next (#5), we check whether there are 4 or less services in the database, as this solution is customized for up to four services.

![](_page_197_Picture_2.jpeg)

This code can handle only up to 4 services, and that will be enough for our project.

Later on (**#6**), we are doing a calculation for our service class; if there is only one service in the database, the services section will take 100 percent of that width; if there are 2 services, they will take 50 percent each; if there are 3 services, each service will take 33 percent; if there are 4 services, each service will take 25 percent. For these cases, we are going to use CSS classes' perc33, perc25, and so on:

@media only screen and (min-width:769px)

Next (#7), we add classes which make sure that services will be center-aligned:

```
/*align services to center */
.inline-block-center {
   text-align: center;
}
.inline-block-center div {
   display: inline-block;
   text-align: left;
}
```

![](_page_198_Picture_1.jpeg)

Later on (#8), we loop through the list of services:

```
<?php while ( $loop->have_posts() ) : $loop->the_post(); ?>
```

Next (#9), we add \$service class, which has the perc prefix (the percentage).

Then (**#10**), we define the services title and add a service-title class. We should also add the styling to styles.css for the service-title class:

```
.service-title{
   color: #0480b5;
   font-size: 2.2rem;
   font-size: 22px;
   line-height: 22px;
   text-transform: uppercase;
   font-family: 'Open Sans', sans-serif;
   text-align: center;
}
This CSS code should go to the style.css file.
```

Next (**#11**), we add the service-content CSS class to the markup, and the code for that class should be the following:

```
.service-content{
    margin: 20px;
}
```

Finally, (#12) we are displaying the content part with the\_content() function.

As our services are nested in the <section> tag, here is more of CSS code that handles margins, padding, and a border:

```
.services_section
{
    margin: 20px 0px;
    padding: 10px;
}
section div {
    padding: 15px;
```

```
margin: 5px;
border-left-style: solid;
border-left-width: 1px;
display: table;
border-color: #ececec;
}
section div:first-child {
border-left-width: 0;
}
This CSS code should go to the content of the content of
```

![](_page_199_Picture_2.jpeg)

This CSS code should go to the content.css file's desktop styles media query: /\*desktop styles\*/ @media only screen and (min-width:769px)

![](_page_199_Picture_4.jpeg)

The services functionality is an extra functionality, which means that it is not a design/theme functionality and because of that, it should be put in a plugin as a separate feature. With this option, we give our end user a choice to use that functionality (or not) and at the same time, we follow the best WordPress practices (in this case, separating the content from design). Here is the link to a great article at *WP Tavern* that explains why we (the theme developers) are doing this: http://wptavern.com/why-wordpress-theme-developersare-moving-functionality-into-plugins. There is a great library called the TGM Plugin Activation that we can use to require the recommended plugins, and it can be downloaded from http:// tgmpluginactivation.com/. Covering this library is out of the scope of this book, but I strongly recommend that you use it.

### Making our home page responsive

We have already started making our home page responsive by adding some code to the content.css desktop style media queries. Now, we should make some classes mobile phone friendly, and we will execute all these changes in the mobile phone styles media query in the content.css @media only screen max-width:480px.

At first, we don't really need a slider on the mobile phone size screen, so we should hide it:

```
.metaslider{
    display: none;
}
```

Working with Static Pages and Adding the Extra Functionality with Plugins

Then, we should take the display, flex, and the border from section:

```
section {
    margin: 20px 0px;
    padding: 10px;
  }
  section div {
    padding: 15px;
    margin: 5px;
    border-left-style: none;
  }
  section div:first-child {
    border-left-width: 0;
  }
```

Finally, we have to customize our percentage for services' CSS classes:

```
.perc33{
     max-width: 100%;
     display: block;
 }
  .perc25{
     max-width: 100%;
     display: block;
 }
  .perc100{
     max-width: 100%;
     display: block;
 }
  .perc50{
     max-width: 100%;
      display: block;
 }
```

With this code, each service will go into its own row.

#### Here is the final look on the mobile phone size screen:

![](_page_201_Picture_2.jpeg)

### The Contact Us page

What would be the purpose of our business site if our customers can't contact us? This is why we are going to create a contact us page. Before we do this, we should install the Jetpack plugin as one of the options has a contact form plugin:

![](_page_201_Figure_5.jpeg)

First (**#1**), we can see the **Contact Form** option, and then (**#2**), we should click on **Activate** to activate the contact form.

After we activate this option, we should create the **Contact Us** page, and in the editor, we will be able to choose the **Add Contact Form** option:

![](_page_202_Picture_3.jpeg)

After clicking on **Add Contact Form** (**#1**), we will see the form builder where we will be able to choose fields that we want to use:

| Add Contact Form                     |               |
|--------------------------------------|---------------|
| Here's what your form will look like |               |
|                                      |               |
| Name (required)                      |               |
|                                      | $\rightarrow$ |
| Email (required)                     |               |
|                                      | $ \geq $      |
| Comment (required)                   |               |
|                                      |               |
|                                      |               |
|                                      |               |
|                                      |               |

![](_page_202_Picture_6.jpeg)

This form doesn't have any kind of captcha option, as it is directly wired to the Akismet service, so it doesn't really need it.

Finally, after we accept all the options, the shortcode will be added to our form:

| Contact US                                                                                                    |               |             |
|----------------------------------------------------------------------------------------------------|---------------|-------------|
| Permalink: http://localhost/topcat/contact-us/ Edit View Page Get Shortlink                                                                                                    |               |             |
| 💁 Add Media 🔼 Add slider 🖸 Add Slider                                                                                                    | 15 1          |             |
|                                                                                                    | Visual        | Text (HTML) |
| b <i>i</i> link b-quote del ins img ul ol li code more close tags                                                                                                    |               | $\sim$      |
| Contact US [contact-form][contact-field label='Name' type='name' required='1'/][contact-field label='<br>type='email' required='1'/][contact-field label='Comment' type='textarea' required='1'/][/contact-for | 'Email'<br>m] |             |
|                                                                                                    |               |             |

We will just have to publish the page, and that's it:

|                                                              | at<br>Lumous       | Professional I | Move Manage | ment & Organizin | g Experts                                                                  | 1                                                                                                    |                                                                                                    |
|--------------------------------------------------------------|--------------------|----------------|-------------|------------------|----------------------------------------------------------------------------|----------------------------------------------------------------------------------------------------|----------------------------------------------------------------------------------------------------|
| HOME BLOG                                                    | CONTACT US         | FRONT PAGE     | SAMPLE PAGE | ABOUT THE TESTS  | LEVEL 1                                                                    | LOREM IPSUM                                                                                                    | PAGE A                                                                                                    |
| PAGE B                                                       |                    |                |             |                  |                                                                            |                                                                                                    |                                                                                                    |
| Contact US Name (required Email (required Comment (required) | d)<br>i)<br>uired) |                |             |                  | This i<br>to ve<br>distir<br>comp<br>the.s<br>post<br>shou<br>More<br>Read | s a sticky post. There<br>rify: The sticky post s<br>ckly recognizable in<br>varison to normal posi<br>ticky class if you are<br>classs() function to g<br>classes, which is a be<br>ld show at the very b<br>: → | e are a few things<br>should be<br>some way in<br>sts. You can style<br>using the<br>enerate your<br>st practice. They<br>op [] Read |
| Submit >                                                     |                    |                |             |                  | Dece                                                                       | chives                                                                                                    |                                                                                                    |

# Summary

In this chapter, we have learned about static pages, slider, shortcodes, how to make our home page responsive, and how to create the contact us page.

By now, you should have a basic understanding of the development of a responsive theme in WordPress.

Now, the only thing left to do is to learn how to test our theme and how to properly submit it to WordPress.org by following the WordPress Codex.

Without further ado, let's move on to our final chapter.

# 10 Submitting Your Theme to WordPress.org

If you have been patient enough to stick with us until here, you should have a clear understanding of WordPress's responsive theme development and the steps involved in it. Your responsive WordPress theme looks beautiful and there is only one thing left to do before you introduce it to the world. Yeah, you guessed it correctly.

In this chapter, you will learn about fine-tuning your theme to follow the WordPress Codex in order to submit it to the WordPress.org repository.

There is still a lot of work left and without further ado, in this chapter, you will learn about:

- Polishing code before submission
- Applying the editor styles
- Validating the HTML and CSS code
- Validating the JavaScript and PHP code
- Adding the readme.txt file
- Adding the screenshot.png file
- Running a theme check plugin
- Submitting your theme to WordPress

# Polishing code before submission

In order for our theme to be accepted, we have to make sure it meets the standards of WordPress.org, and in order to do that we have to test it and apply proper fixes. I have intentionally saved this for the last chapter as this should be the most important step before we submit the code to the WordPress.org repository. So let's do this together.

![](_page_206_Picture_3.jpeg)

Please check the look/behavior before and after applying each change as that is the best way to learn.

Let's take a look at the following steps:

1. On a front-page.php file please add this code:

```
<?php include_once(ABSPATH.'wp-admin/includes/plugin.php');
?>
```

The preceeding code is added just before the code that checks whether the nyto-services plugin is installed:

```
<?php if ( is_plugin_active( 'nyto-services-
cpt/nyto_services_cpt.php' ) ) {
```

This code is adding the plugin.php library to the frontend pages as this library is used only in wp-admin backend. If we don't add this code to our home page, it will be broken.

- 2. When we check our theme on the cell phone, our main navigation is expanding too much on the sections where we have child elements. To fix this, delete the position: relative; property inside .main-navigation ul ul declaration which is located around line 623 in styles.css.
- 3. We want to have proper padding for our content when viewed on all devices. The best way to do this is to delete padding properties from class .content-area in all media queries (desktop, tablet, and cell phone) and just add this code:

```
.content-area {
    padding: 3rem;
}
```

The preceding code needs to be added to the neutral area (area before those queries) in the content-sidebar.css file. We are not adding that code to the content.css file as there we have the slider and code from the services plugin, and that content doesn't need any padding.

4. To make the header section with site branding look better, delete this code from style.css:

```
.logo-container {
    padding: 0 10px;
}
```

Then, add the following code to end of the style.css file:

```
.site-branding{
    padding: lrem;
}
```

With this code, we are adding a padding of 1rem to our logo

5. In style.css, find the .site-footer .widget class and change it with this code:

```
.site-footer .widget {
   float: left;
   margin: 0 1rem 2rem 0rem;
   width: 30%;
}
```

This code makes sure that widget margins are proper (text or images are not going outside of their blocks)

- 6. If we are logged in in frontend preview, the wp-admin toolbar may be broken. Just delete wp\_deregister\_style( 'open-sans' ); from functions.php in order to fix the broken wp-admin toolbar in frontend view.
- 7. We want to make the site's tagline to be of the same color:

In style.css, find the .site-description class and change the color property from #2B2B2B to #0480B5

In content-sidebar.css, find the .site-description class and delete the color property together with its value

In content.css, find the .site-description class and delete the color property together with its value

8. We now want to improve the look of services that are listed on our home page. Since we have borders and paddings there, we should update those classes in content.css:

```
.perc33{
    max-width: 31%;
    }
    .perc25{
    width: 23%;
```

```
}
.perc50{
    width: 47%;
}
```

As we can see from the preceding code, we have just reduced the values in order to make the services fit in one row

Also, we should add this code to content.css in order to make sure our services are top-aligned:

```
.perc33, .perc25, .perc50,.perc100 {
     vertical-align: top;
}
```

9. We also have to make sure that our blue color is the same in all places, so in style.css, change the background color from #579DB5 to #0480B5 around lines 542, 560, 581, 585.

In style.css, on line 505, we should change font-weight: 800; to font-weight: 500.

```
In style.css, on line 524, we should add border-right: 1px solid \#666;.
```

In style.css, on line 527, consider the following code:

```
.main-navigation a {
   font-size: 15px;
   font-size: 1.5rem;
   display: block;
   text-decoration: none;
   color: white;
   padding: 14px 10px;
```

}

Change the preceding code to:

```
.main-navigation a {
   color: #FFF;
   display: block;
   height: auto;
   margin: 0;
   padding: 14px 10px;
   text-decoration: none;
}
```

We have added height: auto here and have taken out the font sizes.

In style.css, on line 559, consider the following block of code:

```
.main-navigation li:hover > a {
    color: #FFF;
    background: #0480B5;
}
```

Change this to the following block of code:

```
.main-navigation li:hover > a {
    color: #FFF;
    background: #543018;
}
```

Here, we have changed the background color from blue to brown.

In style.css, on line 566, consider the following code:

```
.main-navigation ul ul a:hover {
    background: #0480B5;
}
```

Change this to the following block of code:

```
.main-navigation ul ul a:hover {
    background: #543018;
}
```

We have changed the background color here from blue to brown.

In style.css, on line 578, consider the following code:

```
.main-navigation .current_page_item > a,
.main-navigation .current-menu-item > a,
.main-navigation .current_page_item > a:hover,
.main-navigation .current-menu-item > a:hover {
    background: #0480B5;
}
```

Change this to the following block of code:

```
.main-navigation .current_page_item > a,
.main-navigation .current-menu-item > a,
.main-navigation .current_page_item > a:hover,
.main-navigation .current-menu-item > a:hover {
    background: #543018;
}
```

We have changed the background color here from blue to brown.

```
In content-sidebar.css and content.css, in @media only screen and (min-width:769px) and @media only screen and (min-width:481px) and (max-width:768px), add the following code:
```

```
#menu-main-menu li {
    width: 130px;
    text-align: center;
}
```

Here we are making menu size fixed, 130px on the desktop and tablet.

In content-sidebar.css and content.css in media query for phones, add this code:

```
@media only screen and (max-width:480px)
#menu-main-menu li a{
    width: 100%;
}
```

We are making menu items to have a width of 100% in mobile styles.

In styles.css, add this code to end of file:

```
.main-navigation
{
    font-size: 1.2rem;
    font-size: 12px;
}
```

Here we are making menu items to have the font size of 1.2rem.

Finally, we have to make sure that all menu items are having the same right border. In order to do that, we have to add this fix to global.js:

```
jQuery("#menu-main-menu").addClass('clear');
    var containerheight = jQuery("#menu-main
menu").height();
    jQuery("#menu-main-
menu").children().css("height",containerheight);
```

#### 10. In functions.php, find this code:

```
add_theme_support( 'custom-header', apply_filters( 'topcat_custom_
header_args', array(
    'default-image' => '',
    'default-text-color' => '000000',
    'width' => 150,
    'height' => 200,
    'flex-height' => true,
    'wp-head-callback' => 'topcat_header_style',
```

```
'admin-head-callback' => 'topcat_admin_header_style',
    'admin-preview-callback' => 'topcat_admin_header_image',
) ) );
```

Here, change the width and height as follows:

| 'width'  | => | 220  |
|----------|----|------|
| 'height' | => | 100, |

I think that the logo with bigger width and smaller height will fit better on our template and this is the fix.

### Applying the editor styles

Before we submit our work to WordPress.org, we have to double-check our theme to make sure it's valid and meets all requirements of WordPress.org. As the \_ **underscores** theme is a starter theme, it currently doesn't provide editor styles. Editor styles are the styles for the WordPress editor in **wpadmin** (the backend). The purpose of these styles is to match the look of pages or posts on frontend when the end user goes to the editor. For example, if we go to the http://localhost/topcat/markup-html-tags-and-formatting/ post, we'll see the following screenshot:

![](_page_211_Picture_7.jpeg)

Then, if we open the same post in the editor in wpadmin, we get the following:

![](_page_212_Figure_2.jpeg)

From the preceding screenshot, we can see that the font family is not the same (step 1), the font color is not the same (step 2), and the blockquote styling (custom HTML tag styling) is not applied (step 3). To fix this issue, we have to do the following two things:

1. Implement custom editor styles, custom-editor-style.css. In this file, we just have to add this code:

```
@import url( 'style.css' );
body {
    background: none repeat scroll 0 0 #FFF;
    font-family: "Open Sans",sans-serif;
    line-height: 14px;
    margin: 5px 10px;
    padding: 5px ;
}
```

Here, we are importing our theme's styles first, and then we are making sure that the background color is white in the editor (as from our theme's styles, the silver color would be the default one and we don't want that in the editor). We are making sure our font family is applied too.

2. Add editor styles in functions php:

```
function topcat_add_editor_styles()
{
    add_editor_style( array( 'custom-editor-style.css',
get_template_directory_uri() . '/css/open-sans.css' ) );
```

```
add_action( 'after_setup_theme', 'topcat_add_editor_styles' );
```

Here, we are adding our custom Google fonts and hooking our custom styles to the core. This is the result:

![](_page_213_Picture_3.jpeg)

### Validating the HTML and CSS code

In order for our theme to be accepted at WordPress.org, we have to validate our HTML and CSS code.

![](_page_213_Picture_6.jpeg)

}

For this operation, I strongly recommend that you use two browsers [being logged in with one – for example, IE – and testing (logged out) with the other, for example, FF]. As you stay logged in in the FF, you might see some validation errors/warnings from the WordPress toolbar. As they are not our errors, they should be ignored.

For this purpose, I am using the Web Developer plugin for Firefox, which can be downloaded from this location: https://addons.mozilla.org/en-US/firefox/addon/web-developer/. When you install this plugin, you will get a Web Developer toolbar just under the URL (address) bar:

💽 🖨 Mozilla Foundation (US) | https://addons.mozilla.org/en-US/firefox/addon/web-developer/ Ø Disable- 👗 Cookies- 🎢 CSS- 😰 Forms- 🔟 Images- 👔 Information- 📒 Miscellaneous- 🥖 Outline- 🖋 Resize- 💥 Tools- 🔳 View Source- 🗈 Options-

-[195]-

#### Submitting Your Theme to WordPress.org

The great thing about the Web Developer plugin is the validation options under the **Tools** section. If you want to validate the code without the plugin, you will have to go to the www.w3.org website manually. With the WD plugin, you just go to the **Tools** section, and you will be able to choose many options. My favorite timesavers are the **Validate Local CSS** and **Validate Local HTML** options. When we click on these options, our page will be validated against w3.org's validator, and we will see the following result:

You may have more errors or less errors than I have.

![](_page_214_Picture_3.jpeg)

Take a look at the results carefully. Some of the errors I've had were actually the errors of a Meta Slider plugin and we should not fix these as plugins are not part of our theme.

I would strongly recommend that you go trough as many posts as you can in order to validate HTML and CSS. If we are creating a custom page template, such as front-page.php in the previous chapter, we should also make sure that they are tested thoroughly. We should not have any errors or warnings there, although some posts use deprecated tags, like this one: http://localhost/topcat/markup-htmltags-and-formatting/. For this post, I've got a number of errors, for example, The acronym element is obsolete. Use the abbr element instead. These errors should be ignored, as these posts are just old examples.

I also strongly recommend that you subscribe to the theme review team mailing list, and if you have any questions, feel free to ask them there. The theme review team's page is available here: https://make.wordpress.org/themes/. I highly recommend that you follow the blog of the Automattic's theme division, which is available at http://themeshaper.com/.

### Validating the JavaScript code

To validate and debug the JS code, I recommend that you use a **Console** tab in Firebug.

![](_page_215_Picture_1.jpeg)

Firebug is an FF plugin that really helps with debugging HTML, CSS, and JS. It can be downloaded from https://addons.mozilla.org/en-US/firefox/addon/firebug/.

Chrome users should use Chrome Developer Tools, which are part of Chrome.

To access both of these tools, you can just press *F*12 and they will show up on your page.

Now, just choose the **Console** tab in any of these tools and browse the test pages or posts. If there is a warning or an error, it will appear here.

```
    Blockquotes

    PSearch within Consile panel

    PSearch within Consile panel

    Consile

    PSearch within Consile panel

    N

    Consile

    Consile

    Consile

    Consile

    Consile

    Consile

    Consile

    Consile

    Consile

    Consile

    Consile

    Consile

    Consile

    Consile

    Consile

    Consile

    Consile

    Consile

    Consile

    Consile

    Consile

    Consile

    Consile

    Consile

    Consile

    Consile

    Consile

    Consile

    Consile

    Consile

    Consile

    Consile

    Consile

    Consile

    Consile

    Consile

    Consile

    Consile

    Consile

    Consile

    Consile

    Consile

    Consile

    Consile

    Consile

    Consile

    Consile

    Consile

    Consile

    Consile

    Consile

    Consile

    Consile

    Consile

    Consile

    Consile

    Consile

    Consile

    Consile

    Consile

    Consile

    Consile

    Consile

    Consile

    Consile

    Consile

    Consile

    Consile

    Consile

    Consile

    Consile

    Consile

    Consile

    Consile

    Consile

    Consile

    Consile

    Consile

    Consile

    Consile

    Consile

    Consile

    Consile

    Consile

    Consile

    Consile

    Consile

    Consile

    Consile

    Consile

    Consile

    Consile

    Consile

    Consile

    Consile

    Consile

    Consile

    Consile

    Consile

    Consile

    Consile

    Consile

    Consile

    Consile

    Consile

    Consile

    Consile

    Consile

    Consile

    Consile

    Consile

    Consile

    Consile

    Consile

    Consile

    Consile

    Consile

    Consile

    Consile

    Consile

    Consile

    Consile

    Consile

    Consile

    Consile

    Consile

    Consile

    Consile

    Consile

    Consile

    Consile

    Consile

    Consile

    Consile

    Consile

    Consile

    Consile

    Consile

    Consile

    Consile

    Consile

    Conse

    Consile

    Consile

    Consile

    Conse

    Consile
```

### Validating the PHP code

The PHP code should be valid all the time, but sometimes, fixing errors and warnings just takes too much of our time. Displaying errors and warnings can sometimes be so distracting that we have to disable displaying them. If we do that, then we should fix these problems at least before we submit our code, in this case, the theme to the public repository.

### Debugging the setup

In order to see the errors, we should add this code to the wp-config.php file that is located in the root folder of our WordPress installation:

```
define('WP_DEBUG', true);
// Enable Debug logging to the /wp-content/debug.log file
define('WP_DEBUG_LOG', true);
// Disable display of errors and warnings
define('WP_DEBUG_DISPLAY', true);
@ini_set('display_errors',1);
// Use dev versions of core JS and CSS files
(only needed if you are modifying these core files)
define('SCRIPT_DEBUG', false);
```
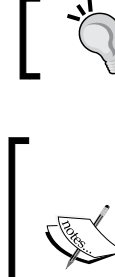

Note that we have set display errors to true: @ini\_set('display\_errors',1);

This setting (displaying errors) should only be applied to our local/dev environment. It should always be disabled on the staging and production environments, as it's unprofessional for end users to see the errors. At the same time, it is also a security risk, as we are providing the system information to everybody.

More information on setting a debug environment can be found at http://codex. wordpress.org/Debugging\_in\_WordPress.

## Multiple wp-config.php sets

As we want to test our code in as many different environments as we can, I recommend that you code and test in two environments: local (XAMPP on Windows) and dev server (Linux/Centos). Because of this, we have to have two different wp-config.php solutions as our credentials are different on different servers (and yours should be too). For this purpose, I am using a wordpress-multi-env-config setup that can be downloaded from https://github.com/studio24/wordpress-multi-env-config. Although this approach has a number of files, it's very easy to set up. In our setup, we should use:

- wp-config.php
- wp-config.env.php
- wp-config.development.php
- wp-config.staging.php

In wp-config.php, we should comment out:

```
// Define WordPress Site URLs if not already set in config files
/*
if (!defined('WP_SITEURL')) {
    define('WP_SITEURL', $protocol . rtrim($hostname, '/'));
}
if (!defined('WP_HOME')) {
    define('WP_HOME', $protocol . rtrim($hostname, '/'));
}
*/
```

In wp-config.env.php, we should set up our environments:

```
switch ($hostname) {
   case 'localhost':
        define('WP_ENV', 'development');
        break;
   case 'topcat.mywebsite.com':
        define('WP_ENV', 'staging');
        break;
/*
   case 'www.domain.com':
        default:
            define('WP_ENV', 'production');
 */
}
```

I strongly recommend that you set up at least a development and staging environment; if you have a similar setup, which means you have at least one local computer and server.

In wp-config.development.php, we should set database credentials:

```
define('DB_NAME', 'your_db_name');
/** MySQL database username */
define('DB_USER', 'your_db_user_name');
/** MySQL database password */
define('DB_PASSWORD', 'your_db_password);
/** MySQL hostname */
define('DB_HOST', 'localhost_or_your_servers_host_name');
```

We should also put here our debugging settings, which we just mentioned.

In wp-config.staging.php, we should have the database and debugging settings, and that's it.

If we have an error/warning or a notice, we should see something like this:

Notice: Use of undefined constant topcat - assumed 'topcat' in C:\Users\LPAC006013 \Dropbox\htdocs backup\topcat\wp-content\themes\topcat\inc\template-tags.php on line 129 Submitting Your Theme to WordPress.org

Let's see the code that was creating a problem:

```
echo edit_post_link( __( ' Edit ', 'topcat'), '|  <i
class="fa fa-pencil-square-o"></i>&nbsp;&nbsp;<span class="edit">',
'</span>');
```

The issue here was that we didn't put the topcat value in single quotes.

Let's take a look at the comparison among notices, errors, and warnings.

The following data is found at http://php.net/manual/en/errorfunc. constants.php.

"Run-time notices. Indicate that the script encountered something that could indicate an error, but could also happen in the normal course of running a script."

In our case, we didn't use the single quotes and our code didn't break the page, but it was pointed to us by the debugger that we should fix the code.

"Fatal run-time errors. These indicate errors that can not be recovered from, such as a memory allocation problem. Execution of the script is halted."

This means that when we have errors in our code, it will break the page/script, and that should be fixed immediately.

"Run-time warnings (non-fatal errors). Execution of the script is not halted."

This means that we are being warned of an issue but that issue is not breaking the code.

We should do our best to avoid having any of these (notices, errors, or warnings) in our production-ready code.

#### Adding the readme.txt file

Every theme that is submitted to the WordPress.org repository should have the readme.txt file. In that file, we should put the information regarding the theme's contributors/authors and tags that describe theme features.

The readme.txt file for our theme is available together with other files provided with this chapter and also on the GitHub page for our theme at https://github.com/dejanmarkovic/topcat-final.

### Adding the screenshot.png file

The screenshot.png file is an important file as we can provide the screenshot or some other information regarding our theme there (in our case, we are providing the logo for our theme). The screenshot.png file should be of the size 880 x 600px or 387 x 290px. The screenshot.png file for our theme is available together with other files provided with this chapter and also on the GitHub page for our theme: https://github.com/dejanmarkovic/topcat-final.

More info regarding screenshot.png can be found at https://codex.wordpress. org/Theme\_Development#Screenshot.

## Running a theme check plugin

As we have validated all the code, we still have one more check to do, and that is to run a theme check plugin. Before we run it, we first have to enable it. To do that, we have to go again to **Developer plugin Tools** | **Developer** and click on **INACTIVE - Click to Activate**; the result is:

| Theme Check    | ACTIVE                                                                                                    |
|----------------|----------------------------------------------------------------------------------------------------|
| <u>Details</u> | A simple and easy way to test your theme for all the latest WordPress standards and practices. A great theme development tool! |

Then, we should run the theme check by going to **Appearance** | **Theme Check** and choosing our theme from the drop-down menu and clicking on the **Check it!** option:

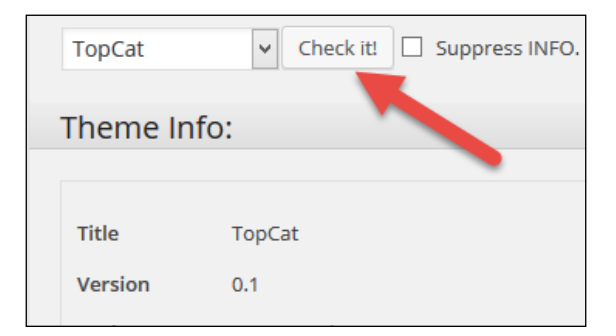

After this, we will get a result like this:

| WARNING: .git Hidden Files or Folders found.                                                                                                    |  |
|----------------------------------------------------------------------------------------------------|--|
| REQUIRED: Please remove any extraneous directories like .git or .svn from the ZIP file before uploading it.                                                                                               |  |
| RECOMMENDED: No reference to add_theme_support( "title-tag") was found in the theme. It is recommended that the theme implement this functionality for WordPress 4.1 and above.                           |  |
| INFO: Possible hard-coded links were found in the file footer.php.                                                                                                    |  |
| Line 19: php printf(( 'Theme: %1\$s by %2\$s.', 'topcat'), 'topcat', '<a href='http://underscores.me/' rel='designer' Underscores.me'); ?>>                                                               |  |
| INFO: footer.php The theme appears to use include or require. If these are being used to include separate sections of a template from independent files, then get_template_part() should be used instead. |  |
| Line 14: php require('sidebar-footer.php'); ?                                                                                                    |  |
|                                                                                                    |  |

-[201]-

Submitting Your Theme to WordPress.org

As we can see from the preceding screenshot, we have to fix the things that are marked in red. All these errors/warnings are self-explanatory. The first two mention that we should take out Git references (directories and files) before we submit the code, as the WordPress.org repository is using subversion and also because we don't want to mix our own repository stuff with the public repository.

I also strongly recommend that you look into **RECOMMENDED** and **INFO**.

After we fix all the errors, we should go and submit our theme here: https://wordpress.org/themes/upload/.

I also strongly advise that you read the theme *Handbook* here: https://make. wordpress.org/themes/handbook/review/.

## **Summary**

In this chapter, we learned about applying the editor styles; validating the HTML, CSS, JavaScript and a PHP code; running theme unit tests; and submitting your theme to WordPress.org. This concludes our book.

By now, you have learned how to develop a responsive theme in WordPress and how to submit the theme to WordPress.org, following the WordPress Codex.

You are now ready for your own WordPress theme adventure and that can be working for the agency by creating the themes, starting your own freelance business, or maybe starting your own WordPress theme development company. The choice is yours. Good luck in your future endeavors!

## Index

#### Symbols

**404.php template** modifying 165, 166

#### Α

archive.php template modifying 163, 164

#### В

Bitnami 11 body class URL 57 breakpoints 8 business-oriented templates URL 171

#### С

code polishing, before submission 188-192 comments navigating 130-132 styling 128, 129 title, styling 127 working with 125, 126 Contact Us page 183-185 Content Delivery Network (CDN) 41 content-single.php file analyzing 79-84 content section 93-98 post's metadata, styling 89-93 post template, modifying 87-89 template, improving 84

#### CSS

code, validating 195, 196 with media queries, URL 50

#### D

debug environment URL 198 Developer plugin URL 14 dots per inch (DPI) 5 dynamic\_sidebar() function codex page, URL 107

#### Ε

editor styles applying 193, 194 ellipsis symbol 155 em values 44-50 excerpts about 154-157 URL 155

#### F

fatal run-time errors 200 featured image about 135, 136, 157, 158 resizing 138-140 setting up 137, 138 Firebug URL 197 flexible images 10 fluid grids about 9 framework, negative features 10 framework, positive features 10 URL 9 Font Awesome icons URL 5 footer editing 116-123 functions.php setting up 37-42

#### Η

hard crop mode URL 138 header 55-59 hellip 155 home page about 170 making responsive 181, 182 styles 172, 173 template 171, 172 HTML code validating 195, 196

#### 

image captions resizing 140-142
image galleries about 142-145 making responsive 146, 147

#### J

JavaScript code validating 196 Jetpack 32

#### L

LayerSlider URL 174 layout making centered 54, 55

#### Μ

masonry URL 121 media queries about 6, 7 adding 50-52 breakpoints 8 URL 6 menu accessibility 65-67 basics 61 creating 61 responsive 67-71 styling 62-65 Modernizr URL 41

#### Ν

NetBeans URL 36

#### 0

Open Sans URL 39

#### Ρ

page view (PV) 83
paging navigation

customizing 158-161

PHP code

validating 197
PHPEclipse

URL 36

PhpStorm

URL 36
pixels per inch (PPI) 5
post template

metadata, styling 89-93
modifying 87-89

post thumbnails 135

#### R

readme.txt file reference link 200 register\_sidebar() function codex page, URL 105 rem values 44-50 responsive web design (RWD) about 1, 2 concepts 2 flavible images 10

flexible images 10 fluid grids 9 media queries 6, 7 scaling 4 screen density, problems 5, 6 screen density, solutions 6 URL 1, 6 Viewport, controlling 2, 3 **run-time** warnings 200

#### S

scaling, RWD about 4 screen density 5 screen density about 5 problems 6 solutions 5 screenshot.png file reference link 201 Search Engine Optimization (SEO) 83 search.php template modifying 166, 167 services section 176-181 setup debugging 197 setup styles.css setting up 42-44 sidebars about 105-111 styling 112-115 single post templates analyzing 74-79 slider plugin about 174, 175, 176 URL 174 static pages 169 sticky posts styling 162 Superfish jQuery plugin URL 66

#### Т

tags displaying 98, 99 post navigation 99-102 template, content-single.php file header, improving 85-87 improving 84 template files about 20-151 Author 20 Author URI 20 Description 20 License 21 License URI 21 page structure 23-30 Tags 21 Text Domain 21 Theme Name 20 Theme URI 20 Version 20 **TGM Plugin Activation** URL 181 theme about 19 subfolders 31, 32 testing, URL 13 unit test data, installing 13 unit test data, URL 95 URL 12 theme check plugin running 201, 202 tool selecting, for project 35-37

#### U

underscores theme about 12 URL 12 unit test data URL 13

#### V

videos working with 148, 149 Viewport controlling 2,3

#### W

WAMPP 11 Web Developer plugin URL 195 widgets about 103, 104 footer, editing 117-124 sidebars 105-110 sidebars, styling 112-116 WordPress CSS Coding Standards, URL 36 HTML Coding Standards, URL 36 installing, URL 12 JavaScript Coding Standards, URL 36 page, URL 169 permalinks, setting 17-19 PHP Coding Standards, URL 36 template files 20-22 theme 19 theme, subfolders 31, 32 WordPress environment Developer plugin, installing 14, 15 installing 11, 12 setting up 11, 12 underscores theme, setting up 12, 13

WordPress template hierarchy analyzing 152-154 URL 152 World Wide Web (WWW) 83 wpadmin URL 176 wp-config.php sets about 198-200 readme.txt file, adding 200 reference link 198 screenshot.png file, adding 201 WP Tavern article URL 181

#### Х

XAMPP 11

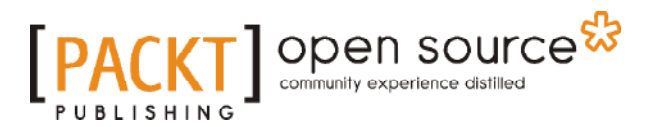

### Thank you for buying WordPress Responsive Theme Design

## About Packt Publishing

Packt, pronounced 'packed', published its first book, *Mastering phpMyAdmin for Effective MySQL Management*, in April 2004, and subsequently continued to specialize in publishing highly focused books on specific technologies and solutions.

Our books and publications share the experiences of your fellow IT professionals in adapting and customizing today's systems, applications, and frameworks. Our solution-based books give you the knowledge and power to customize the software and technologies you're using to get the job done. Packt books are more specific and less general than the IT books you have seen in the past. Our unique business model allows us to bring you more focused information, giving you more of what you need to know, and less of what you don't.

Packt is a modern yet unique publishing company that focuses on producing quality, cutting-edge books for communities of developers, administrators, and newbies alike. For more information, please visit our website at www.packtpub.com.

## **About Packt Open Source**

In 2010, Packt launched two new brands, Packt Open Source and Packt Enterprise, in order to continue its focus on specialization. This book is part of the Packt Open Source brand, home to books published on software built around open source licenses, and offering information to anybody from advanced developers to budding web designers. The Open Source brand also runs Packt's Open Source Royalty Scheme, by which Packt gives a royalty to each open source project about whose software a book is sold.

## Writing for Packt

We welcome all inquiries from people who are interested in authoring. Book proposals should be sent to author@packtpub.com. If your book idea is still at an early stage and you would like to discuss it first before writing a formal book proposal, then please contact us; one of our commissioning editors will get in touch with you.

We're not just looking for published authors; if you have strong technical skills but no writing experience, our experienced editors can help you develop a writing career, or simply get some additional reward for your expertise.

# [PACKT] open source

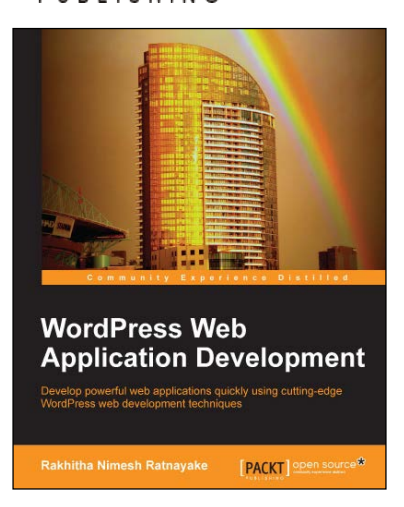

## WordPress Web Application Development

ISBN: 978-1-78328-075-9

Paperback: 376 pages

Develop powerful web applications quickly using cutting-edge WordPress web development techniques

- 1. Develop powerful web applications rapidly with WordPress.
- 2. Practical scenario-based approach with ready-to-test source code.
- 3. Learning how to plan complex web applications from scratch.

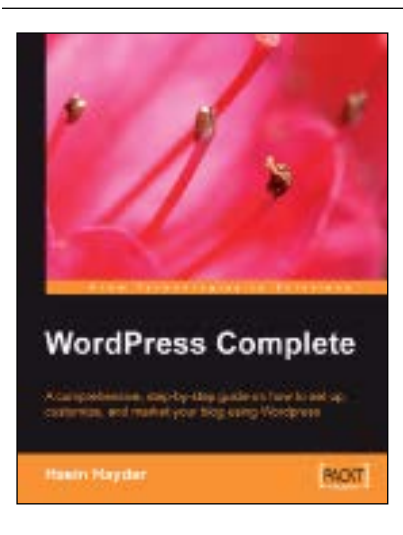

#### **WordPress Complete**

ISBN: 978-1-90481-189-3

Paperback: 304 pages

A comprehensive, step-by-step guide on how to set up, customize, and market your blog using WordPress

- 1. Clear practical coverage of all aspects of WordPress.
- 2. Concise, clear, and easy to follow, rich with examples.
- 3. In-depth coverage of installation, themes, syndication, and podcasting.

Please check www.PacktPub.com for information on our titles

# [PACKT] Open source &

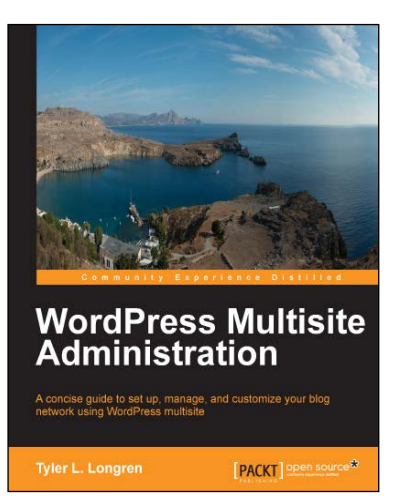

#### WordPress Multisite Administration

ISBN: 978-1-78328-247-0

Paperback: 106 pages

A concise guide to set up, manage, and customize your blog network using WordPress multisite

- 1. Learn how to configure a complete, functional, and attractive WordPress Multisite.
- 2. Customize your sites with WordPress themes and plugins.
- 3. Set up, maintain, and secure your blog network.

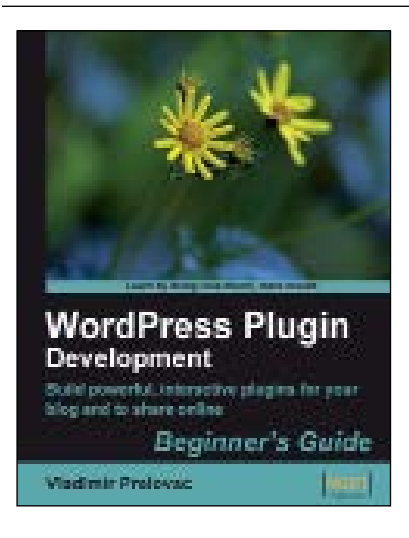

## WordPress Plugin Development

#### Beginner's Guide

ISBN: 978-1-84719-359-9

Paperback: 296 pages

Build powerful, interactive plugins for your blog and to share online

- 1. Everything you need to create and distribute your own plugins following WordPress coding standards.
- 2. Walk through the development of six complete, feature-rich, real-world plugins that are being used by thousands of WP users.
- 3. Written by Vladimir Prelovac, WordPress expert and developer of WordPress plugins such as Smart YouTube and Plugin Central.

Please check www.PacktPub.com for information on our titles